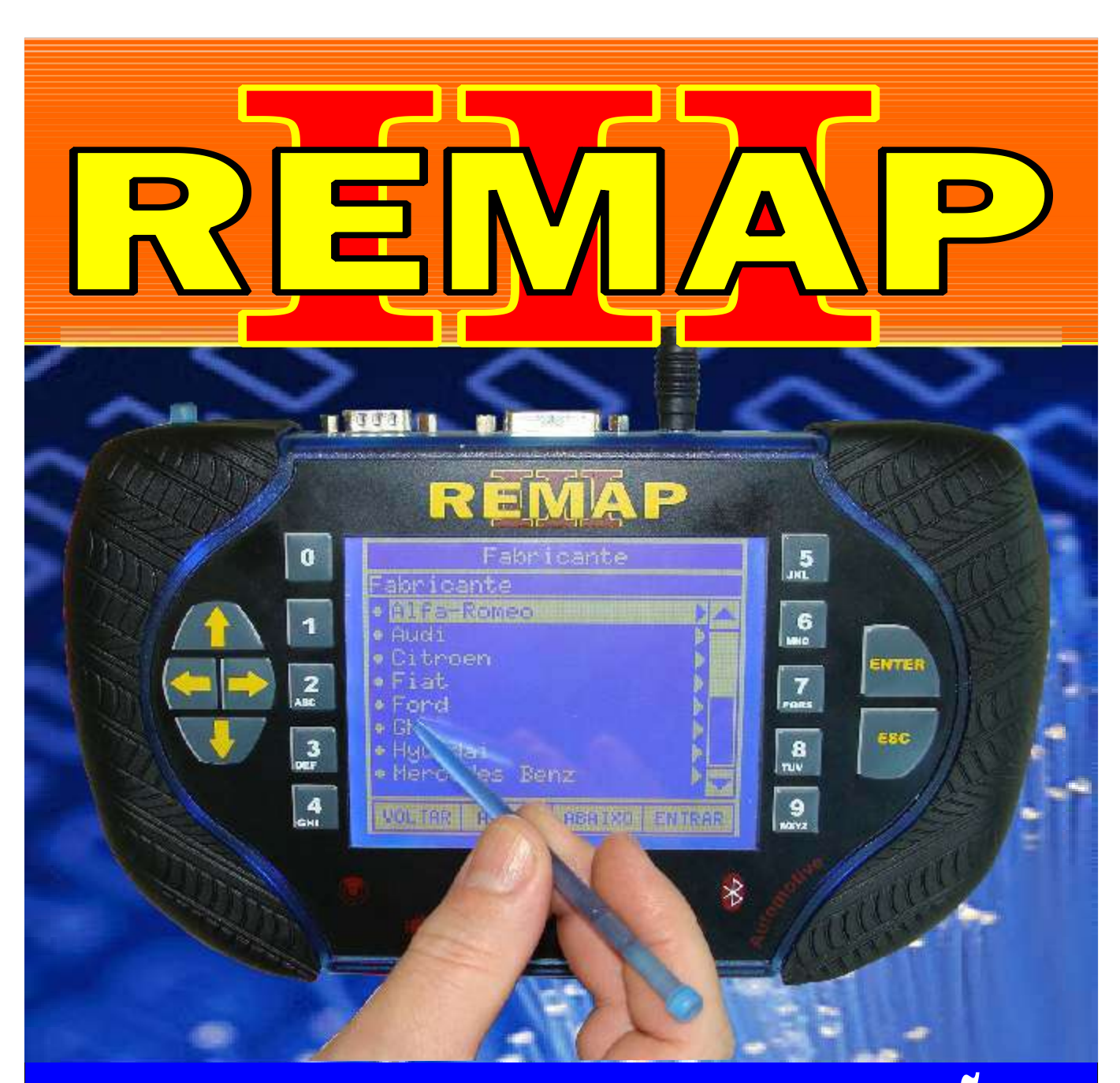

# MANUAL DE INSTRUÇÕES

REMAP II BÁSICA ME0043

> SR110049 CARGA 1

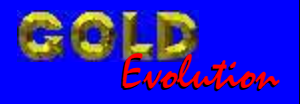

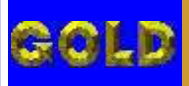

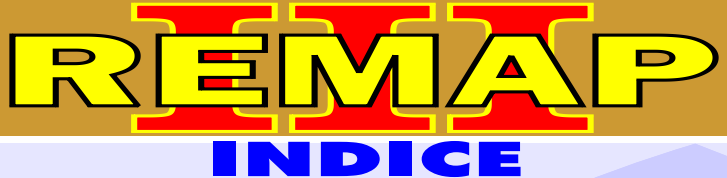

02

## REMAP II BÁSICA ME0043

#### FIAT - MAREA CENTRAL BOSCH MOTRONIC M2.10.4

| Rotina Para Verificação - Central Bosch Motronic M2.10.4                                    | .06 |
|---------------------------------------------------------------------------------------------|-----|
| Rotina Para Verificação - Central Bosch Motronic M2.10.4<br>Reset via pinça soic 8          | .07 |
| Rotina Para Verificação - Central Bosch Motronic M2.10.4<br>Copiar memória via pinça soic 8 | .09 |
| Ilustração da Identificação da Central                                                      | .10 |
| Ilustração da Identificação da Memória da Central                                           | .11 |
| Ilustração da Fixação da Pinca Soic 8 na Memória da Central Fiat Marea                      | 12  |

## FIAT - OUTROS / PALIO / DOBLO CENTRAL BOSCH MOTRONIC 7.9.6

| Rotina Para Verificação - Central Bosch Motronic 7.9.6<br>Reset Via Pinça Soic 8 | 13  |
|----------------------------------------------------------------------------------|-----|
| Ilustração da Identificação da ECU Bosch Motronic Me 7.9.6                       | .16 |
| Ilustração da Aplicação da Pinça Soic 8 para Reset da ECU Bosch Me 7.9.6         | .17 |

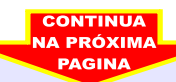

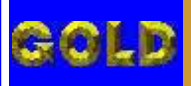

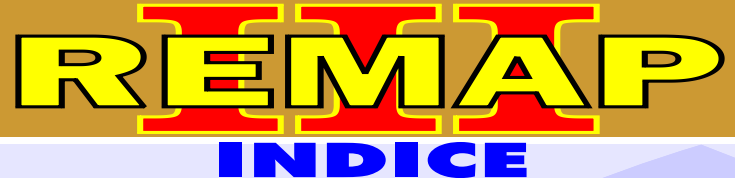

03

## REMAP II BÁSICA ME0043

### FIAT - OUTROS

#### **CENTRAL MAGNETI MARELLI IAW 1G7**

| Rotina Para Verificação - Central Magneti Marelli IAW 1G7         | .18 |
|-------------------------------------------------------------------|-----|
| Rotina Para Verificação - Central Magneti Marelli IAW 1G7 - Reset | 20  |

#### **FIAT - OUTROS**

#### **CENTRAL MAGNETI MARELLI IAW 1AB**

| Rotina Para Verificação - Central Magneti Marelli IAW 1AB         | 21 |
|-------------------------------------------------------------------|----|
| Rotina Para Verificação - Central Magneti Marelli IAW 1AB - Reset | 23 |

#### FIAT - OUTROS CENTRAL MARELLI (Várias)

| Rotina Para Verificação - Central Marelli (Várias)<br>Reset ECU Via pinça soic 8                                          | .24 |
|----------------------------------------------------------------------------------------------------|-----|
| Ilustração da Identificação das Centrais Magnet Marelli                                                                   | 27  |
| Central Magneti Marelli IAW 59Ff.BUN - Fiat Fire<br>Ilustração do procedimento para abrir a central                       | 28  |
| Central Magneti Marelli IAW 59F.BUN - Fiat Fire<br>Ilustração da visualização do circuito da central Magneti Marelli Fire | .29 |
| Central Magneti Marelli IAW 59F.BUN - Fiat Fire<br>Ilustração da fixação da pinça soic 8 na memória da central            | .30 |
| Central Magneti Marelli IAW 4AFBP.P1<br>Ilustração da identificação da central Magneti Marelli IAW 4AFB.P1                | .31 |
| Central Magneti Marelli IAW 4AFB.P1<br>Ilustração de como conectar a pinça soic 8 na memória da central                   | .32 |
|                                                                                                    |     |

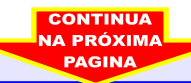

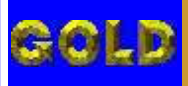

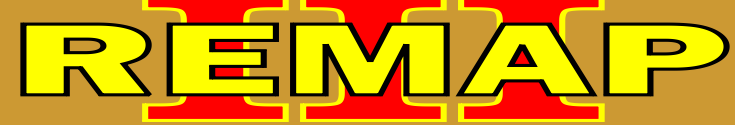

 $\mathbf{0}\mathbf{4}$ 

# REMAP II BÁSICA ME0043

#### GM - BLAZER ANO 97 A 07 / OMEGA ANO 96 A 05 / S10 ANO 97 A 07 SUPREMA ANO 96 A 05 / VECTRA ANO 96 A 05

#### **CENTRAL BOSCH MOTRONIC 1.5.4**

| Rotina Para Verificação - Central Bosch Motronic 1.5.4                                    | 33  |
|-------------------------------------------------------------------------------------------|-----|
| Rotina Para Verificação - Central Bosch Motronic 1.5.4<br>Descodificar via pinça soic 8   | .35 |
| Rotina Para Verificação - Central Bosch Motronic 1.5.4<br>Copiar memória via pinça soic 8 | 37  |
| Ilustração da identificação da central                                                    | 39  |
| Ilustração de como jampear os fios do imobilizador                                        | 40  |
| Ilustração da remoção da placa de circuito da central                                     | 41  |
| Ilustração da localização da memória para reprogramação                                   | 42  |
| Ilustração de como conectar a pinça soic 8 na memória                                     | 43  |

#### GM - BLAZER ANO 2001 A 2006 IMOBILIZADOR INFO CARD

| Rotina Para Verificação - Imobilizador Info Card                                 | .44 |
|----------------------------------------------------------------------------------|-----|
| Rotina Para Verificação - Imobilizador Info Card - Ler Senha Via Pinça Soic 8    | 46  |
| Rotina Para Verificação - Imobilizador Info Card - Gravar Senha Via Pinça Soic 8 | .47 |

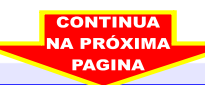

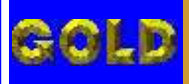

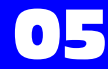

# REMAP II BÁSICA ME0043

#### VOLKSWAGEN - CROSSFOX / FOX / GOL / KOMBI /PARATI SANTANA / SAVEIRO / SPACEFOX

REMA

#### **IMOBILIZADOR DELPHI / MEGAMOS / KOSTAL**

| Rotina Para Verificação - Imobilizador Delphi / Megamos / Kostal4                                                                      | 18  |
|----------------------------------------------------------------------------------------------------|-----|
| Rotina Para Verificação - Imobilizador Delphi / Megamos / Kostal<br>Ler senha via pinça soic 8                                         | 50  |
| Rotina Para Verificação - Imobilizador Delphi / Megamos / Kostal<br>Alterar senha via pinça soic 8                                     | 51  |
| Rotina Para Verificação - Imobilizador Delphi / Megamos / Kostal<br>Alterar serial via pinça soic 8                                    | 52  |
| Rotina Para Verificação - Imobilizador Delphi / Megamos / Kostal<br>Bypass via pinça soic 8                                            | .53 |
| Imobilizador kostal - Ilustração de como conectar a pinça soic 8 no imobilizador VW kostal e identificação da memória a ser programada | .54 |
| Identificação do sistema Imobilizador VW<br>Ilustração de identificação do imobilizador VW                                             | .55 |
| Imobilizador Megamos ilustração de como conectar a pinça soic 8 no<br>imobilizador VW Megamos e identificação do chip a ser programado | 56  |

#### **WOLKSWAGEN - GOLF G3**

#### **PAINEL MOTOMETER**

| Rotina Para Verificação - Painel Motometer                                    | .57 |
|-------------------------------------------------------------------------------|-----|
| Rotina Para Verificação - Painel Motometer<br>Ler Senha Via Pinça Soic 8      | .59 |
| Rotina Para Verificação - Painel Motometer<br>Gravar Senha Via Pinça Soic 8   | .60 |
| Rotina Para Verificação - Painel Motometer<br>Copiar Memória Via Pinça Soic 8 | .61 |
| Ilustração da Desmontagem do Painel Motometer Golf                            | .62 |
| Ilustração do Circuito do Painel Motometer Golf                               | 63  |

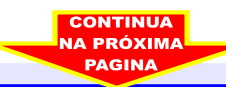

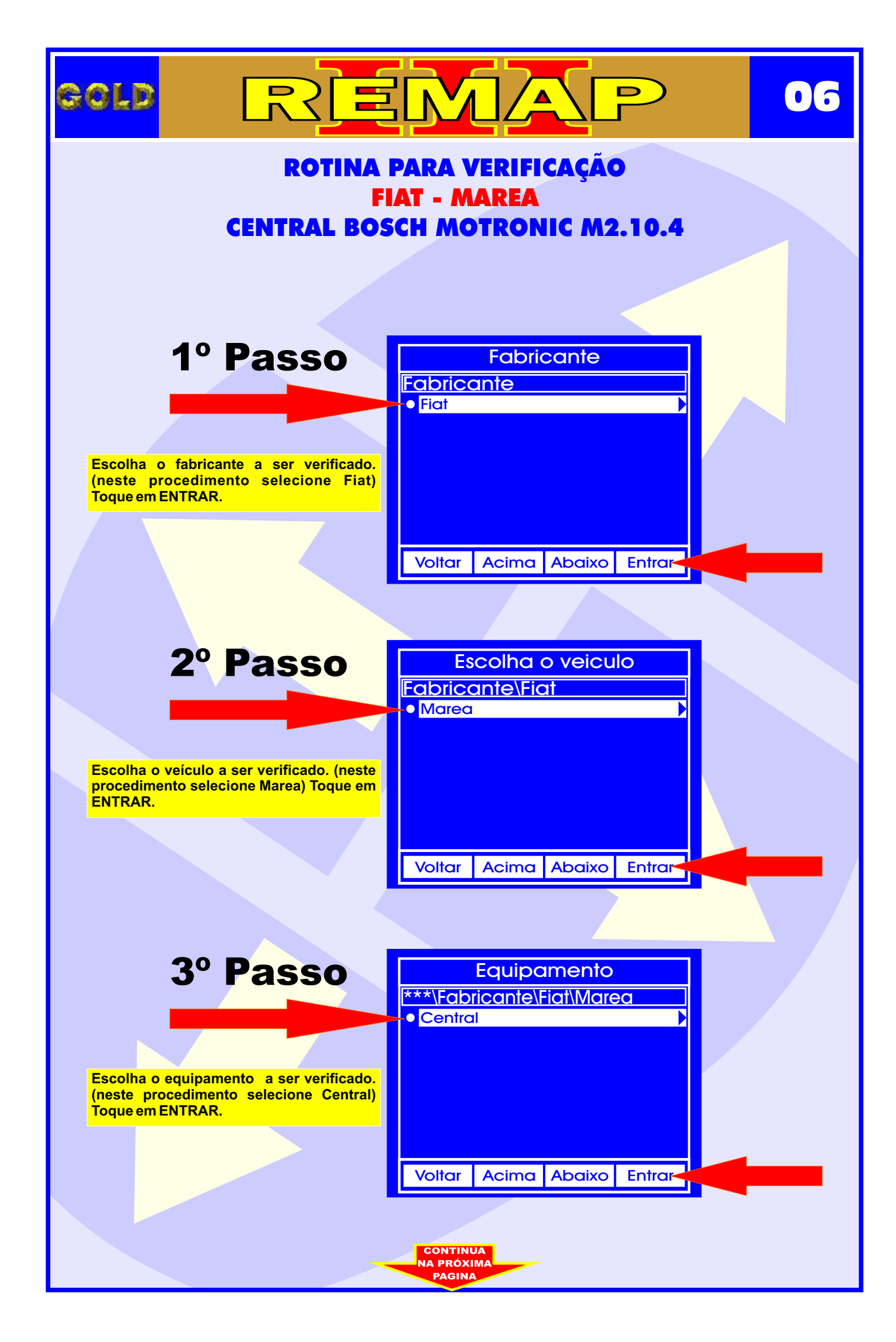

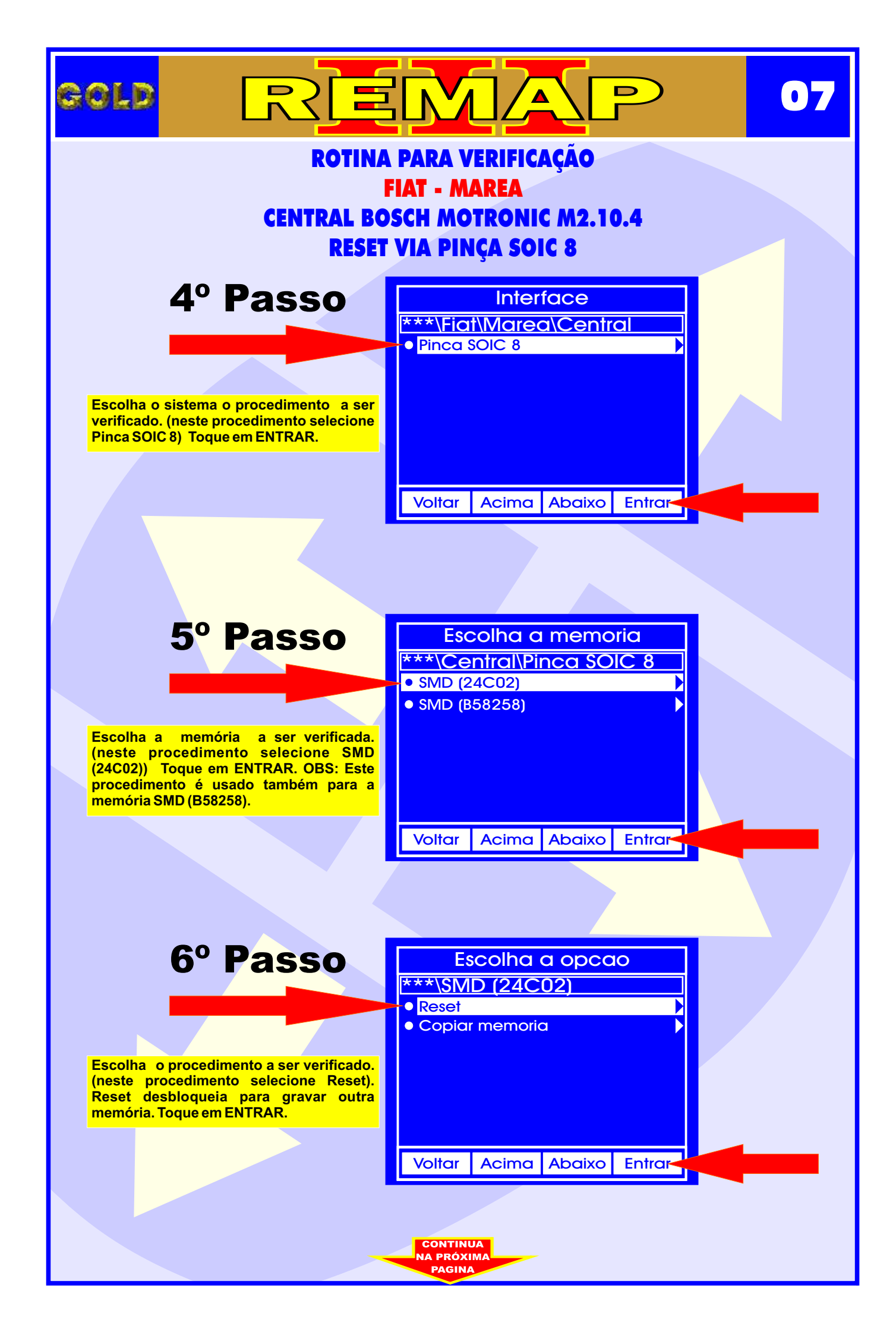

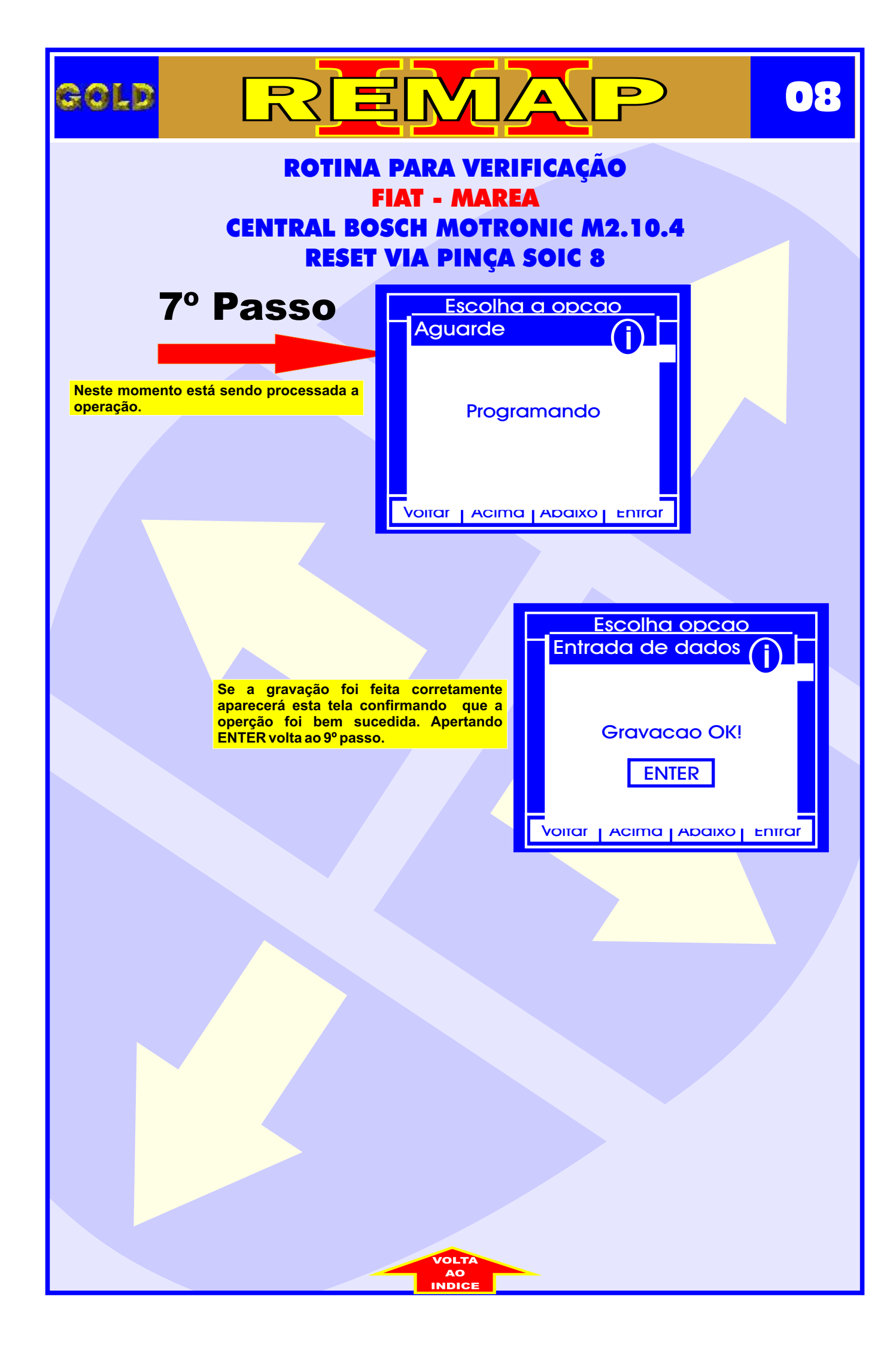

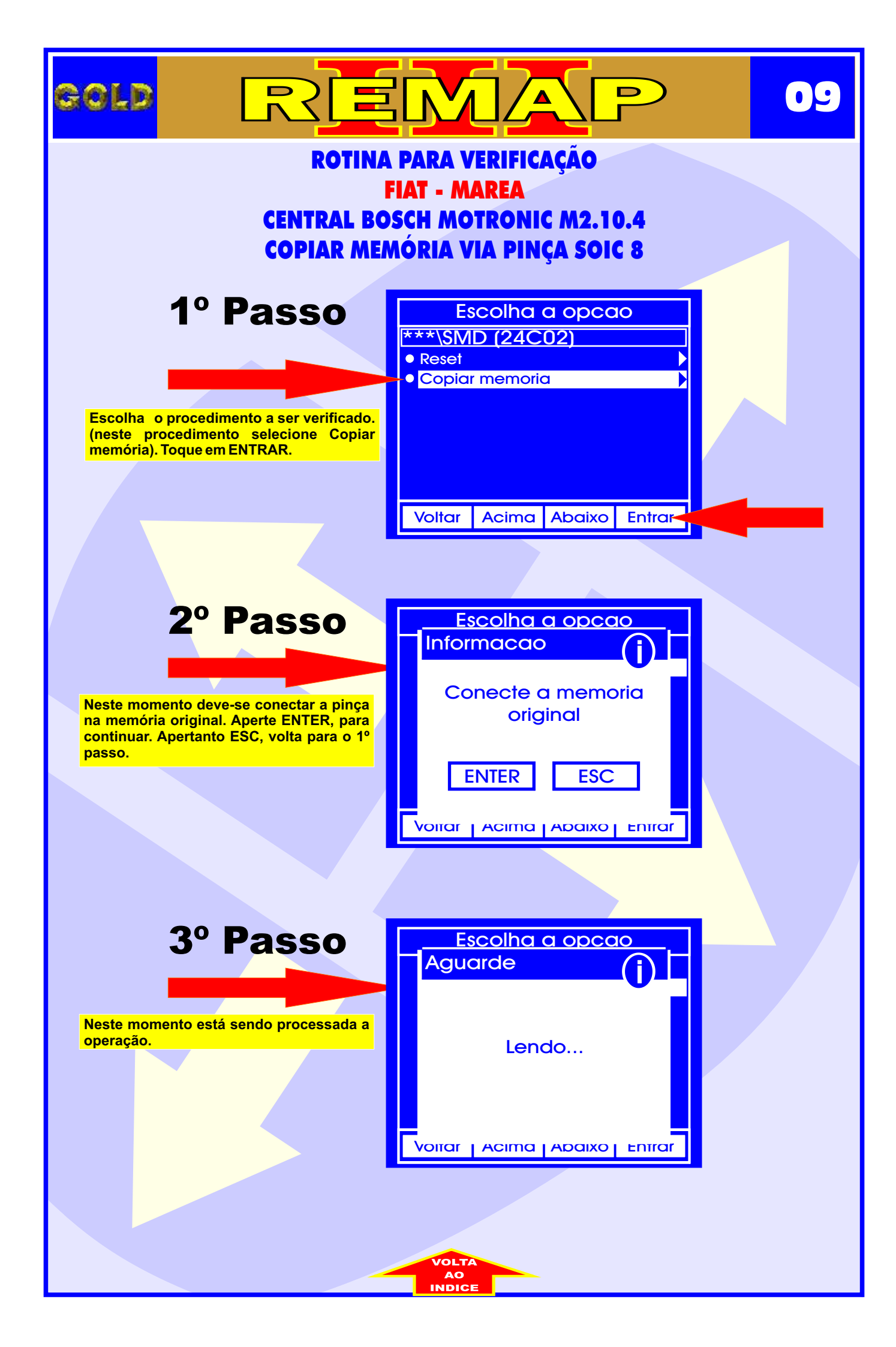

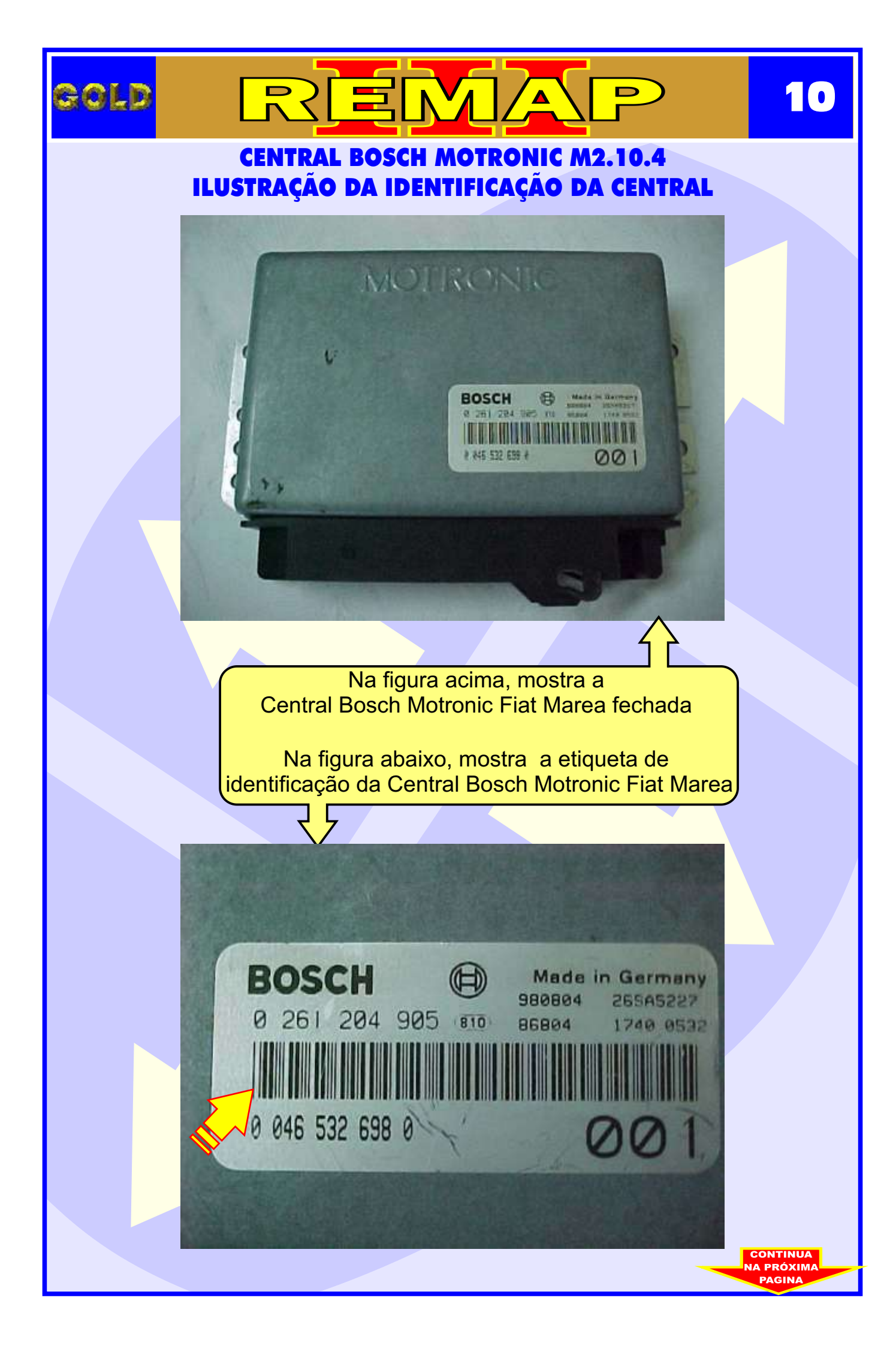

#### CENTRAL BOSCH MOTRONIC M2.10.4 ILUSTRAÇÃO DA IDENTIFICAÇÃO DA MEMÓRIA DA CENTRAL

REMA

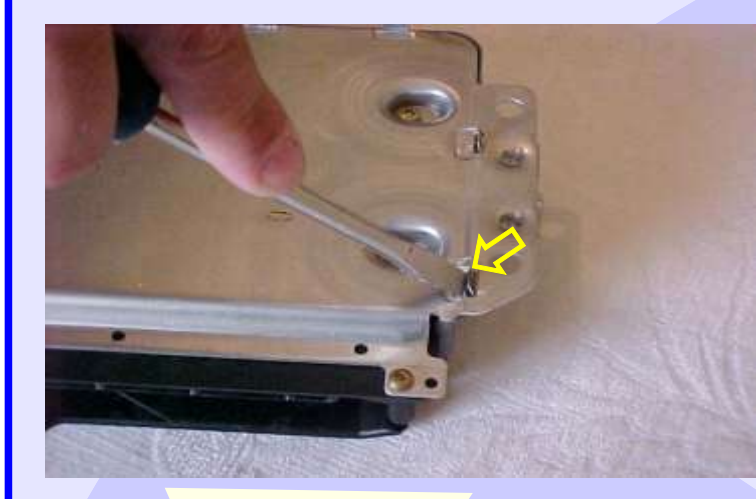

GOLD

Removendo a tampa da Central Bosch Motronic Fiat Marea

D

1

Central Bosch Motronic Fiat Marea sem tampa.

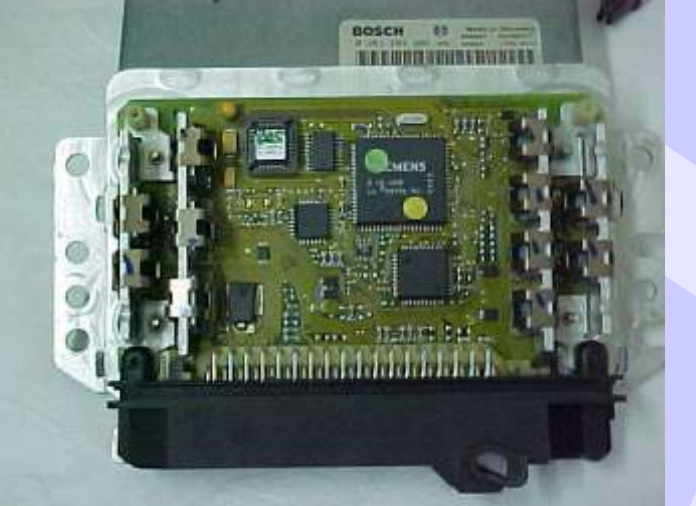

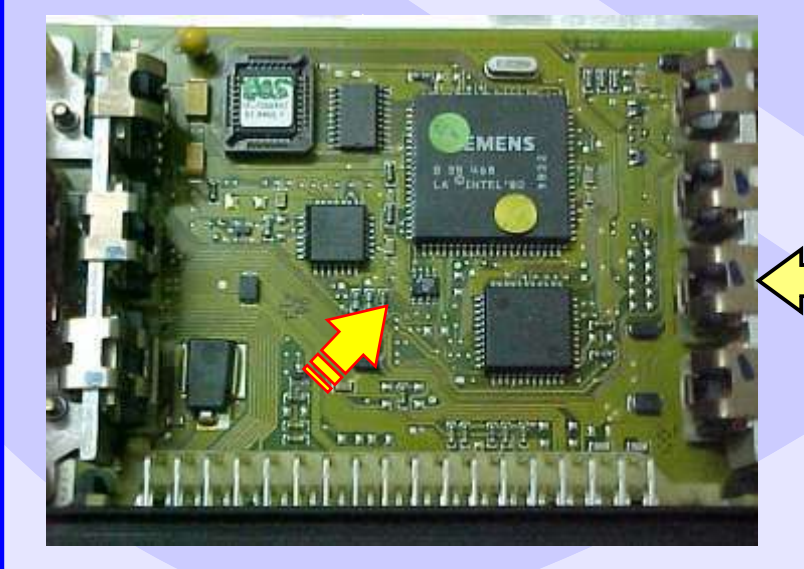

Localização da memória a ser programada na Central Bosch Motronic Fiat Marea. Nunca inverter a posição da pinça soic 8 na memória, porque poderá danificar o equipamento.

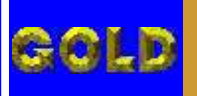

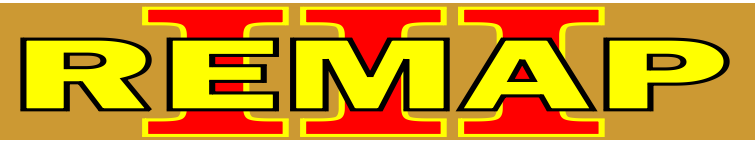

#### CENTRAL BOSCH MOTRONIC M2.10.4 ILUSTRAÇÃO DA FIXAÇÃO DA PINÇA SOIC 8 NA MEMÓRIA DA CENTRAL FIAT MAREA

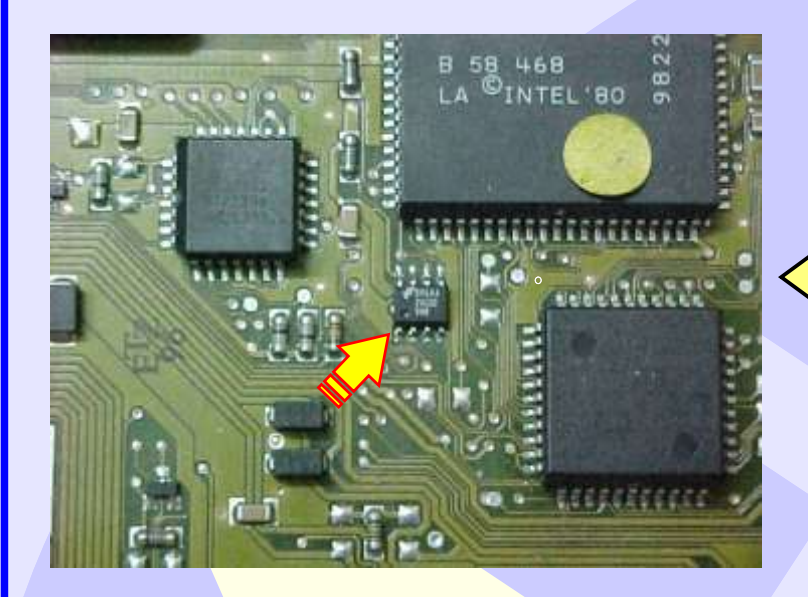

Localização da memória a ser programada da Central Bosch Motronic Fiat Marea

12

Localização da memória (SMD 24C02) para conectar a pinça soic 8 do Fiat Marea 20 Válvulas

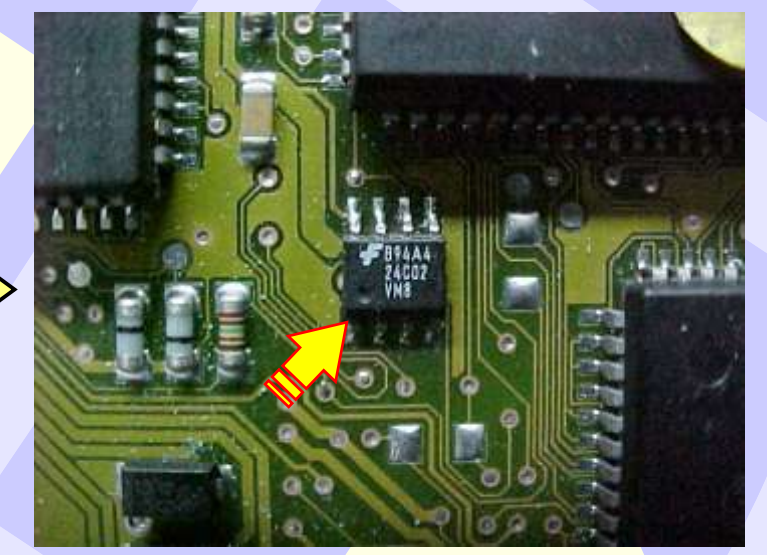

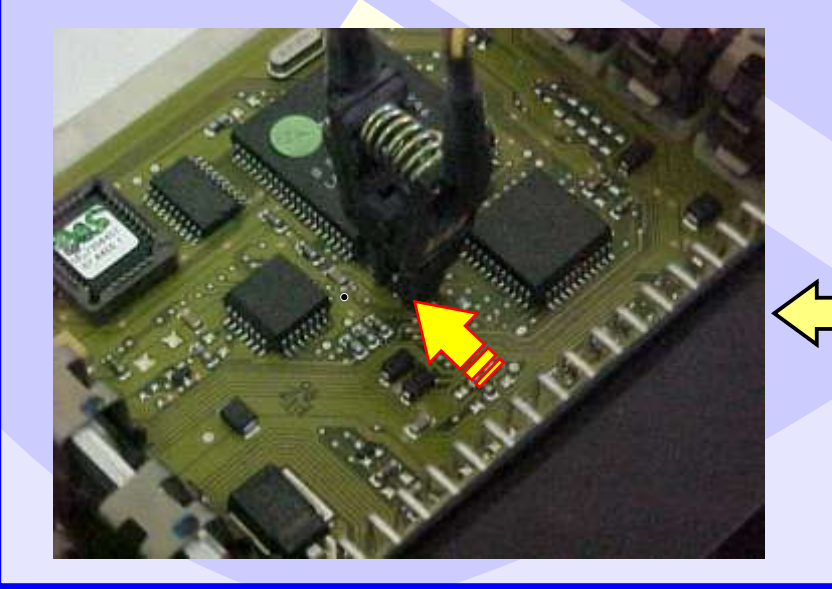

Localização da memória a ser programada da Central Bosch Motronic Fiat Marea.

Nunca inverter a posição da pinça soic 8 na memória porque poderá danificar o equipamento.

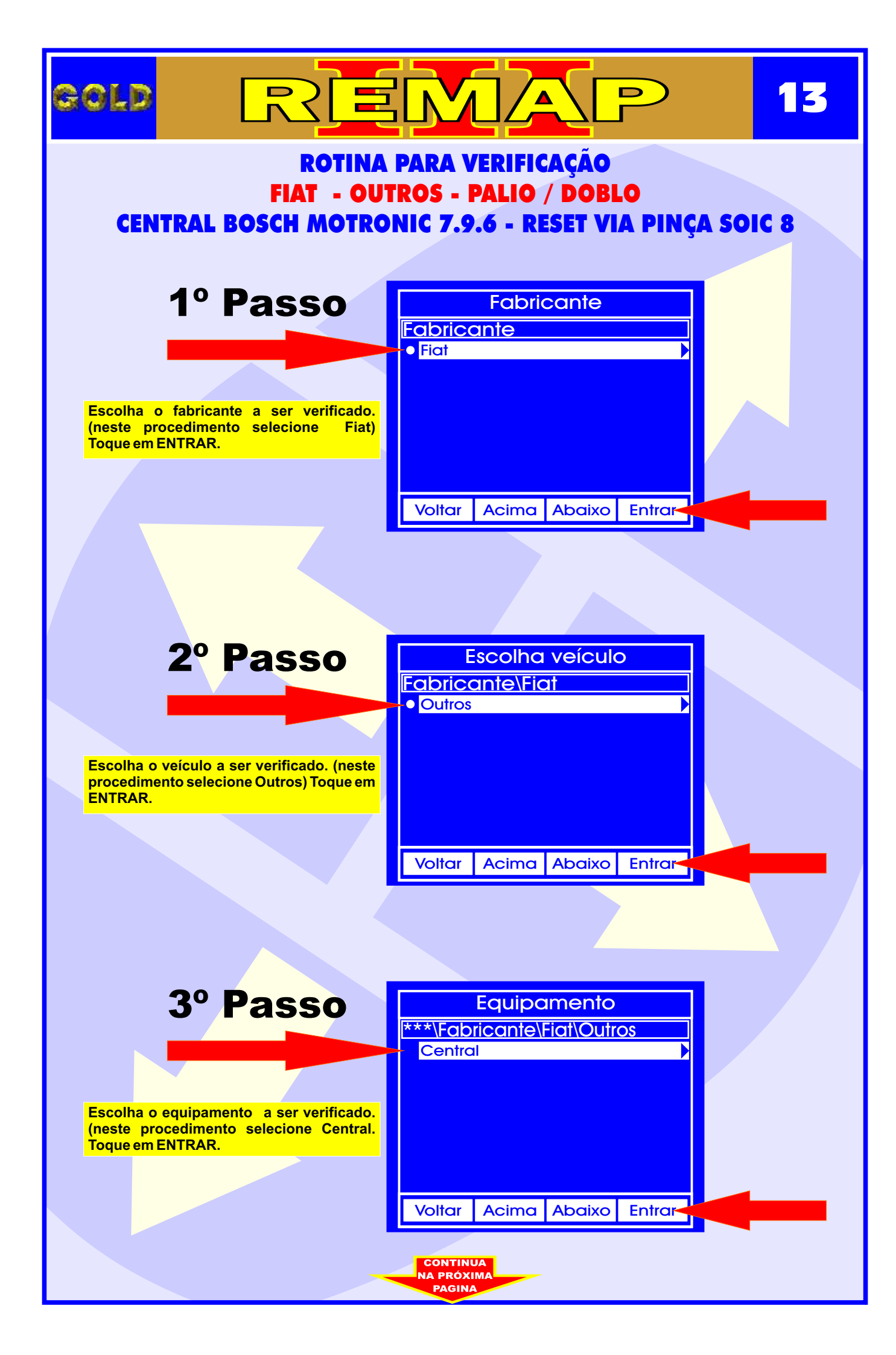

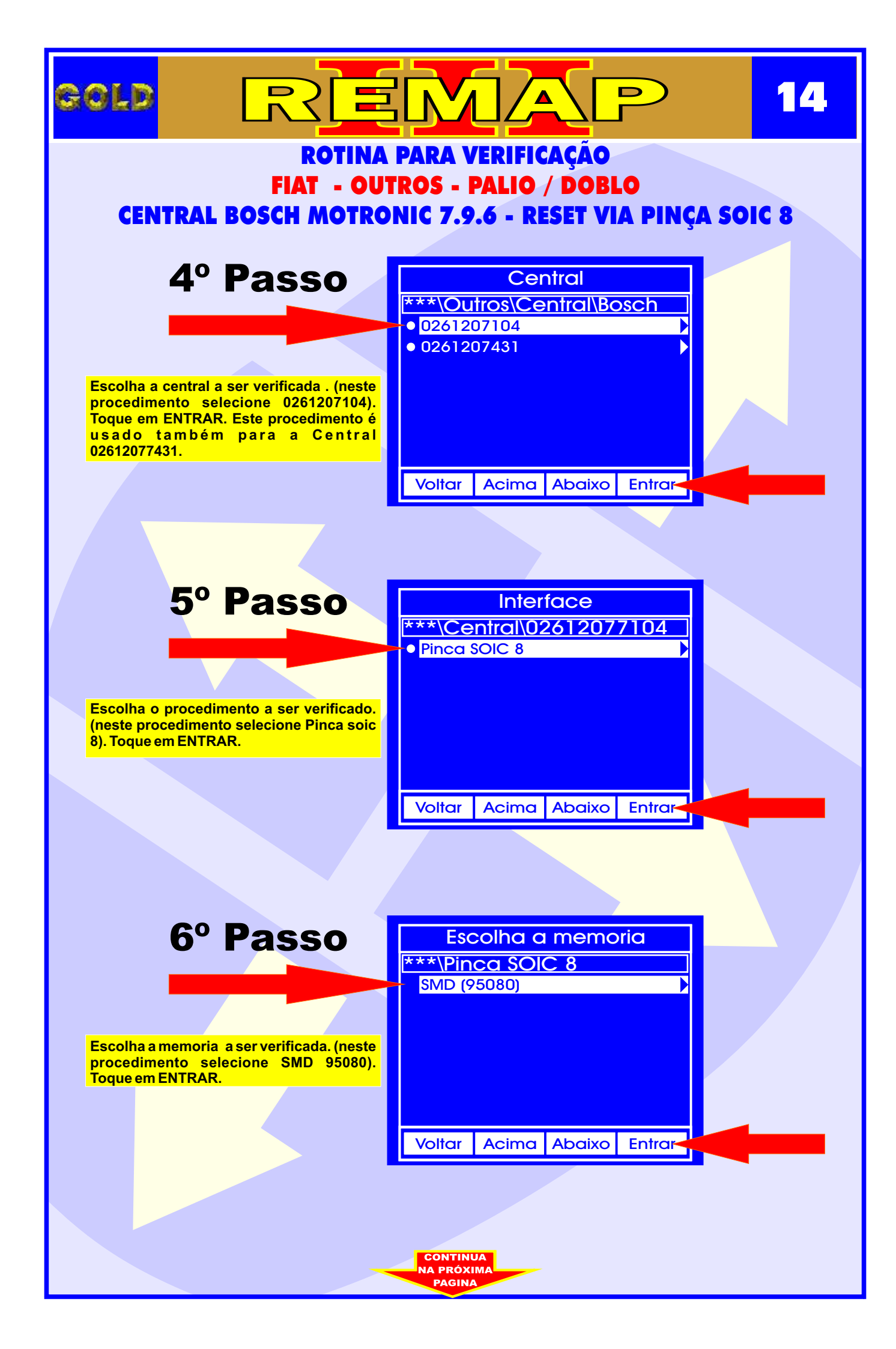

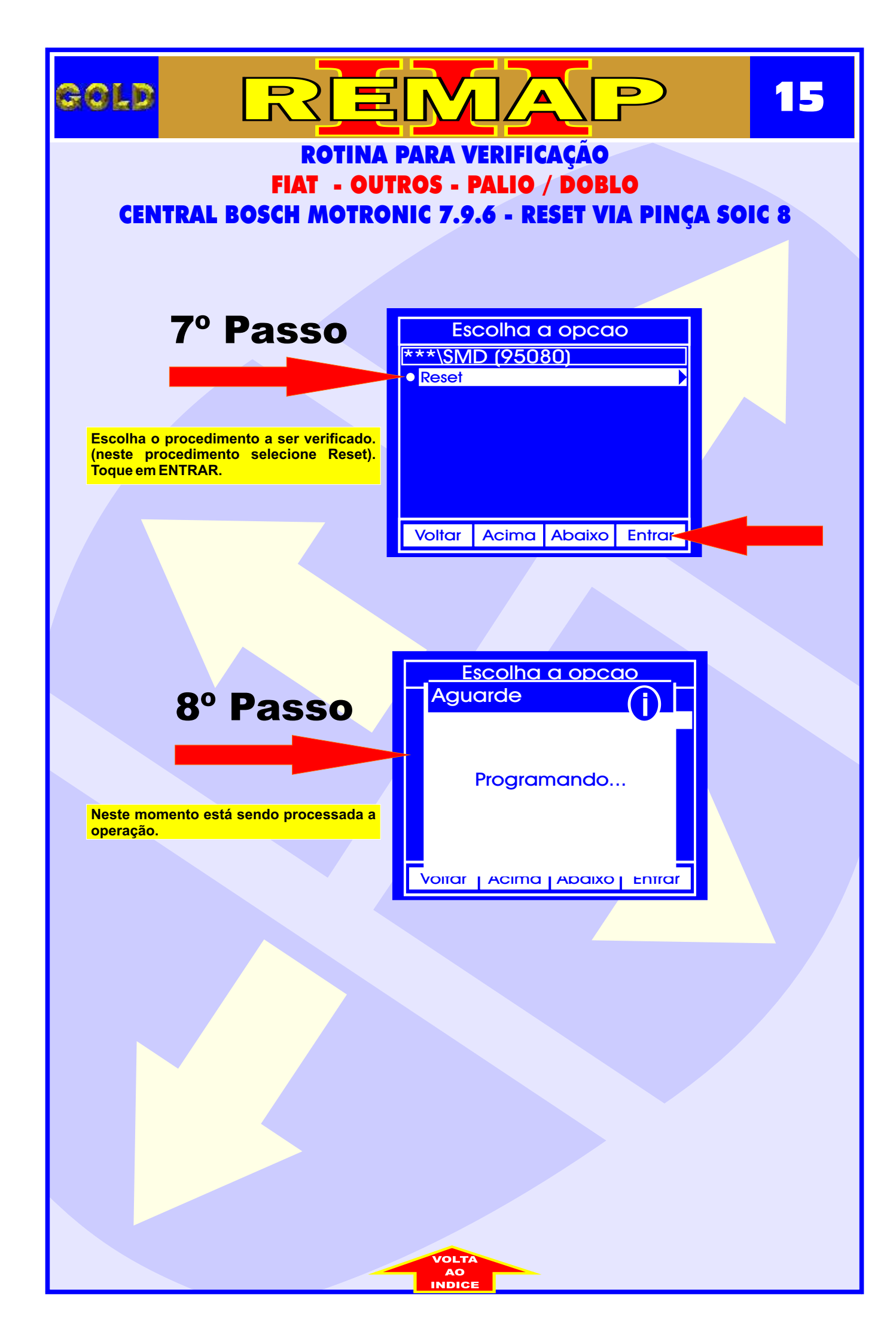

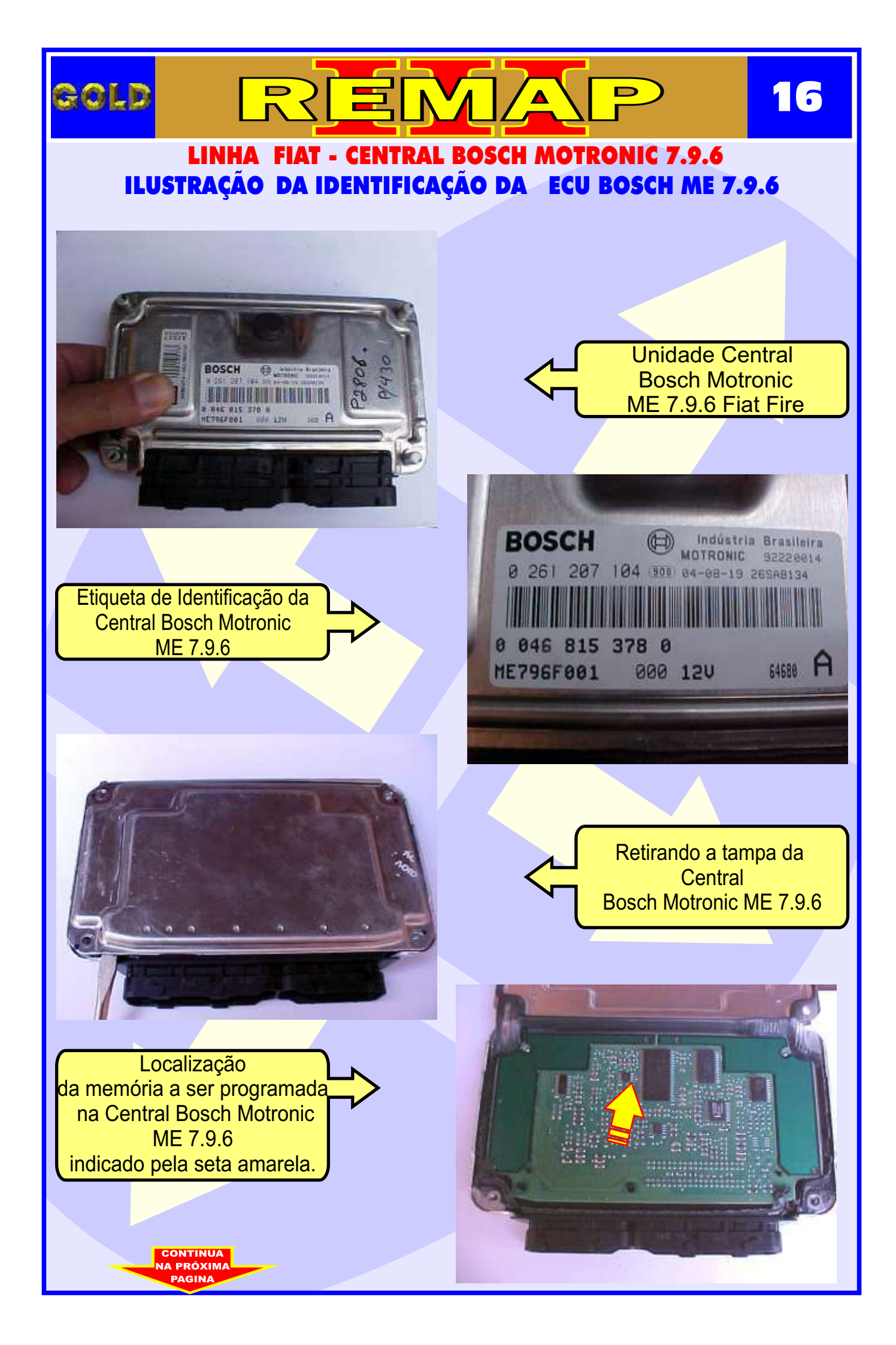

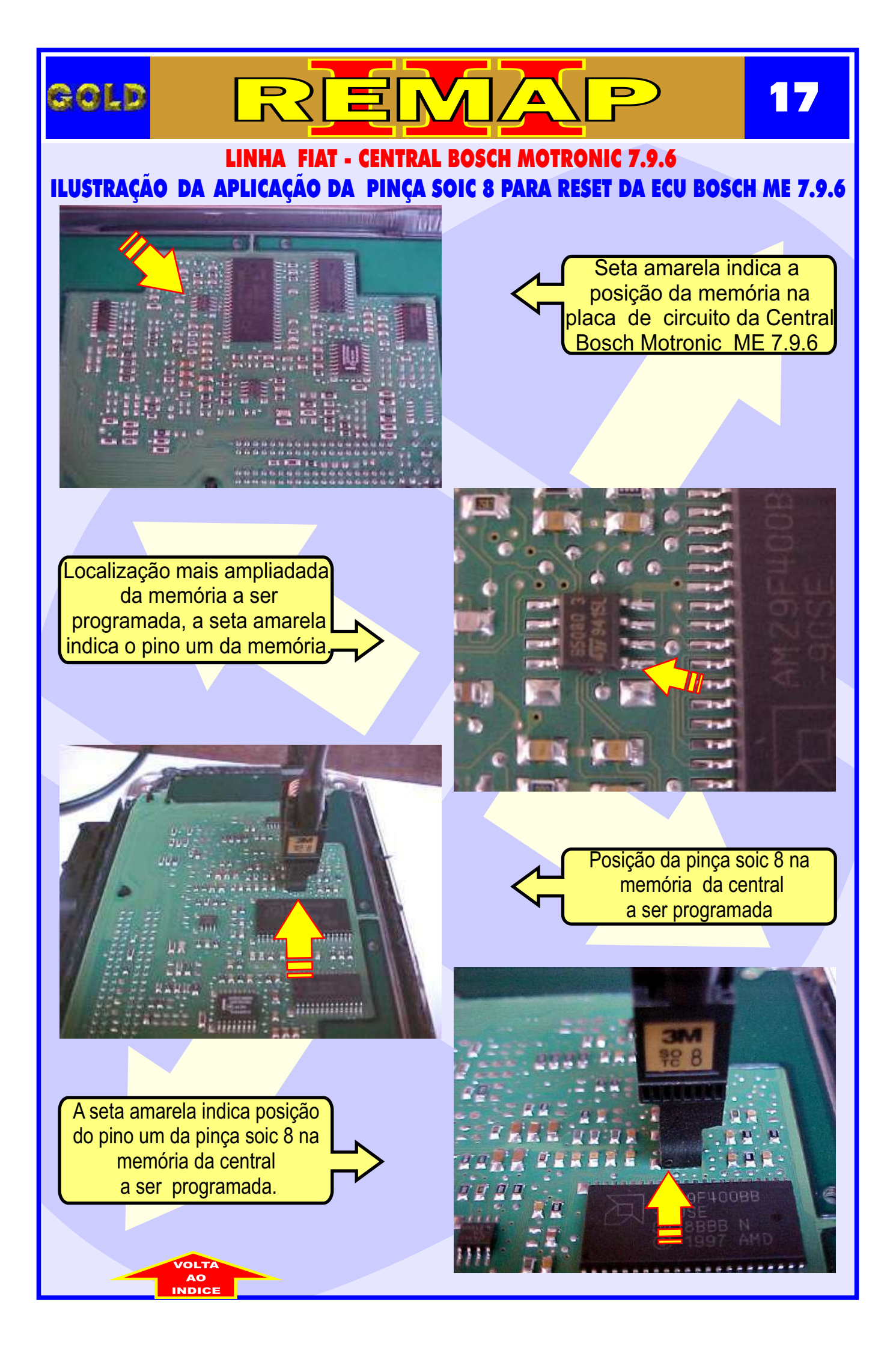

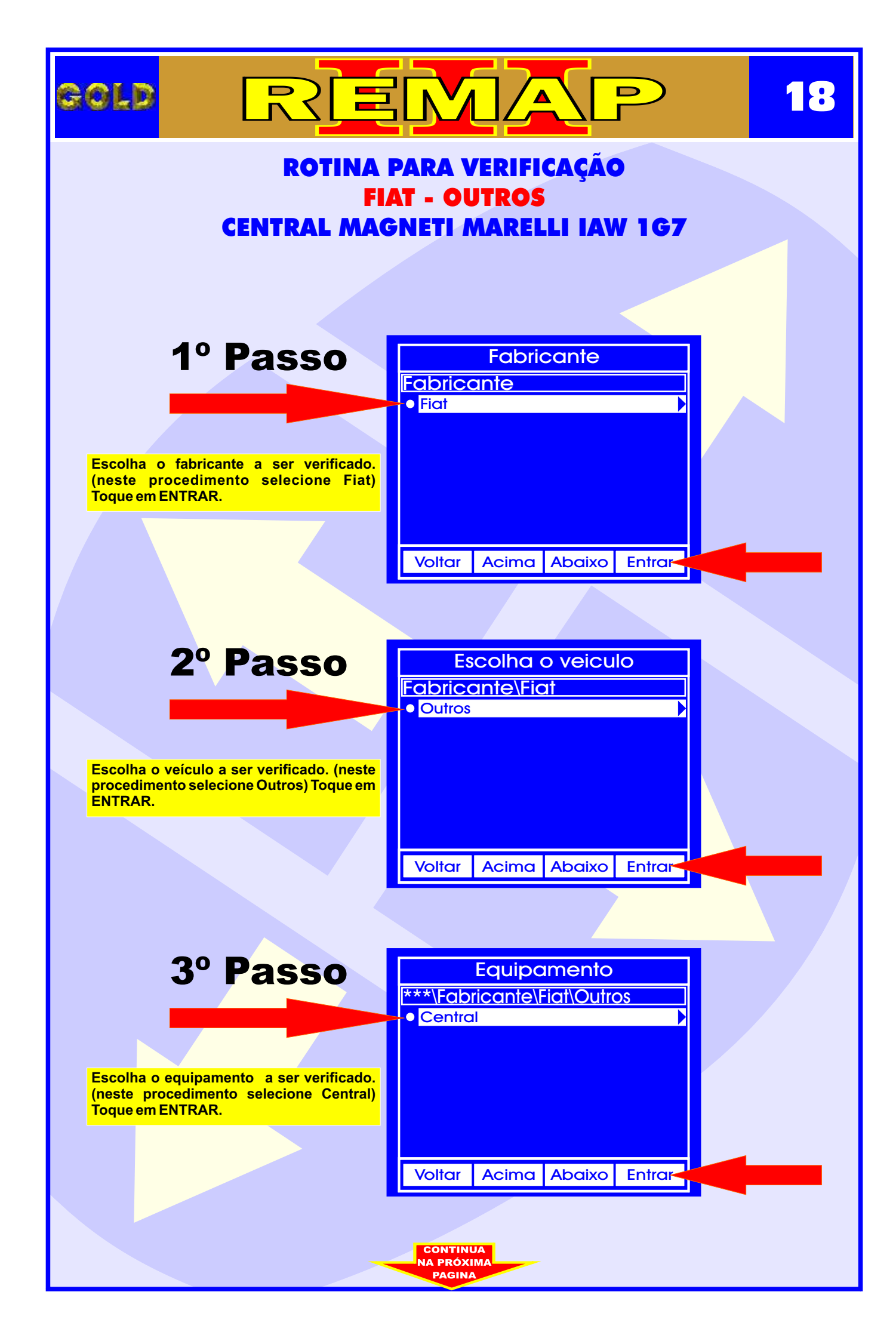

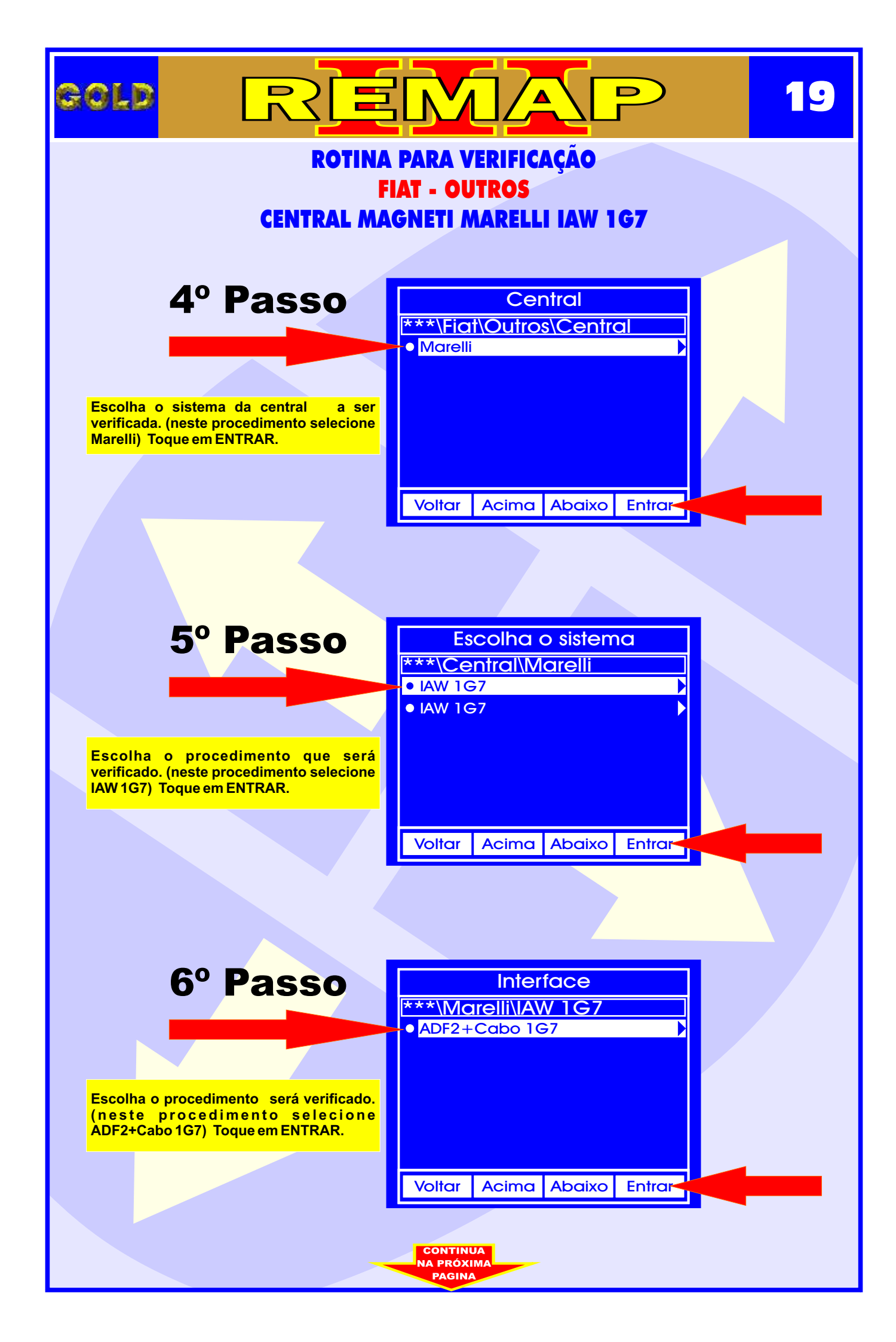

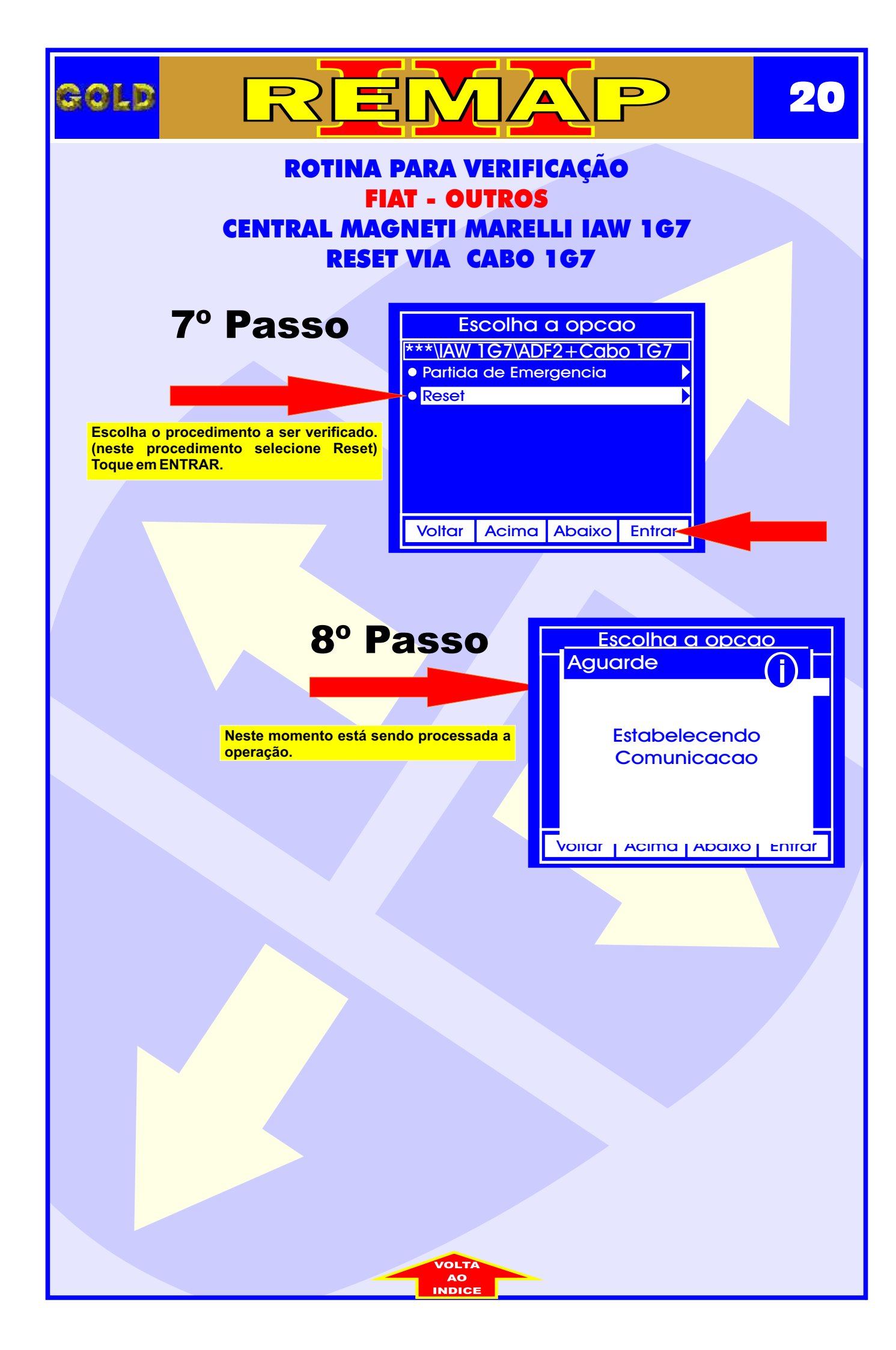

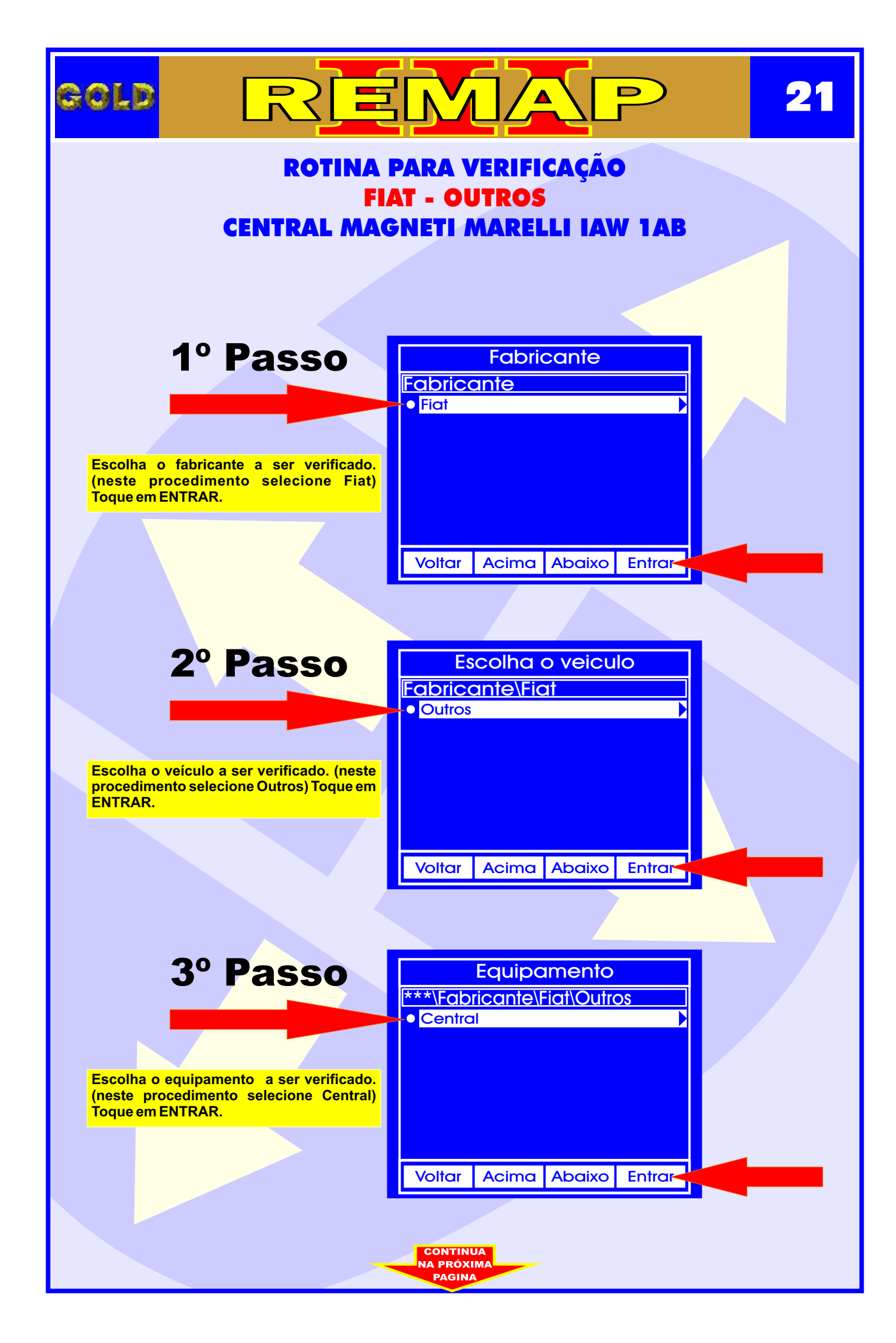

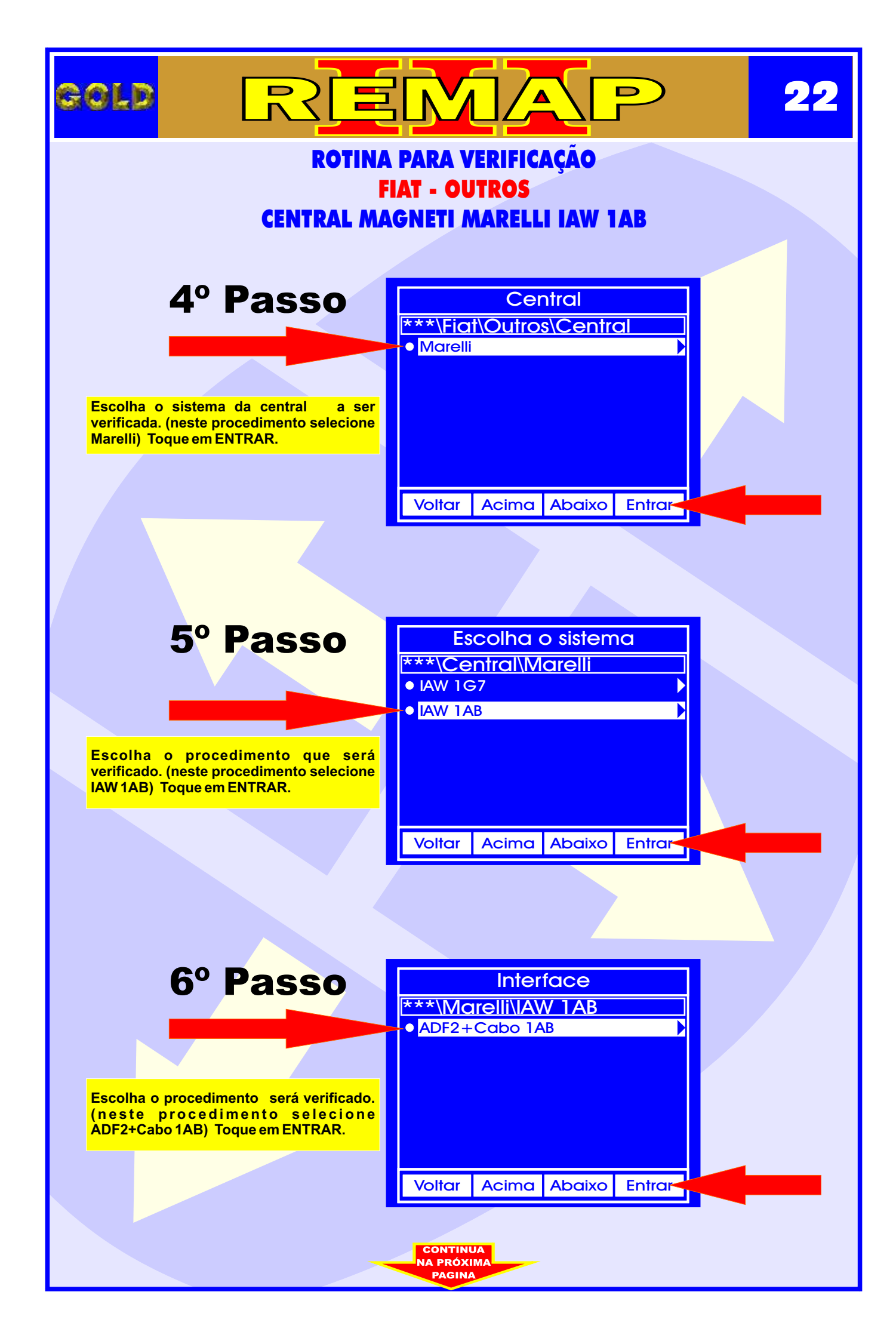

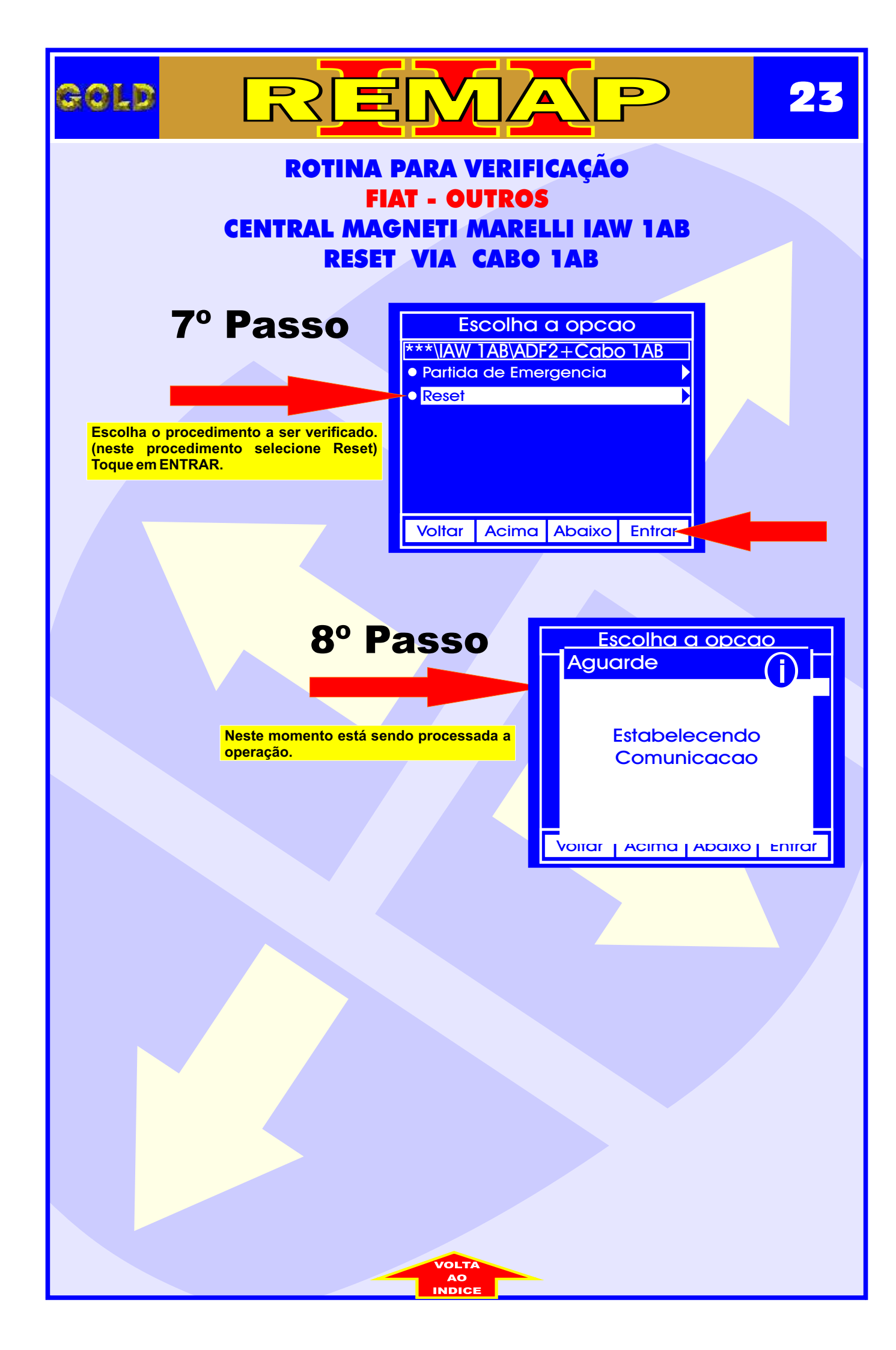

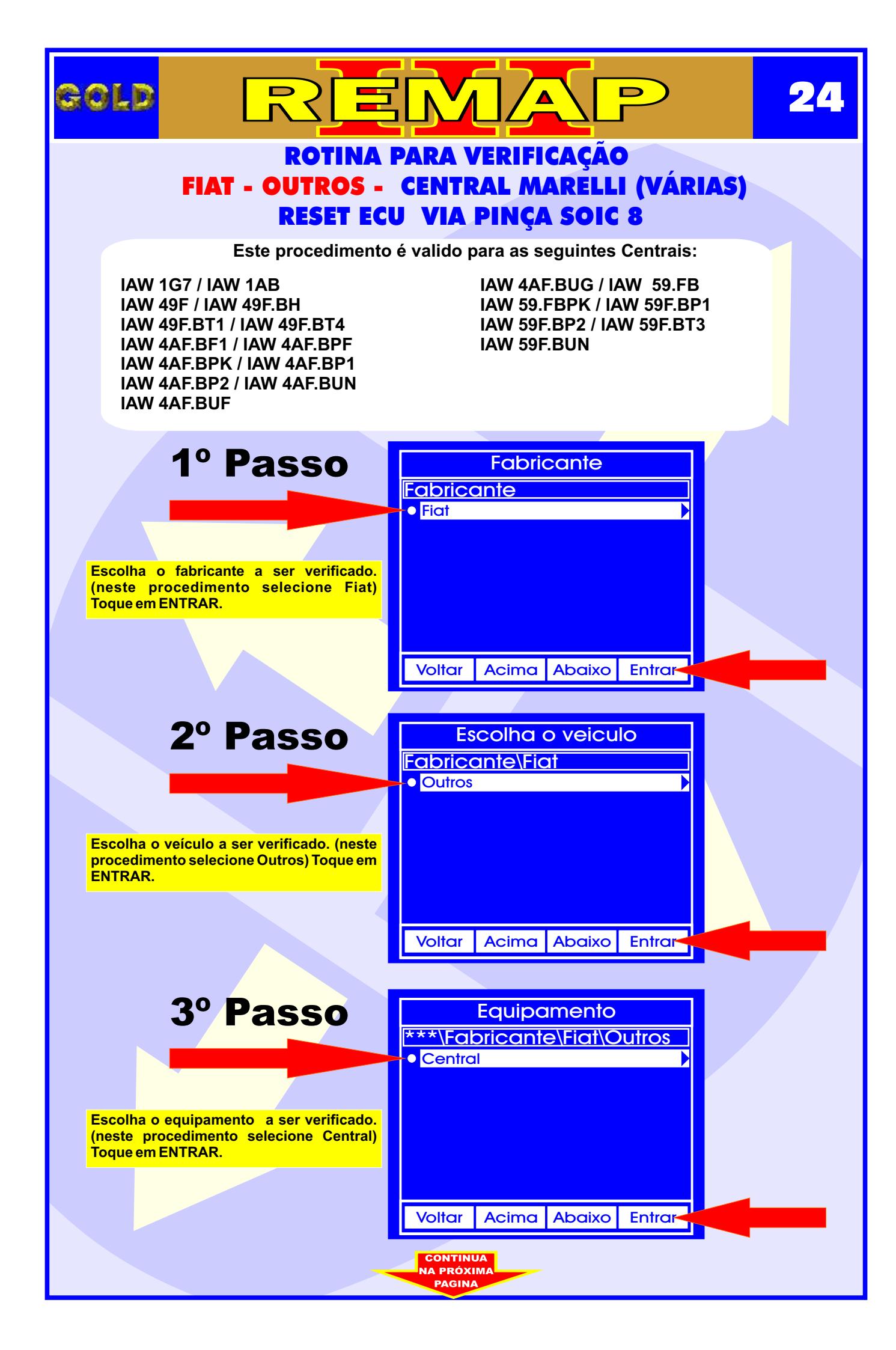

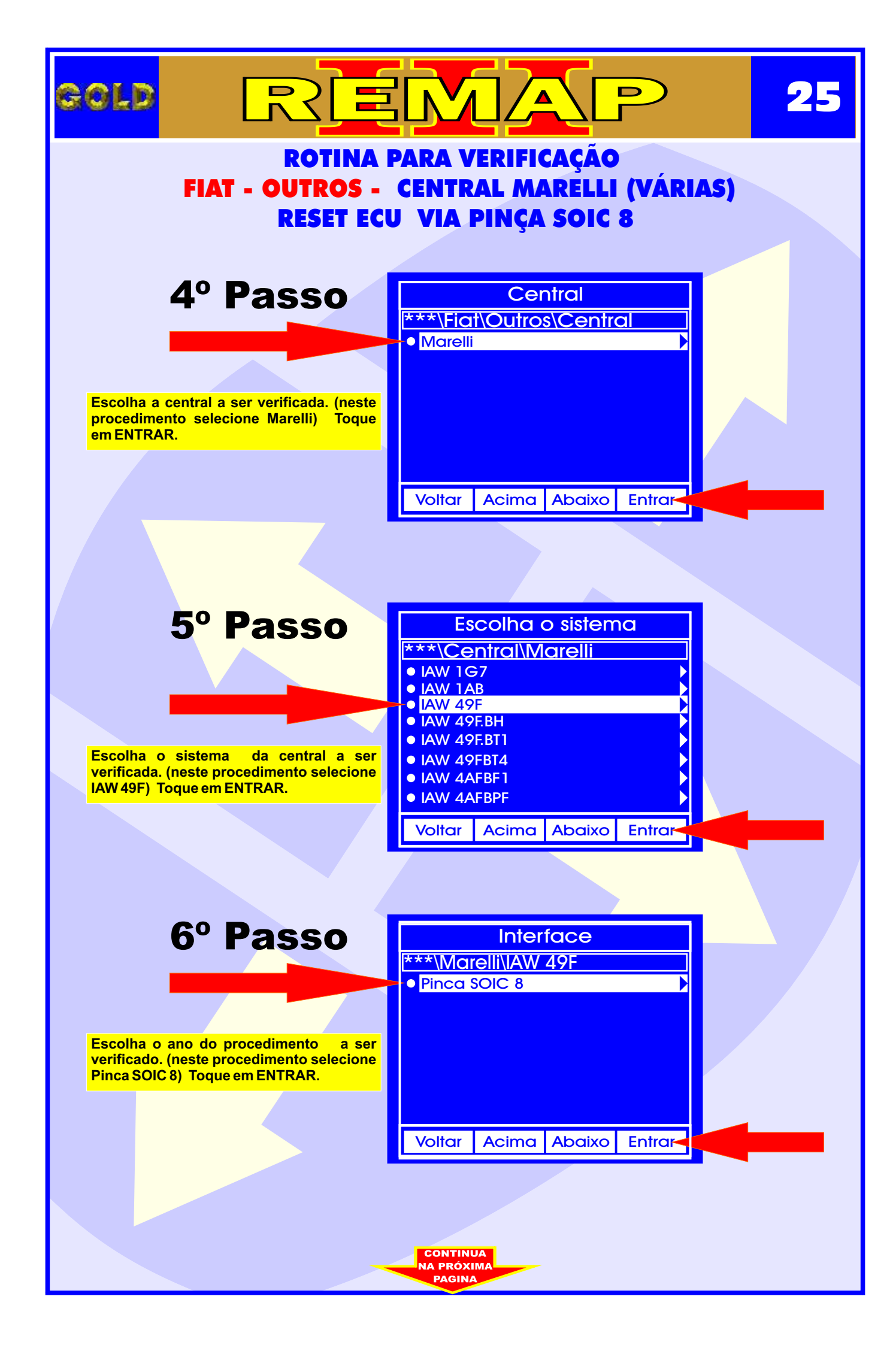

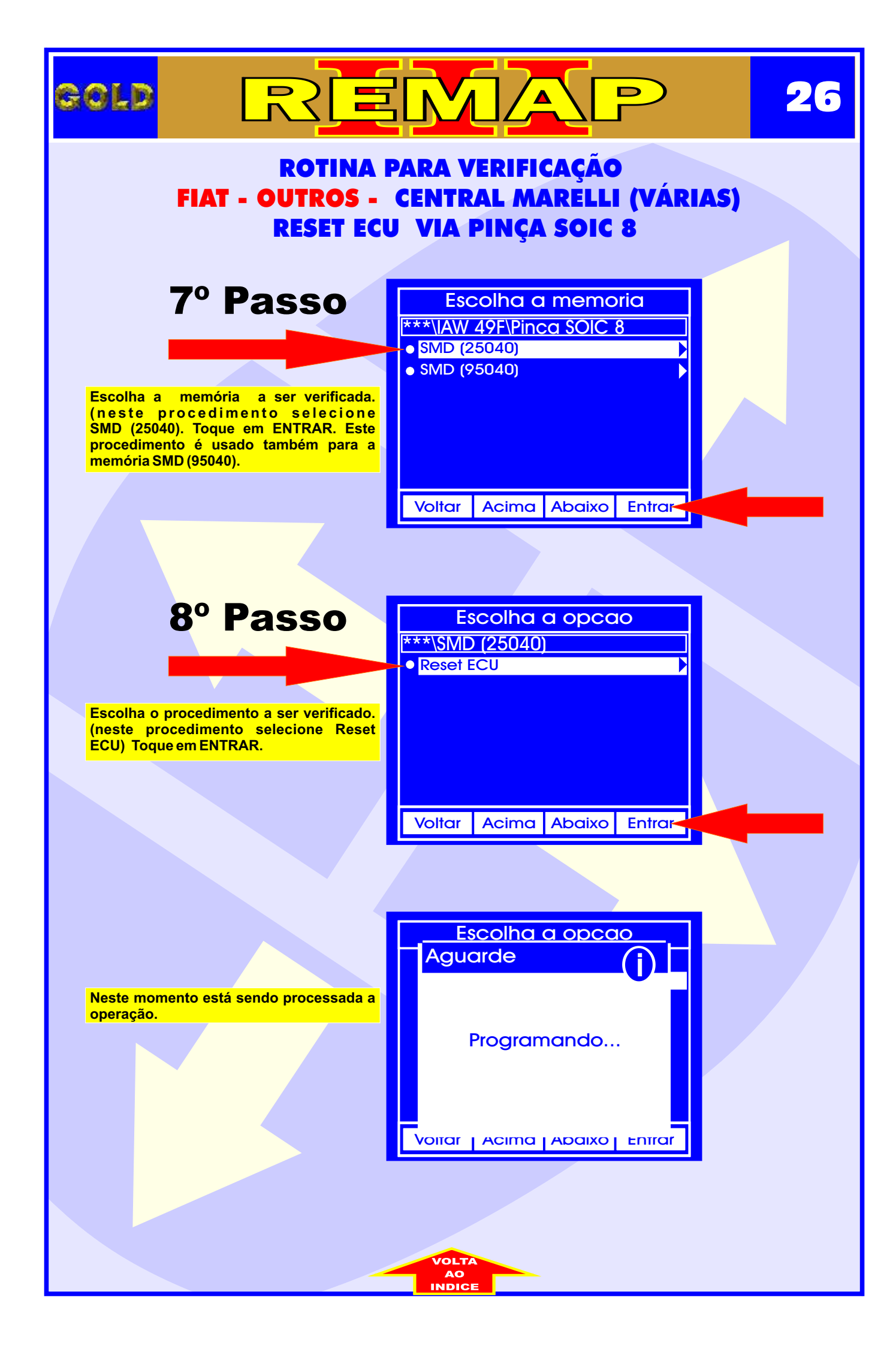

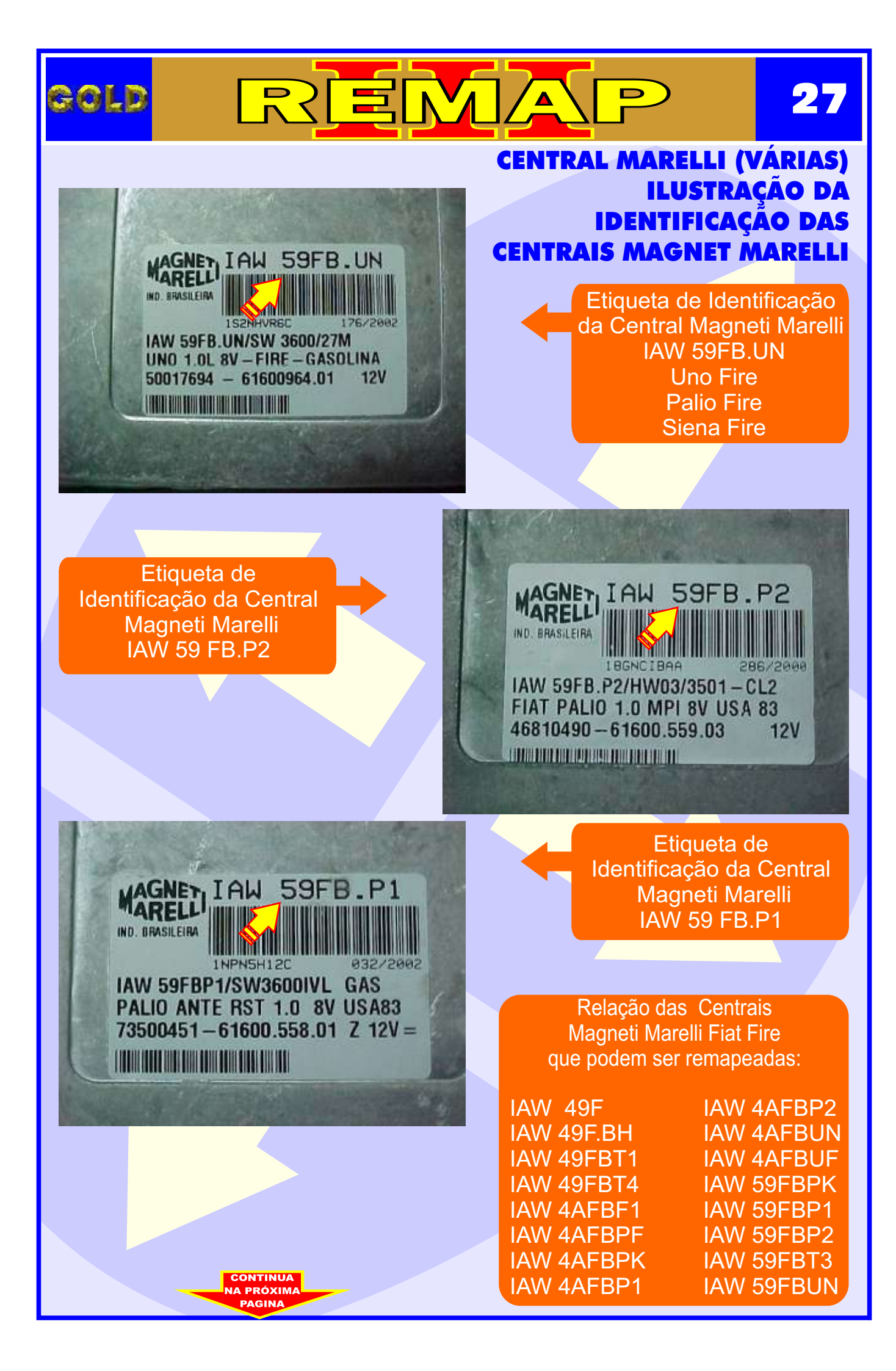

#### CENTRAL MAGNETI MARELLI IAW 59F.BUN - FIAT FIRE ILUSTRAÇÃO DO PROCEDIMENTO PARA ABRIR A CENTRAL

REMAP

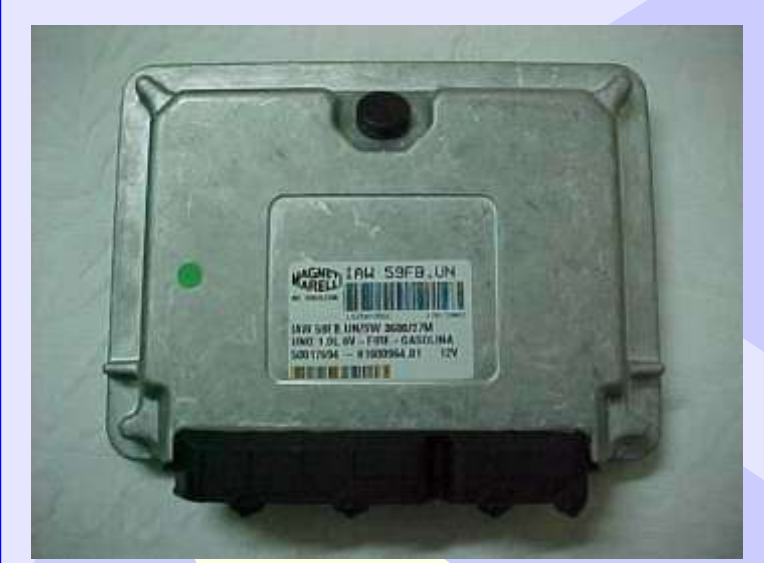

Central Magneti Marelli IAW 59 FBUN Fiat Fire Fechada

28

Removendo os parafusos da tampa da Central Magneti Marelli IAW 59 FBUN Fiat Fire

GOLD

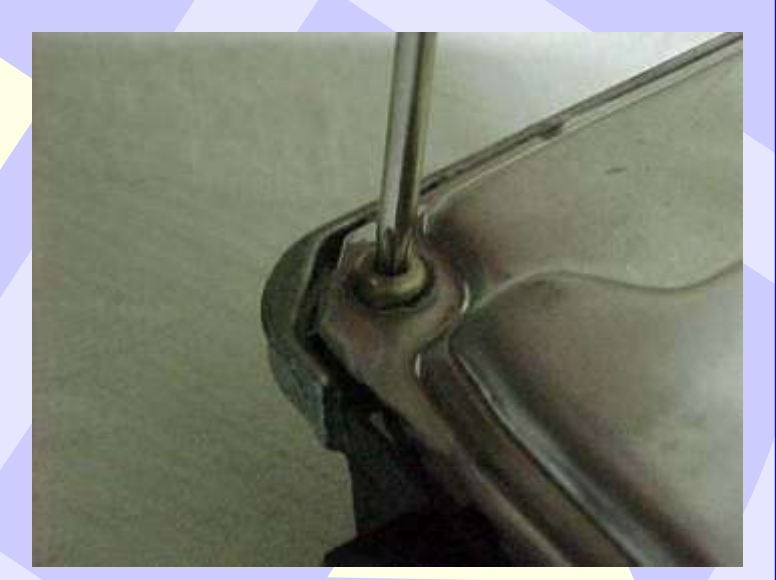

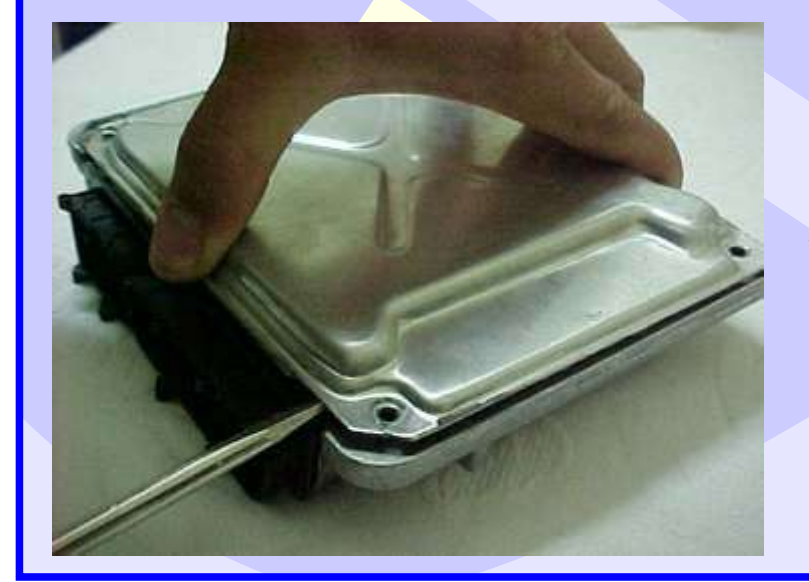

Removendo a tampa traseira da Central Magneti Marelli IAW 59 FBUNFiat Fire Obs: Em alguns modelos não é necessário.

## gold

# REMAP

#### CENTRAL MAGNETI MARELLI IAW 59F.BUN - FIAT FIRE ILUSTRAÇÃO DA VISUALIZAÇÃO DO CIRCUITO DA CENTRAL MAGNETI MARELLI FIRE

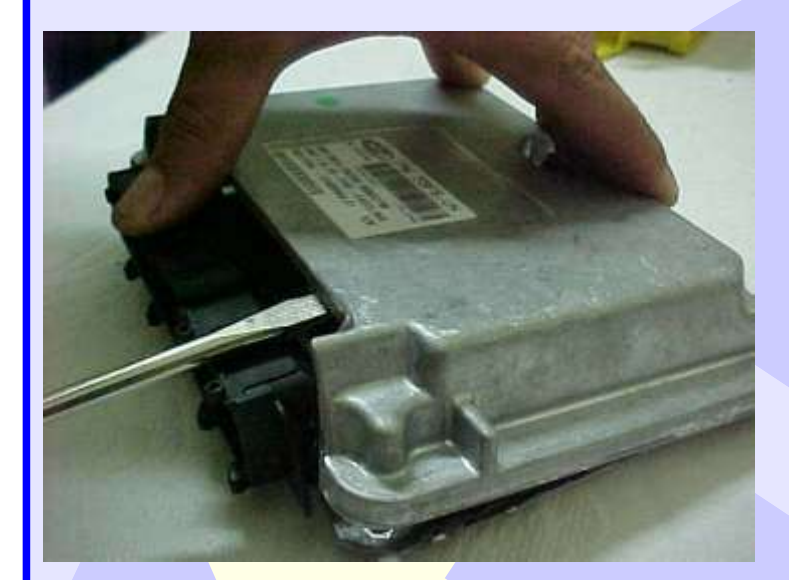

Removendo a tampa da Central Magneti Marelli Fiat Fire IAW 59F. BUN

20

Visualizando a placa de circuito e localização da memória (SMD 25080) na Central Magneti Marelli Fiat Fire IAW 59F. BUN

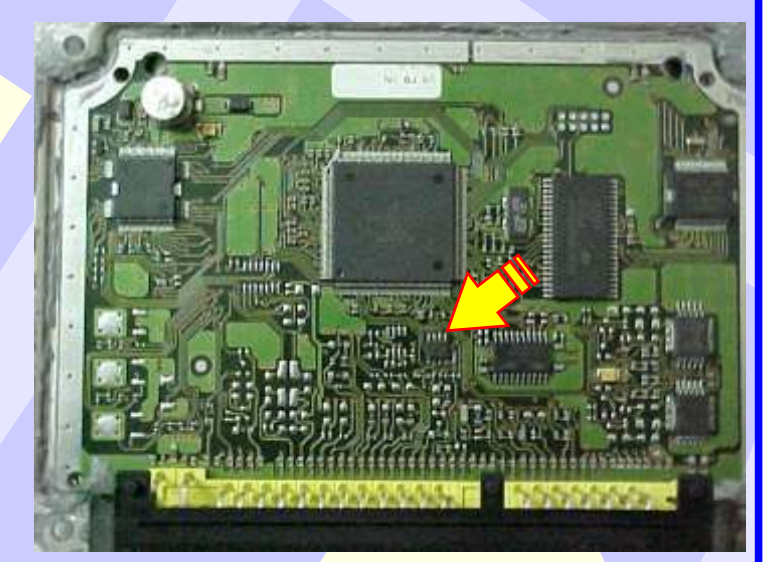

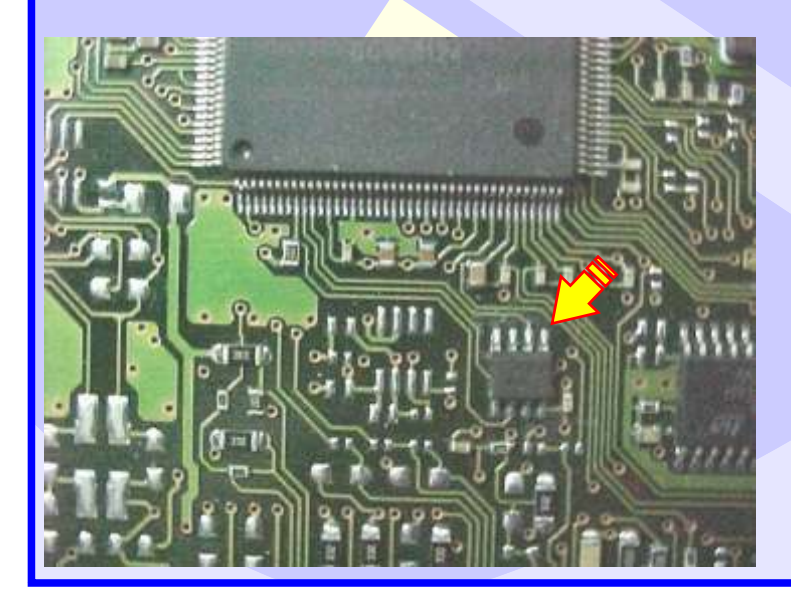

Localização da memória (SMD 25080) a ser programada Central Magneti Marelli Fiat Fire IAW 59F. BUN

#### CENTRAL MAGNETI MARELLI IAW 59F.BUN - FIAT FIRE ILUSTRAÇÃO DA FIXAÇÃO DA PINÇA SOIC 8 NA MEMÓRIA DA CENTRAL

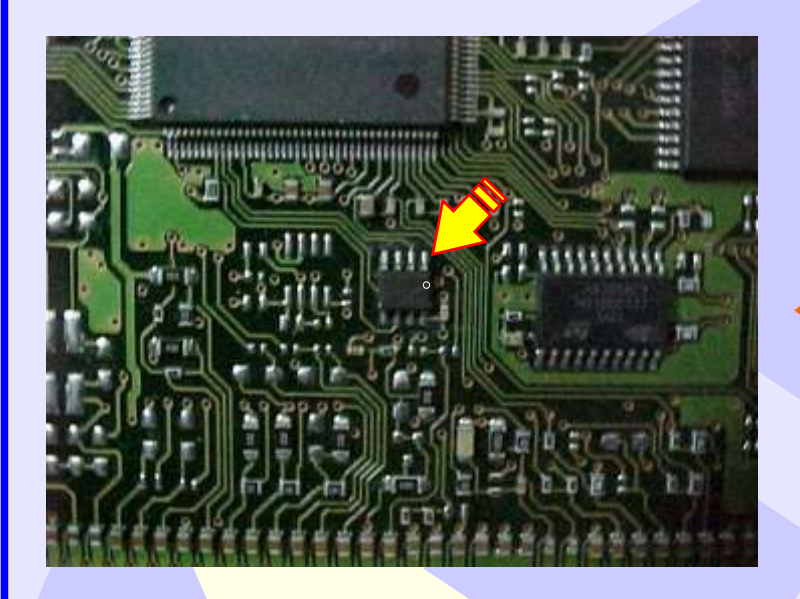

Localização da memória (SMD 25080) a ser programado na Central Magneti Marelli Fiat Fire IAW 59F. BUN. Nunca inverter a posição da pinça soic 8 na memória porque poderá danificar o equipamento.

510

Posição de fixação da pinça soic 8 da Central Magneti Marelli Fiat Fire IAW 59F. BUN OBS: Identificar a posição da memória (SMD 25080) da Central, observando a indicação do circuito para não inverter a posição da pinça soic 8, pois se invertida, poderá causar danos na Central ou no equipamento. A GOLD não se responsabiliza por danos causados pelo mau uso do equipamento.

GOLD

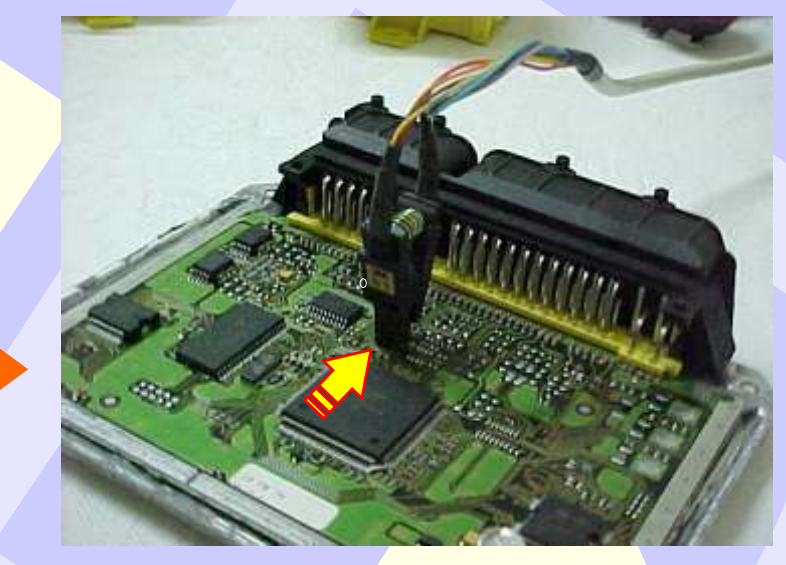

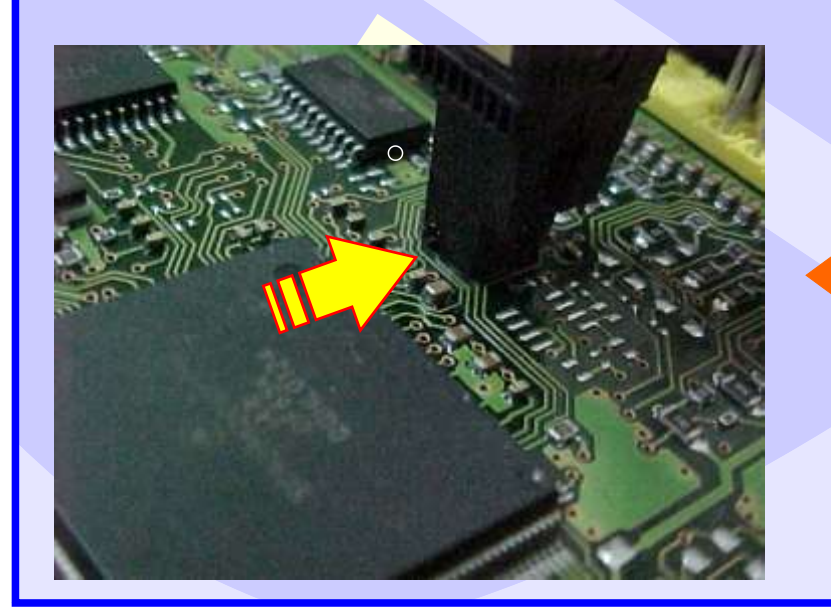

Localização da memória (SMD 25080) a ser programado na Central Magneti Marelli Fiat Fire IAW 59F. BUN Nunca inverter a posição da pinça soic 8 na memória porque poderá danificar o equipamento.

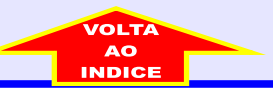

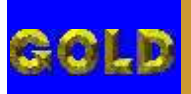

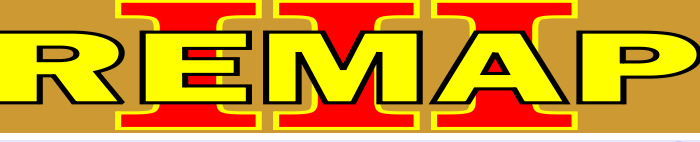

CENTRAL MAGNETI MARELLI IAW 4AFB.P1 ILUSTRAÇÃO DA IDENTIFICAÇÃO DA CENTRAL MAGNETI MARELLI IAW 4AFB.P1

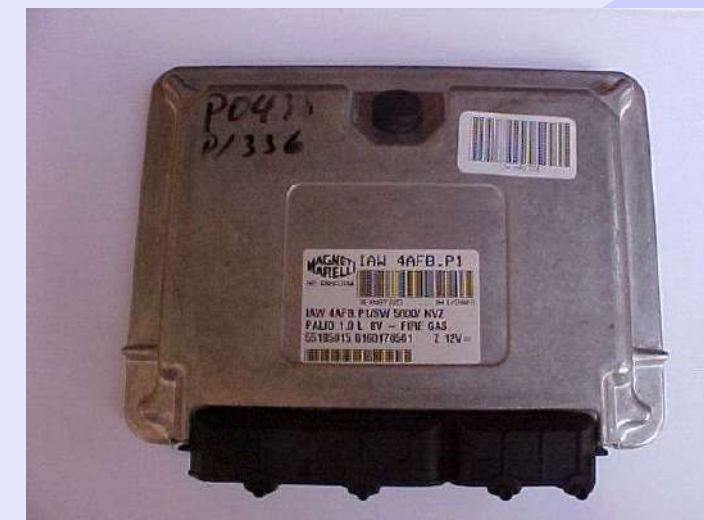

Central Fiat Magneti Marelli IAW 4AFB.P1 Fechada

Etiqueta de Identificação Central Fiat Magneti Marelli IAW 4AFB.P1

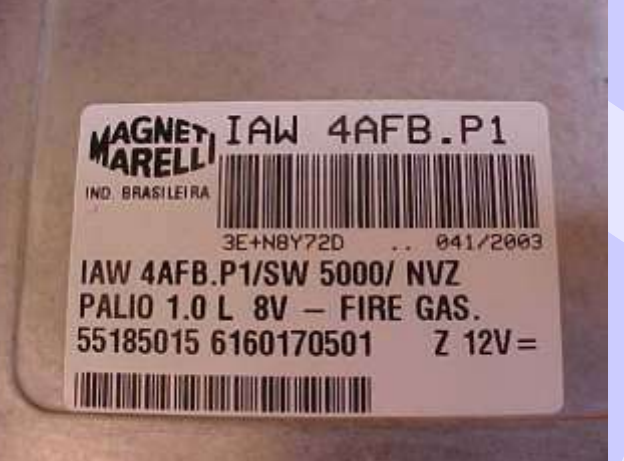

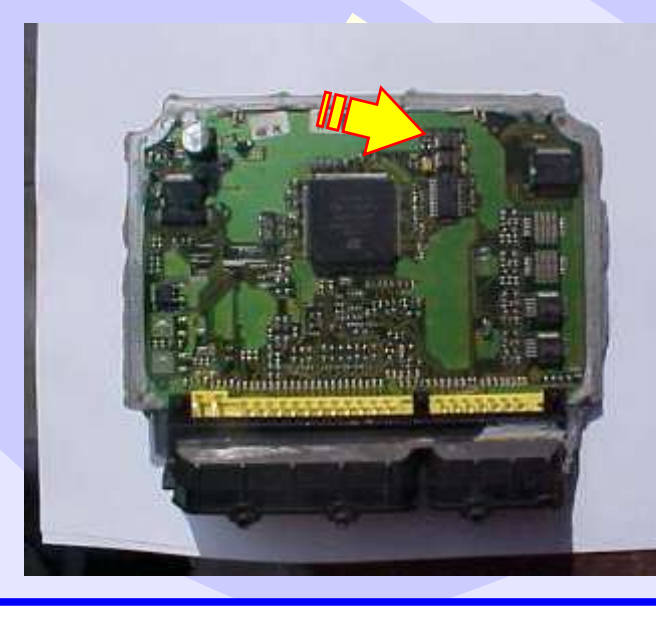

Localização da memória a ser programada na Central Fiat Magneti Marelli IAW 4AFB.P1

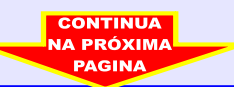

## gold

# REMAP

CENTRAL MAGNETI MARELLI IAW 4AFB.P1 ILUSTRAÇÃO DE COMO CONECTAR A PINÇA SOIC 8 NA MEMÓRIA DA CENTRAL

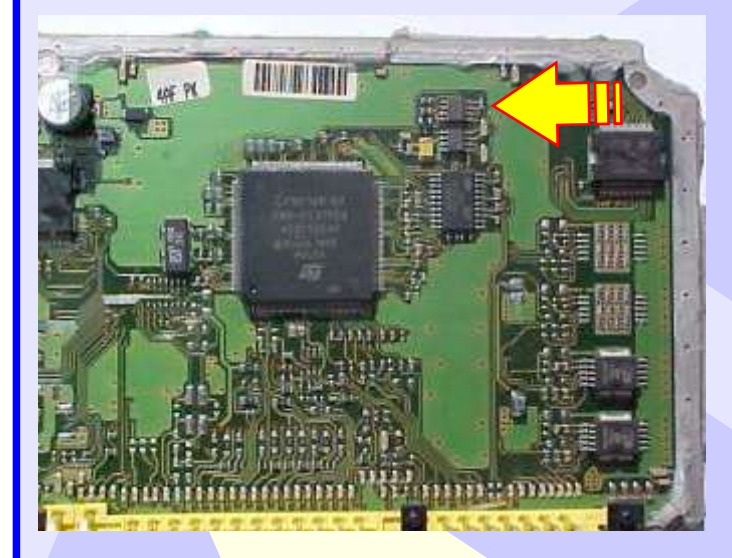

Seta amarela indica a posição da memória na placa de circuito da Central Fiat Magneti Marelli IAW 4AFB.P1

**5**9

Visualização mais ampliadada da memória a ser programada, a seta amarela indica o pino um da memória.

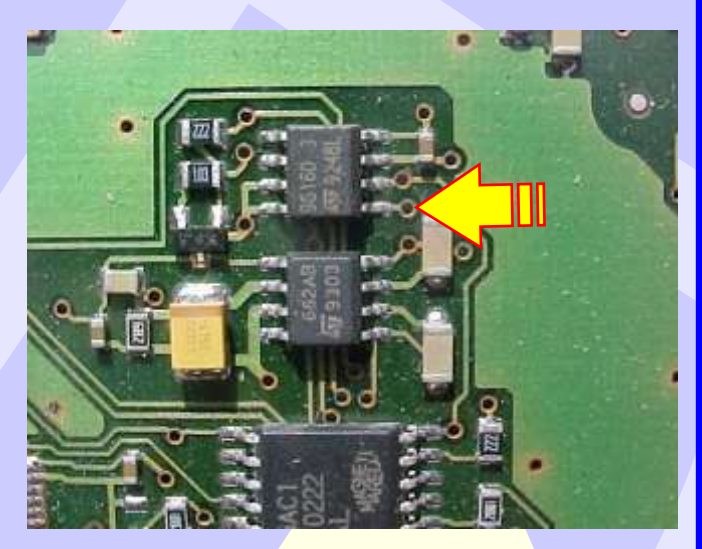

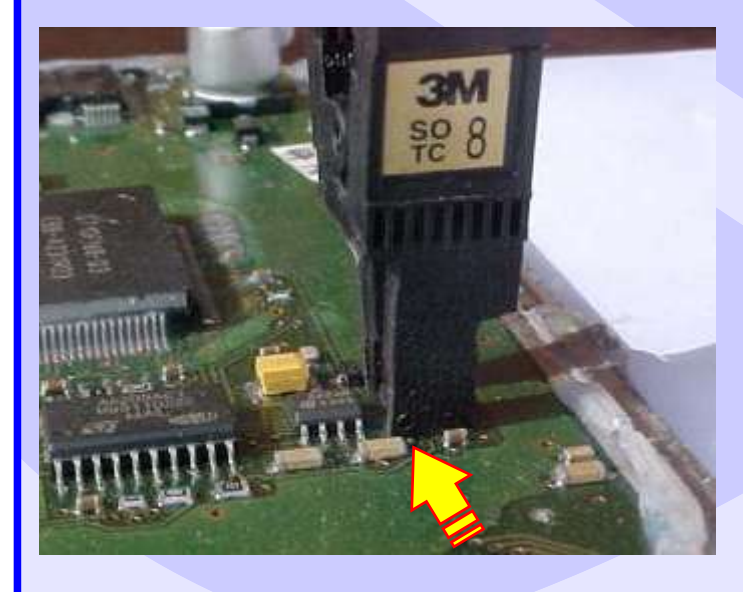

Posição da pinça soic 8 na memória da Central Fiat Magneti Marelli IAW 4AFB.P1 a ser programada

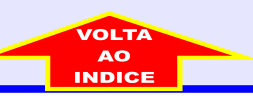

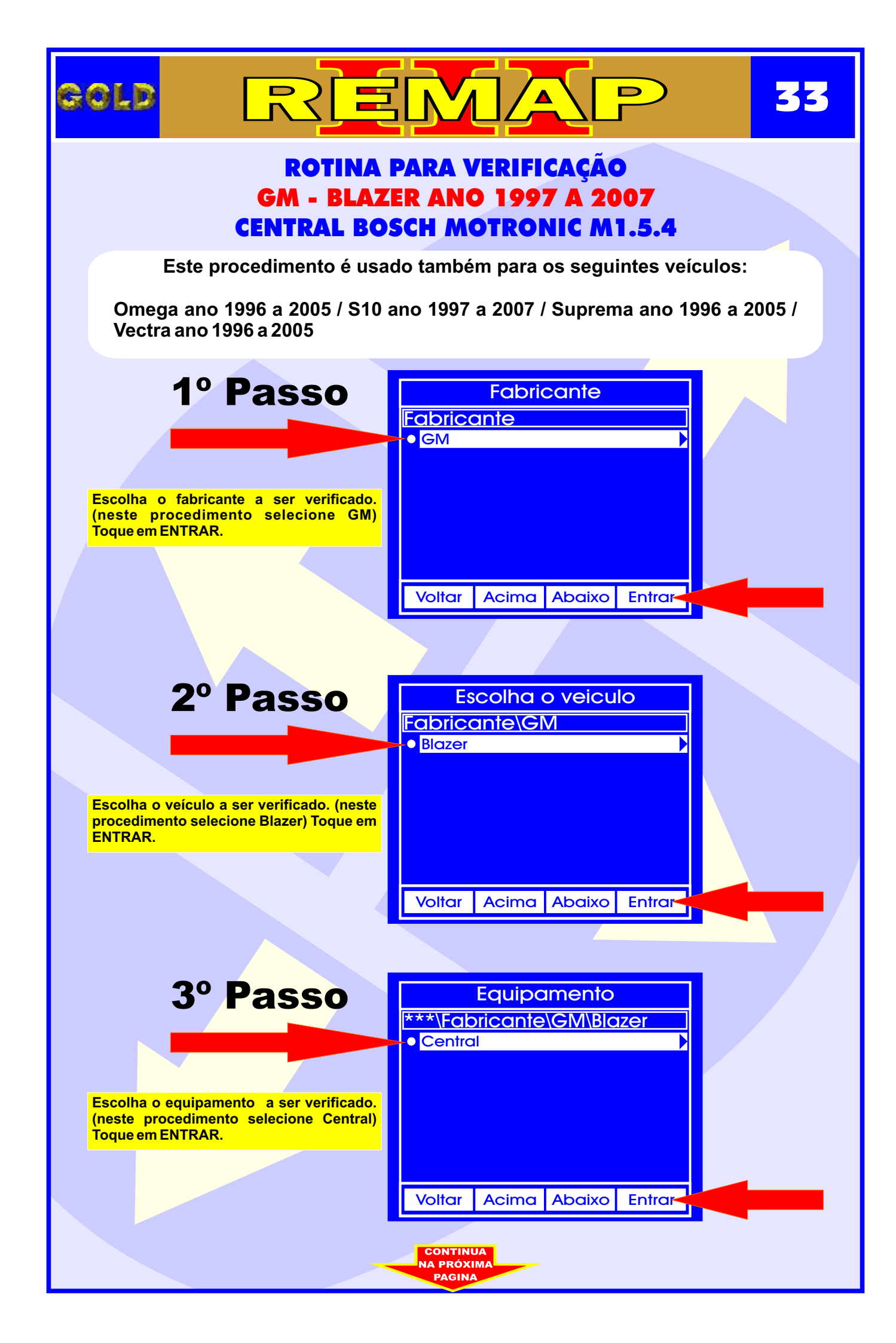

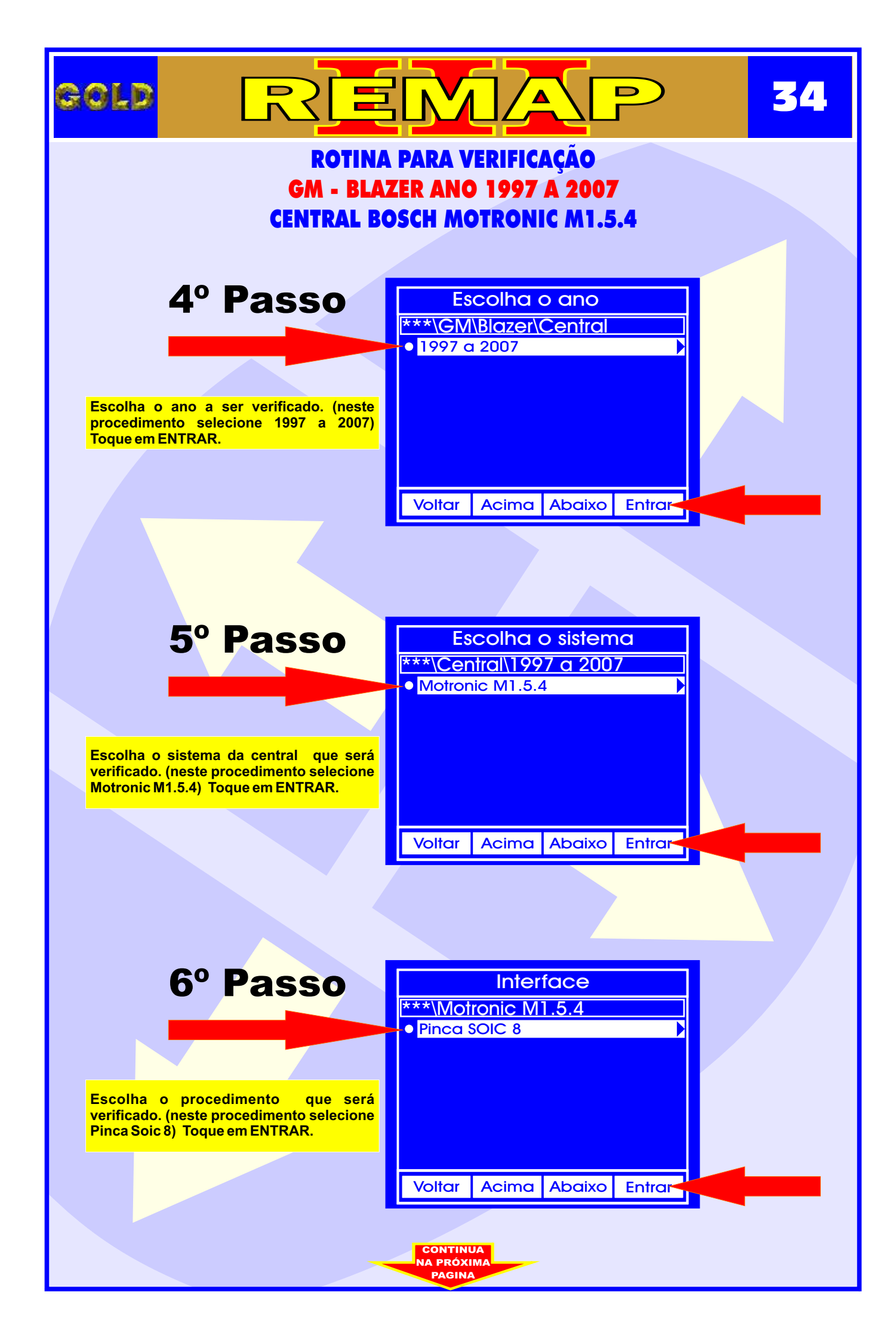

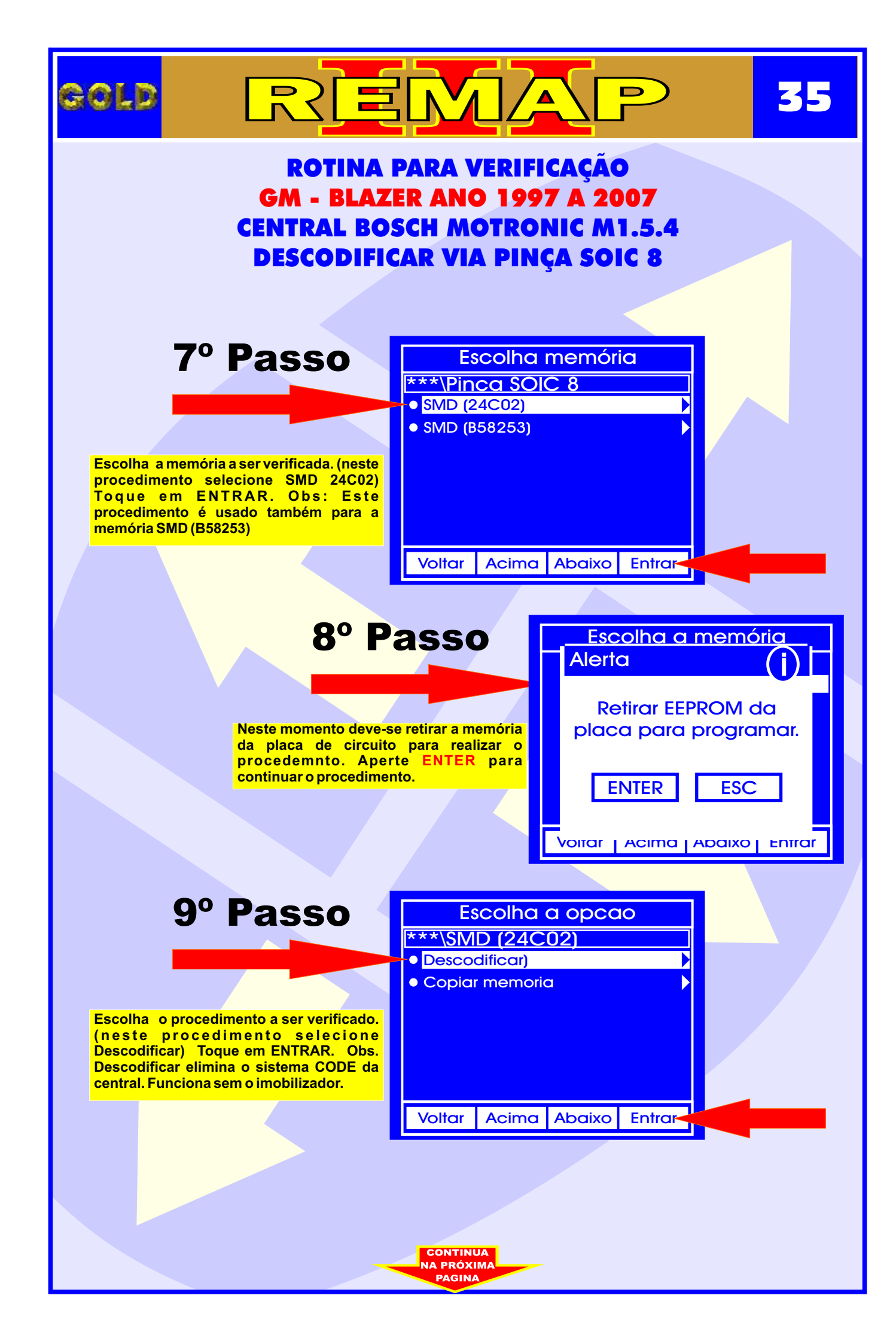

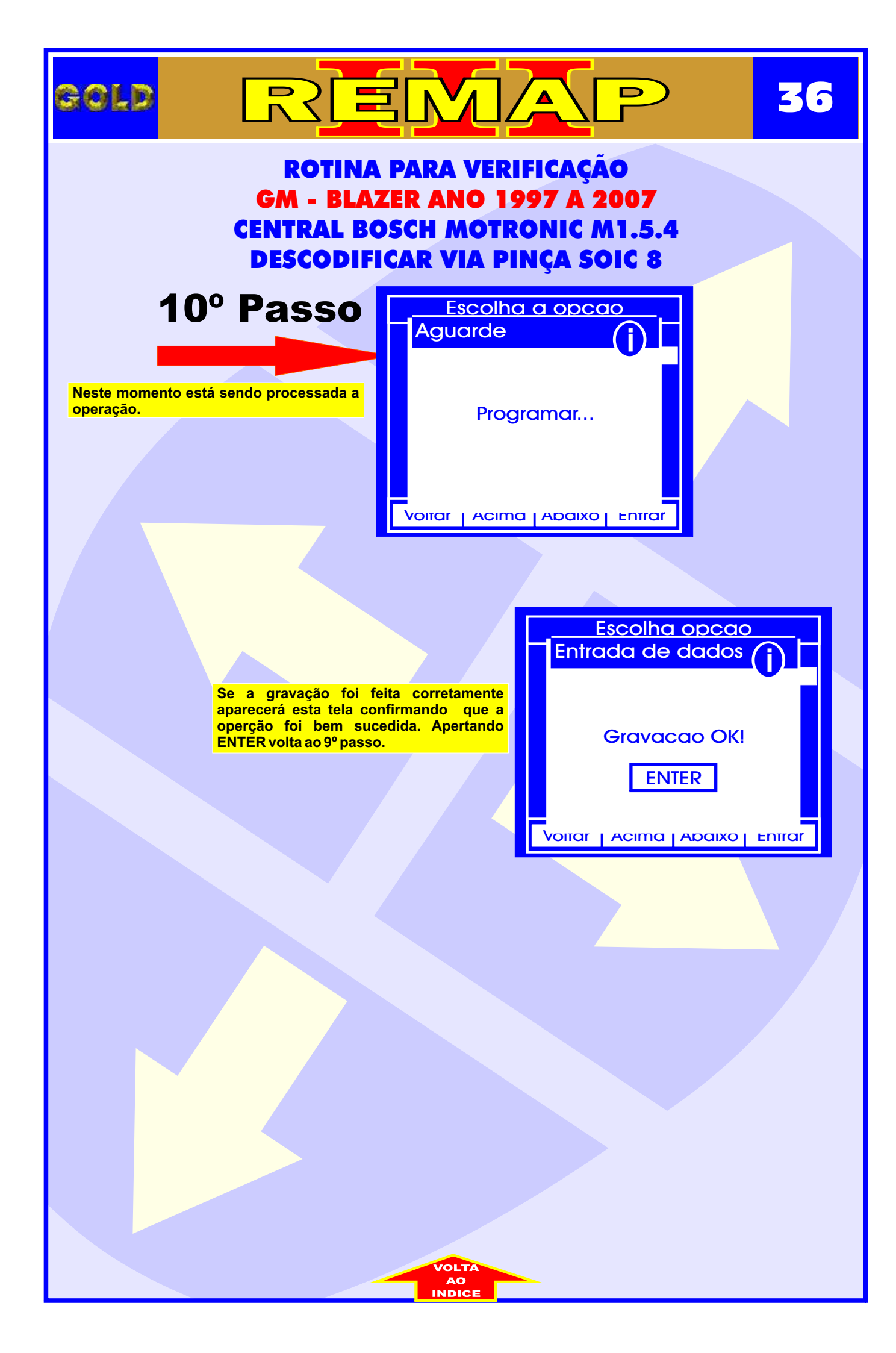

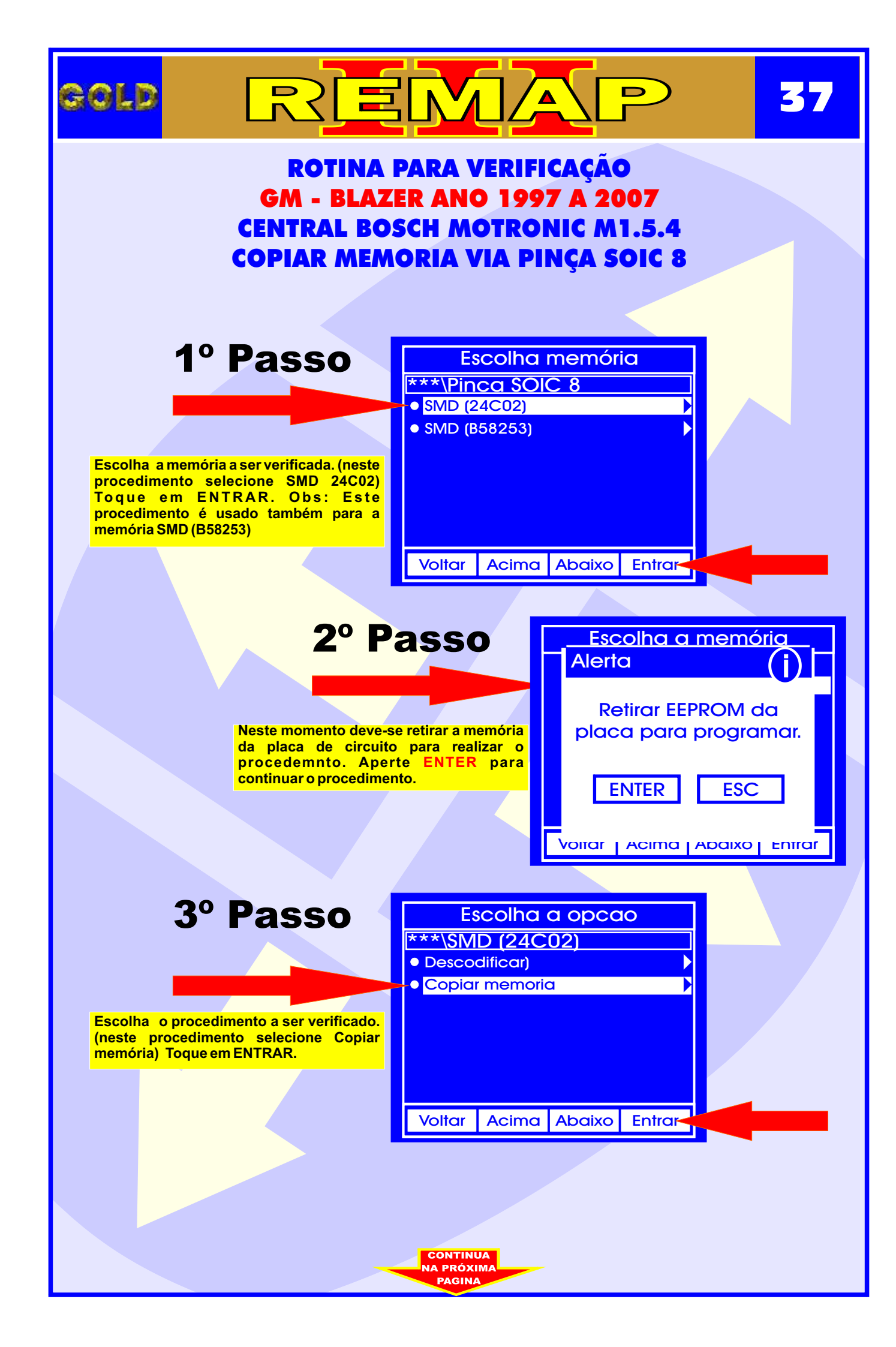

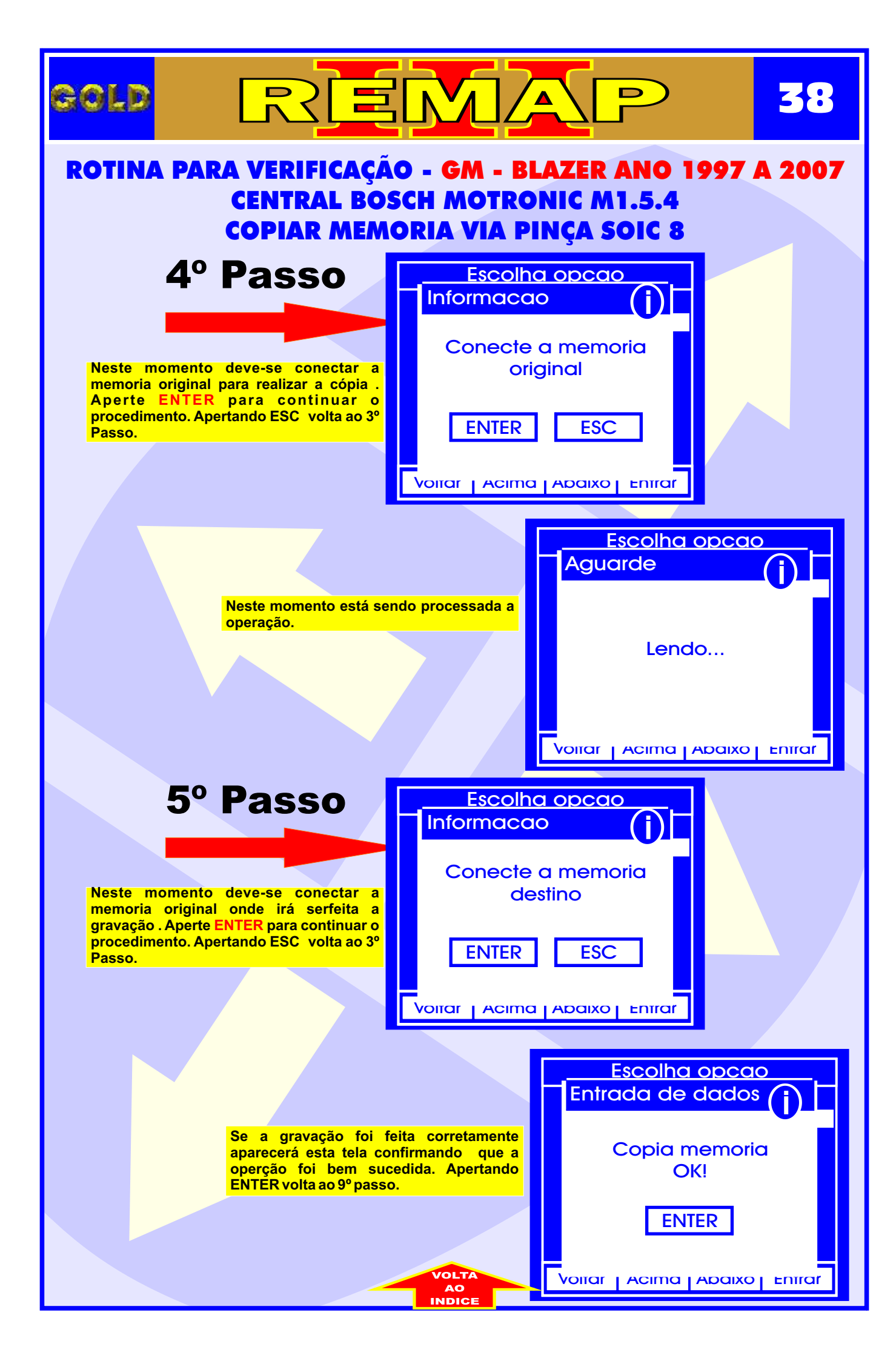

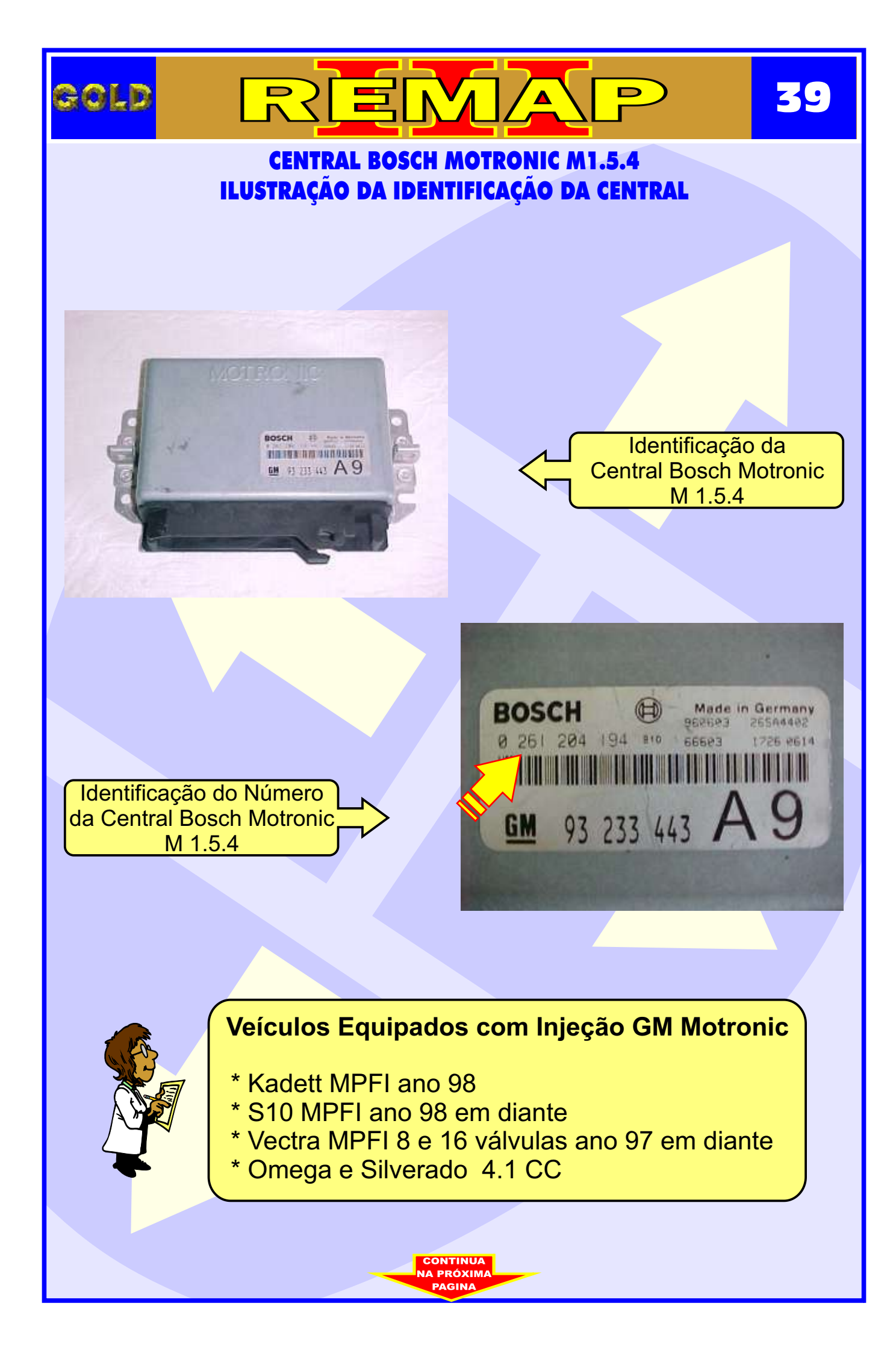

#### CENTRAL BOSCH MOTRONIC M1.5.4 ILUSTRAÇÃO DA REMOÇÃO DA PLACA DE CIRCUITO DA CENTRAL

40

D

GOLD

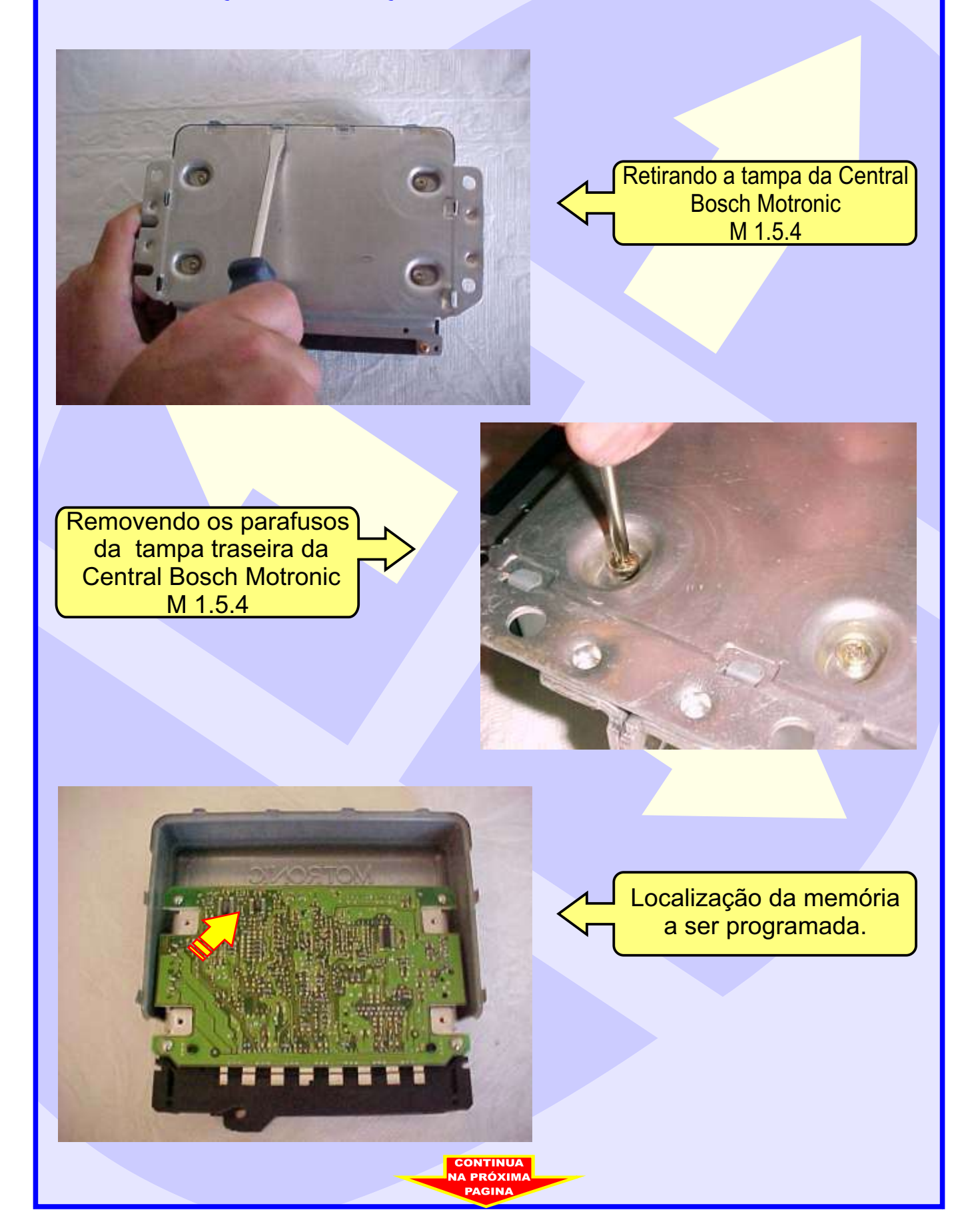

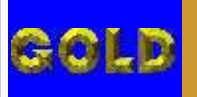

# REMAP

<u>Л</u>1

#### CENTRAL BOSCH MOTRONIC M1.5.4 ILUSTRAÇÃO DA LOCALIZAÇÃO DA MEMORIA PARA REPROGRAMAÇÃO

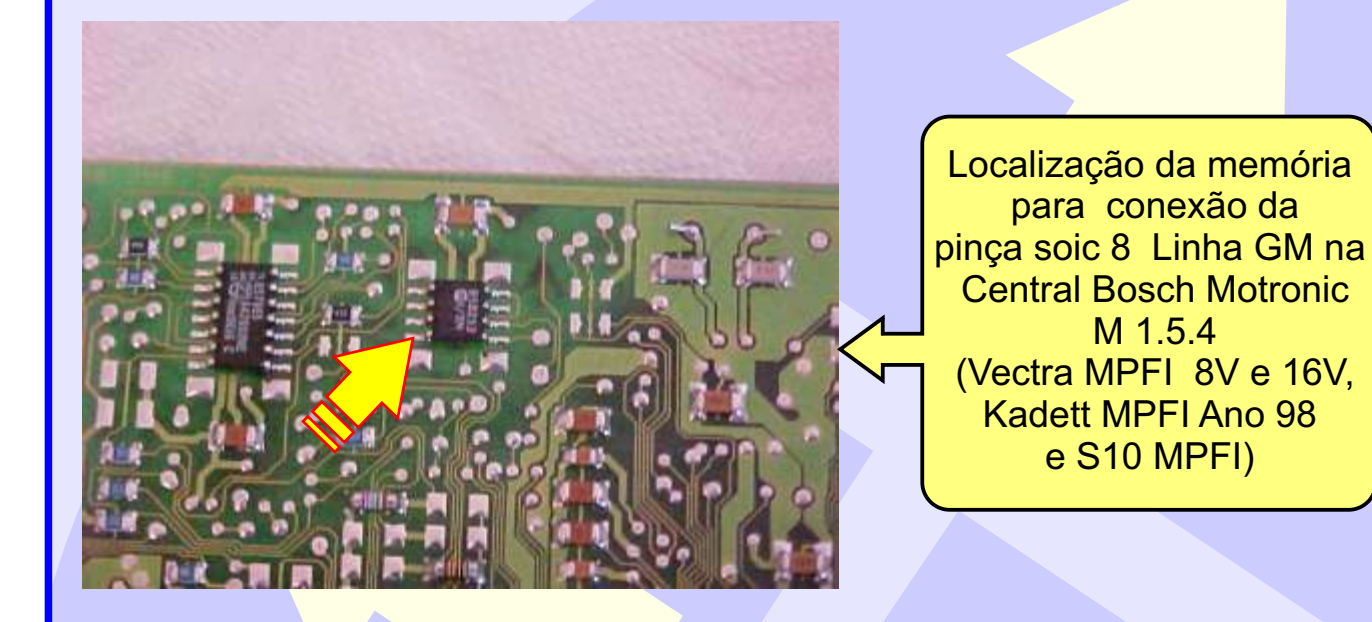

Posição de fixação da pinça soic 8 na unidade Central Bosch Motronic M 1.5.4 . OBS: Identificar a posição da memória da Central, observando a indicação do circuito da mesma para não inverter a posição da pinça soic 8, pois se inverter, poderá causar danos na central ou no equipamento. A GOLD não se responsabiliza por danos causados pelo mau uso do equipamento.

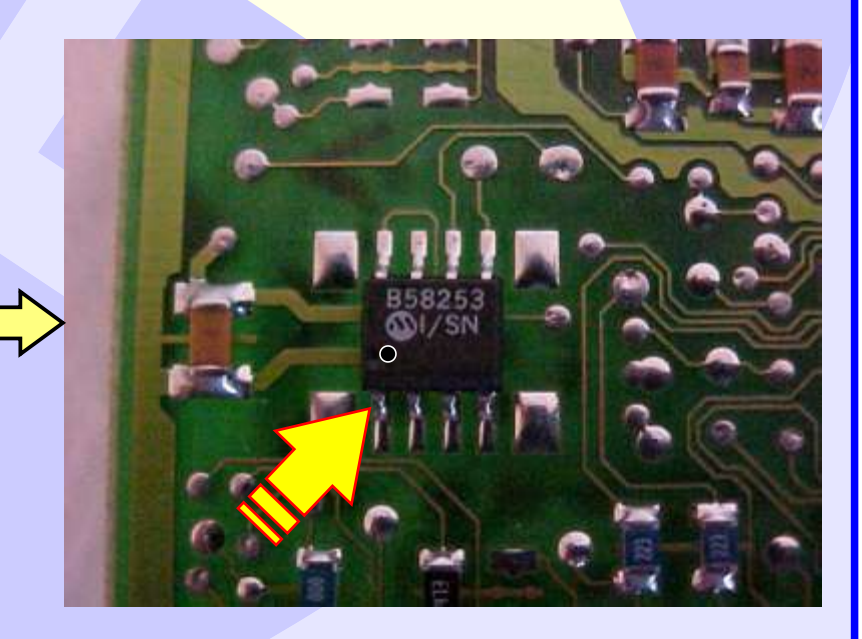

#### CENTRAL BOSCH MOTRONIC M1.5.4 ILUSTRAÇÃO DE COMO CONECTAR A PINÇA SOIC 8 NA MEMÓRIA

Π9

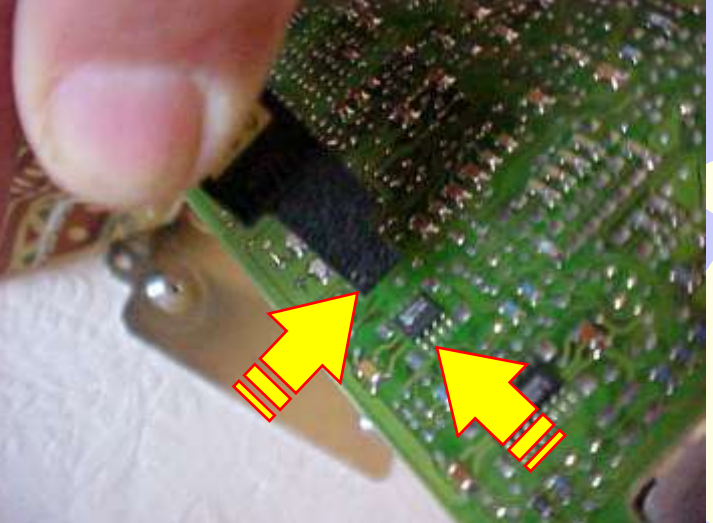

Conectando a pinça soic 8 na memória da central.

Observe se o orifício da pinça está na mesma posição do pino 1 da memória da Central conforme a indicação das duas setas. Nunca inverter esta posição.

Pinça soic 8 conectada na memória da Central Observe se o orifício da pinça está na mesma posição da memória da Central conforme a indicação da seta amarela ,nunca inverter esta posição.

Caso queira eliminar o imobilizador, reset a central e desligue o imobilizador e faça um jumper nos fios do conector do mesmo veja na como fazer **página 38**.

#### CENTRAL BOSCH MOTRONIC M1.5.4 ILUSTRAÇÃO DE COMO JAMPEAR OS FIOS DO IMOBILIZADOR

REMA

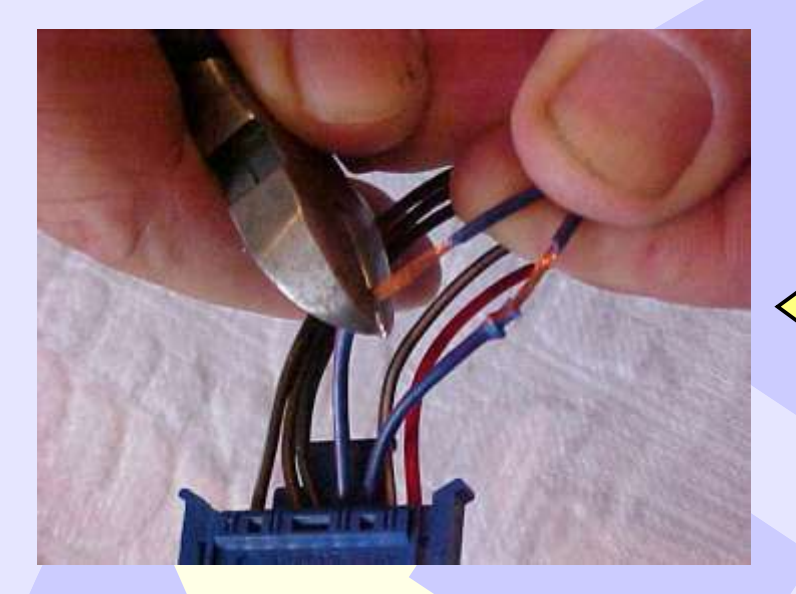

Procedimento válido Para Vectra - Kadett -Omega 4,1

4 3

Desencapando os fios azuis para serem jampeados.

Jampeando (unindo) os dois fios azul escuro do chicote do conector do imobilizador para que o veículo possa funcionar sem o sistema. Manter o chicote desligado do imobilizador.

COLD

OBS: Caso queira voltar o sistema a funcionar, soltar os fios, reconectar o imobilizador e fazer apresentação do sistema novamente.

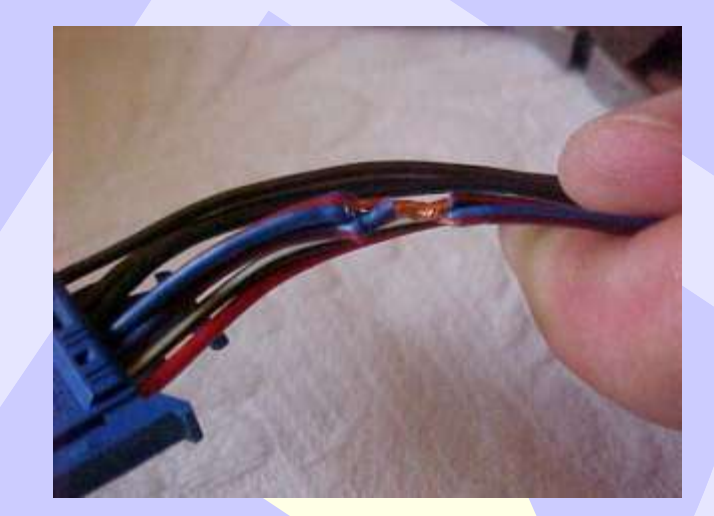

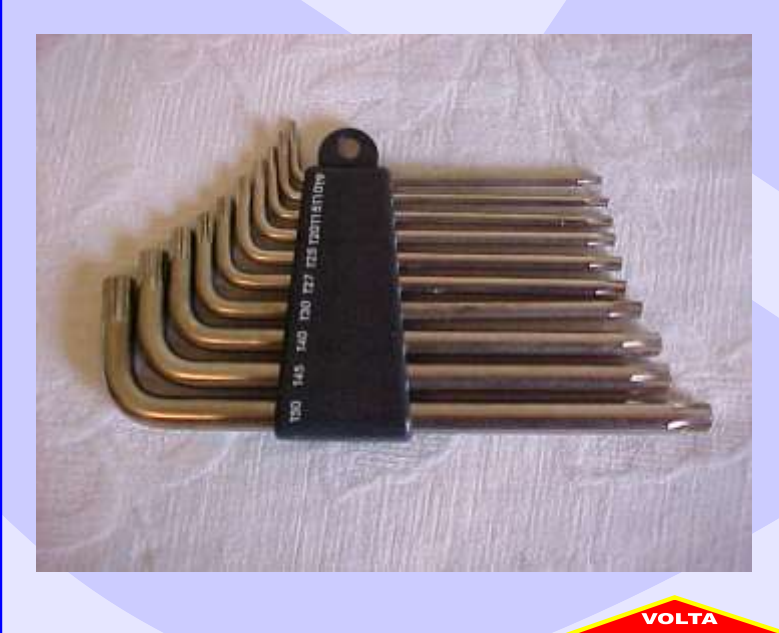

Chaves Tork: Ferramenta utilizada para remover os parafusos da Central

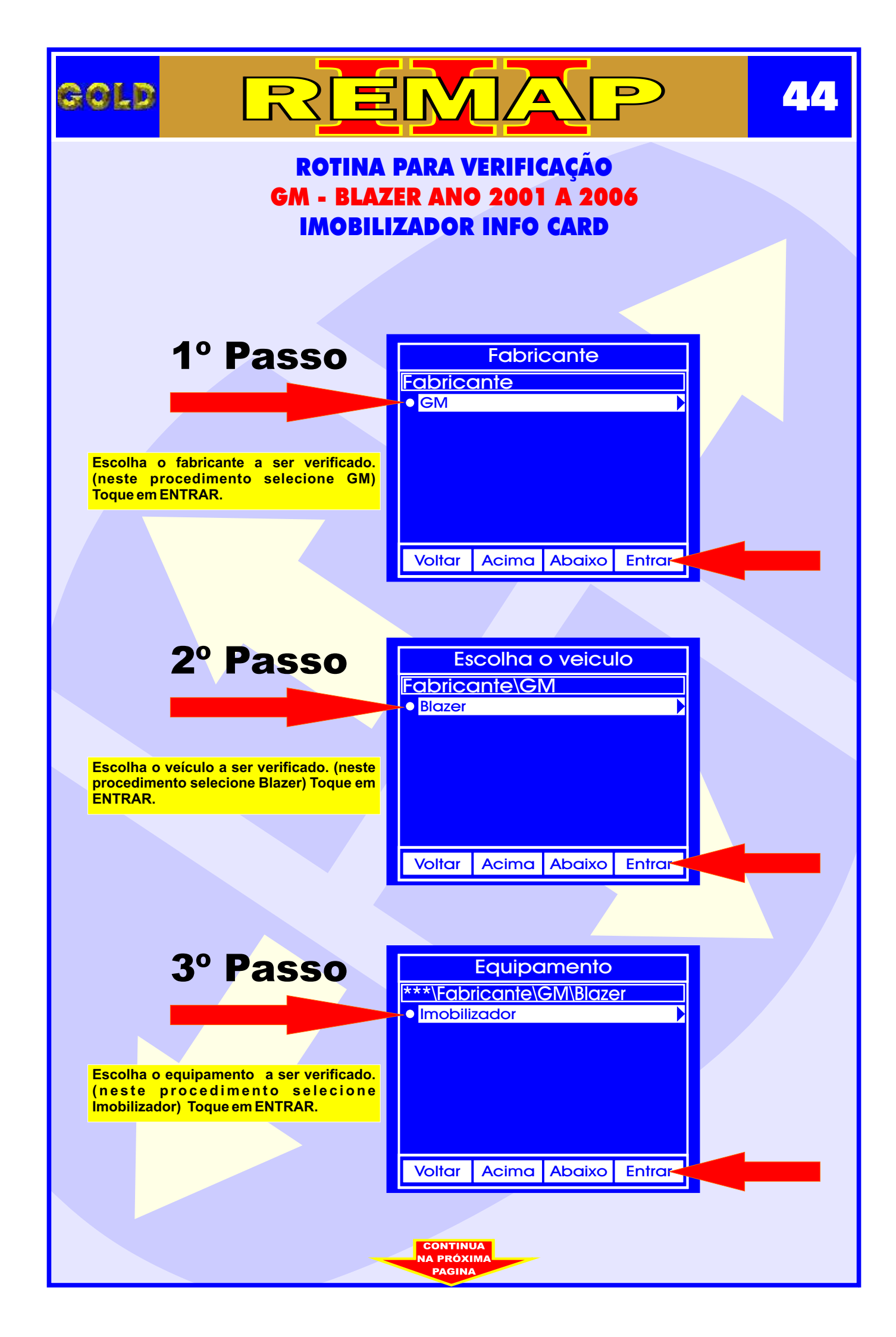

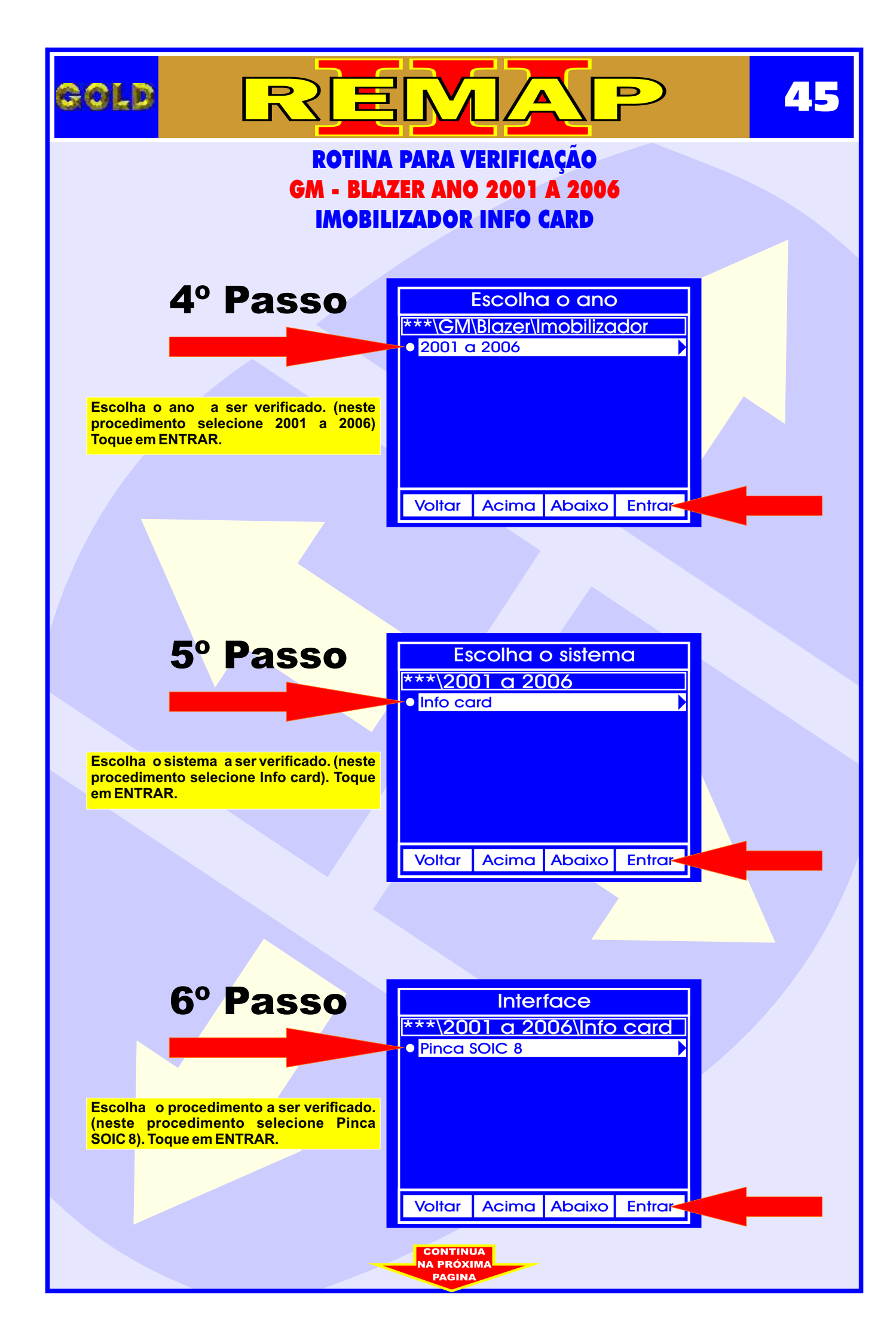

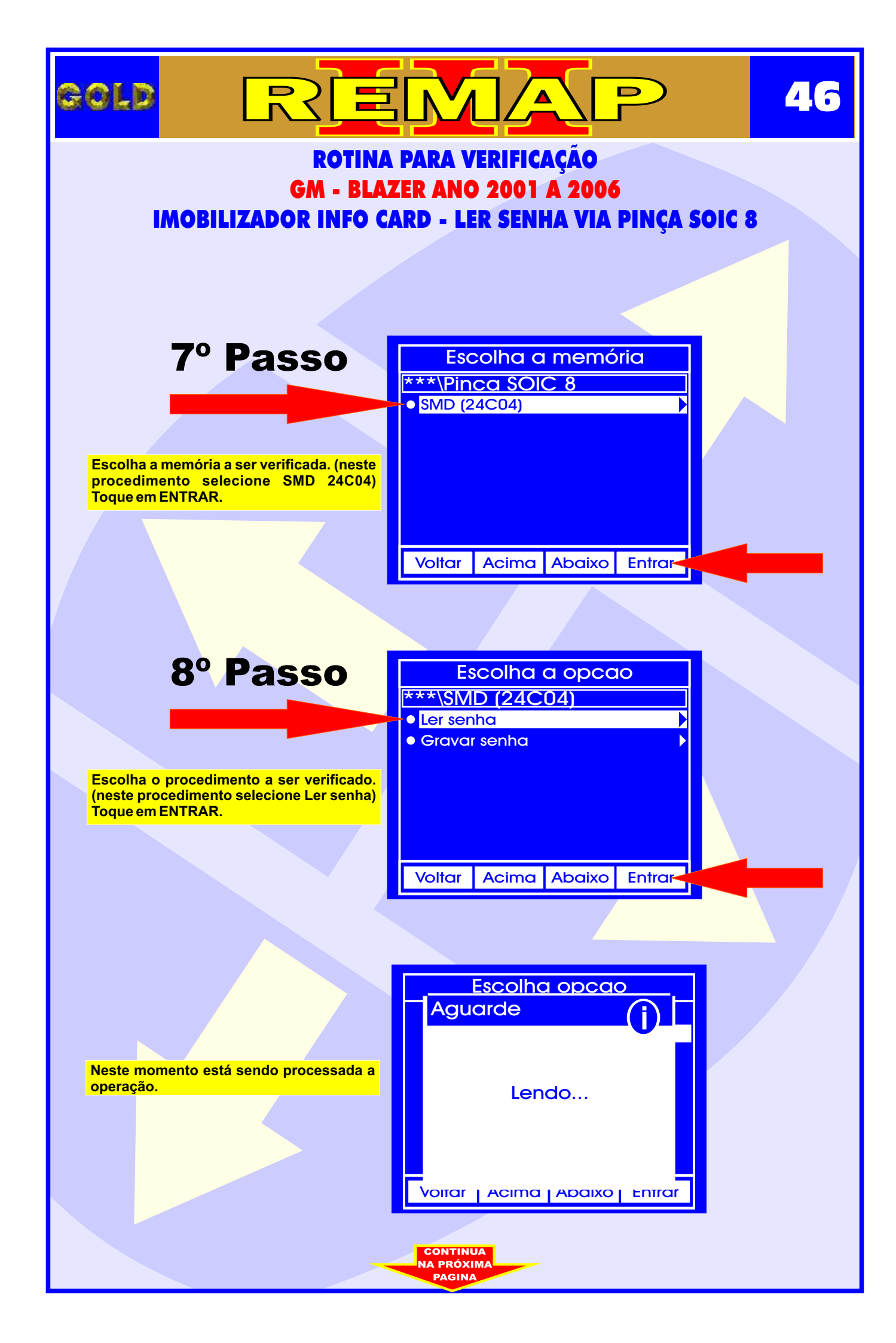

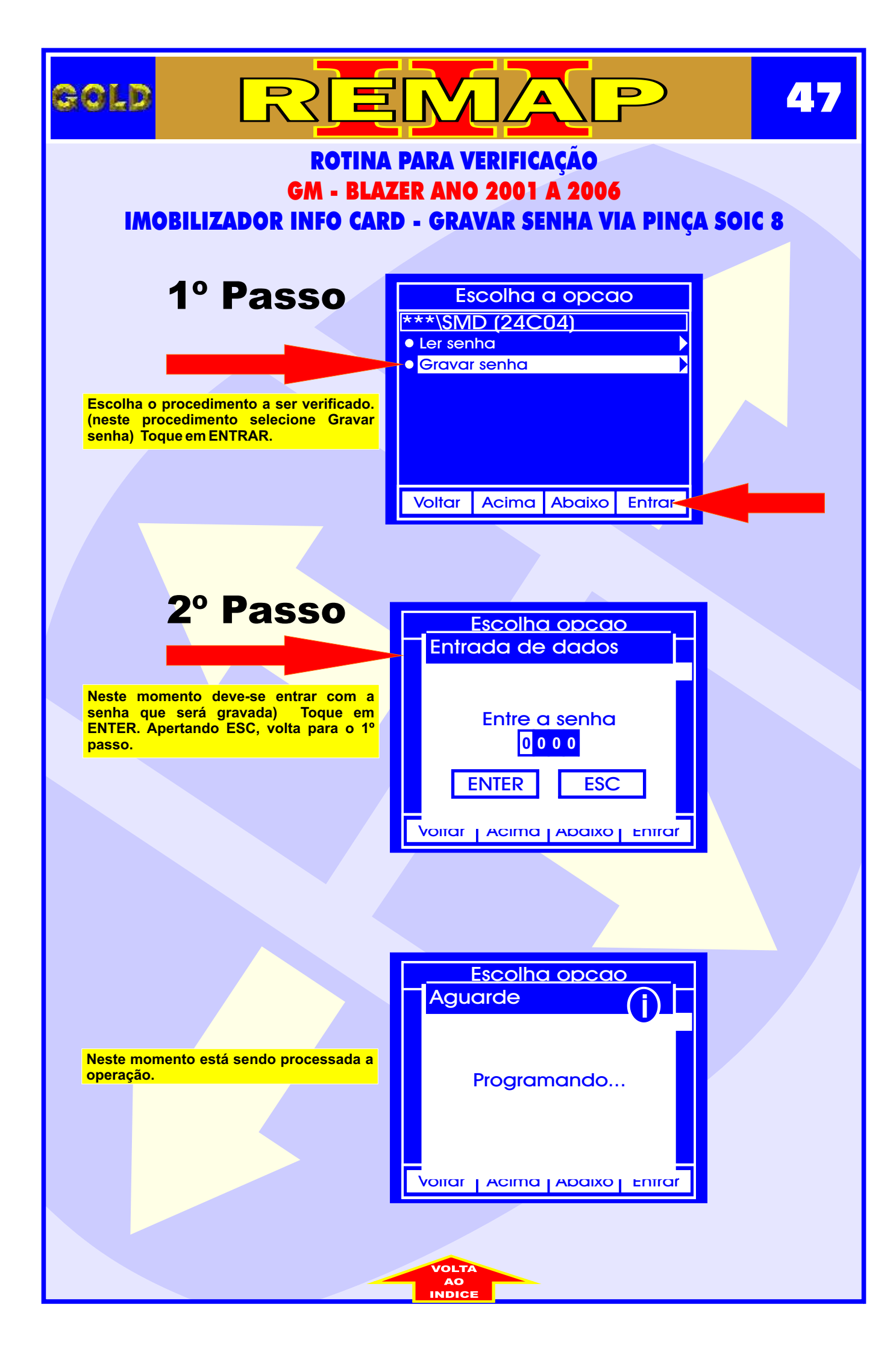

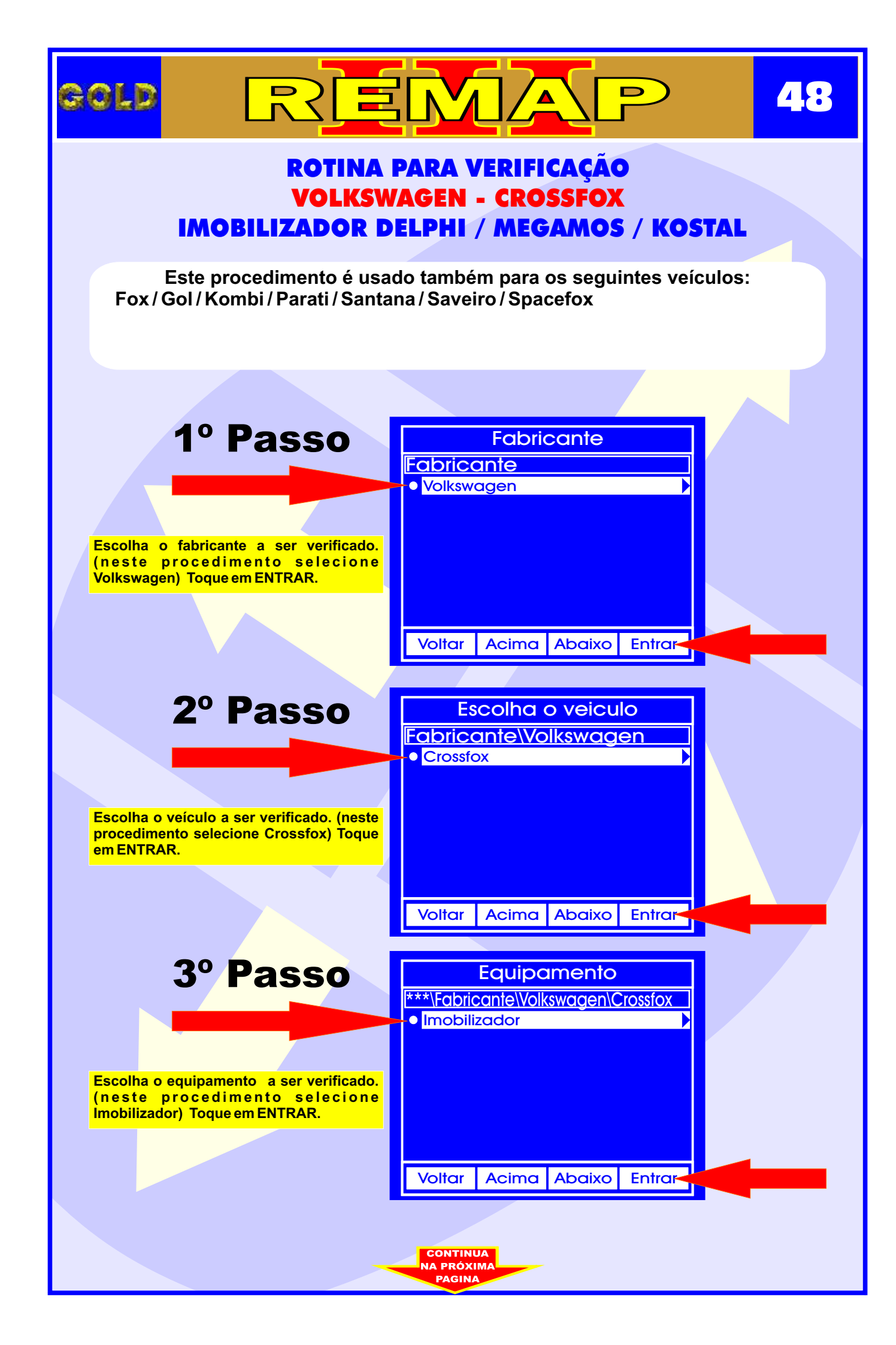

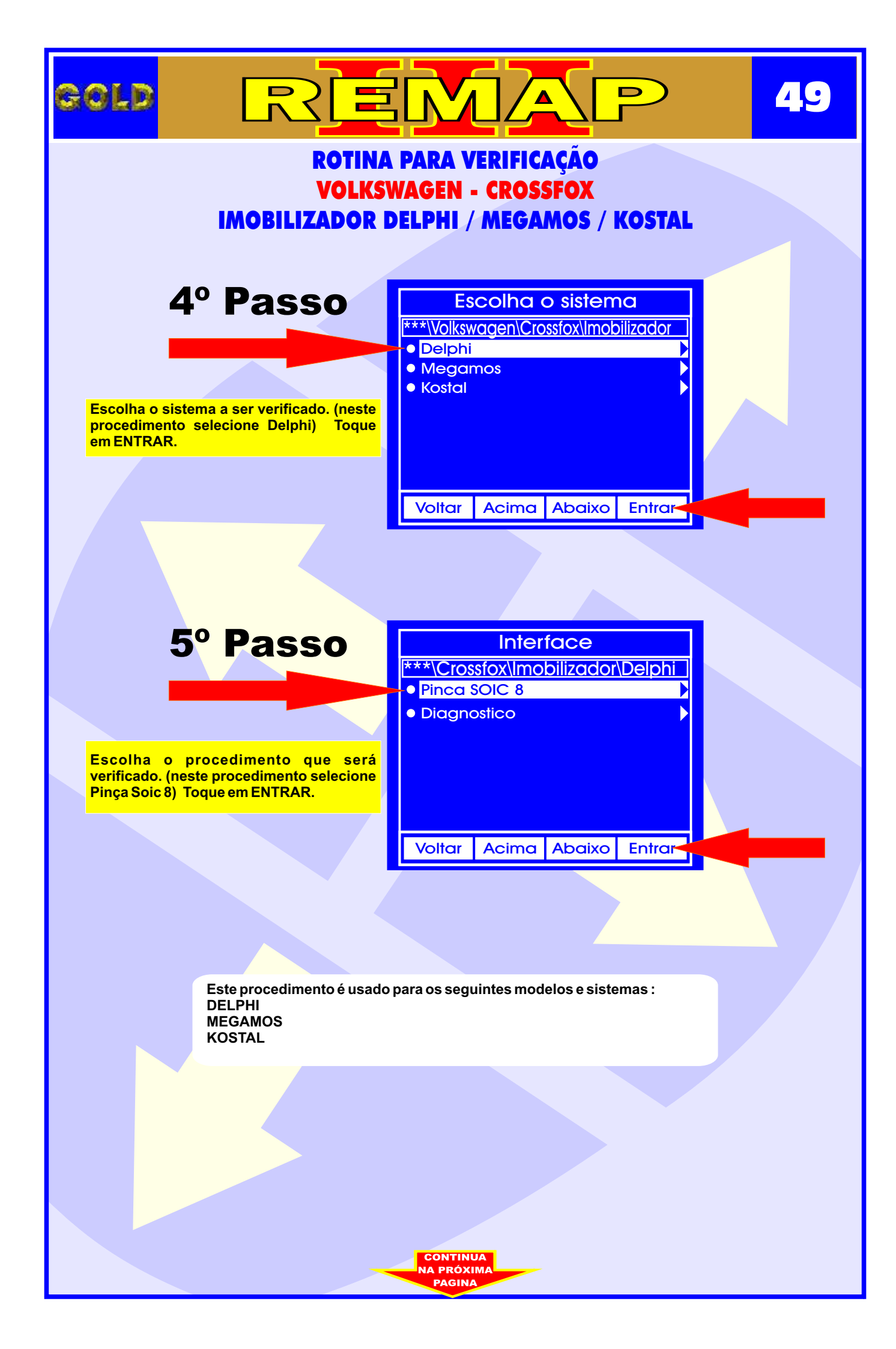

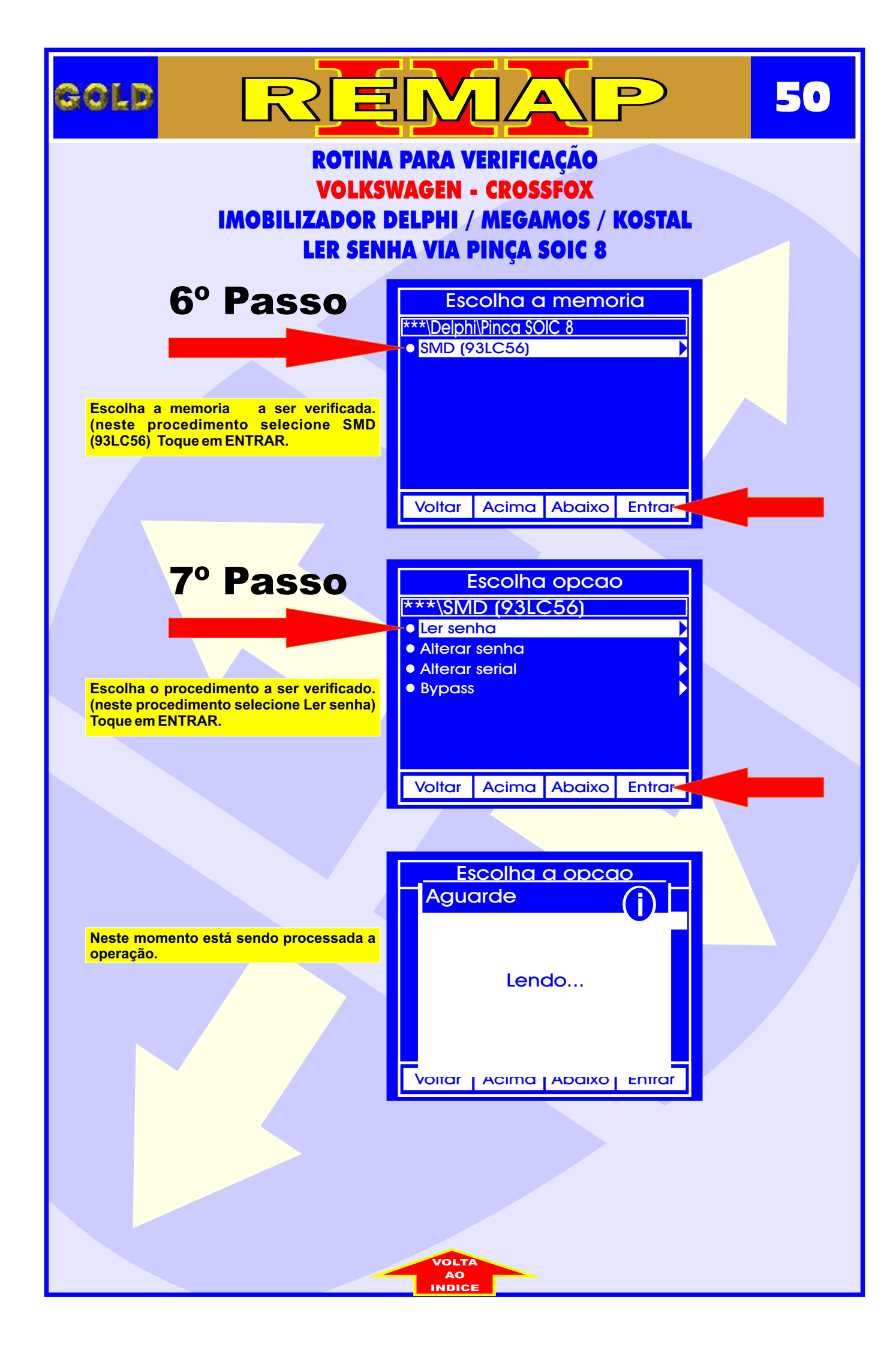

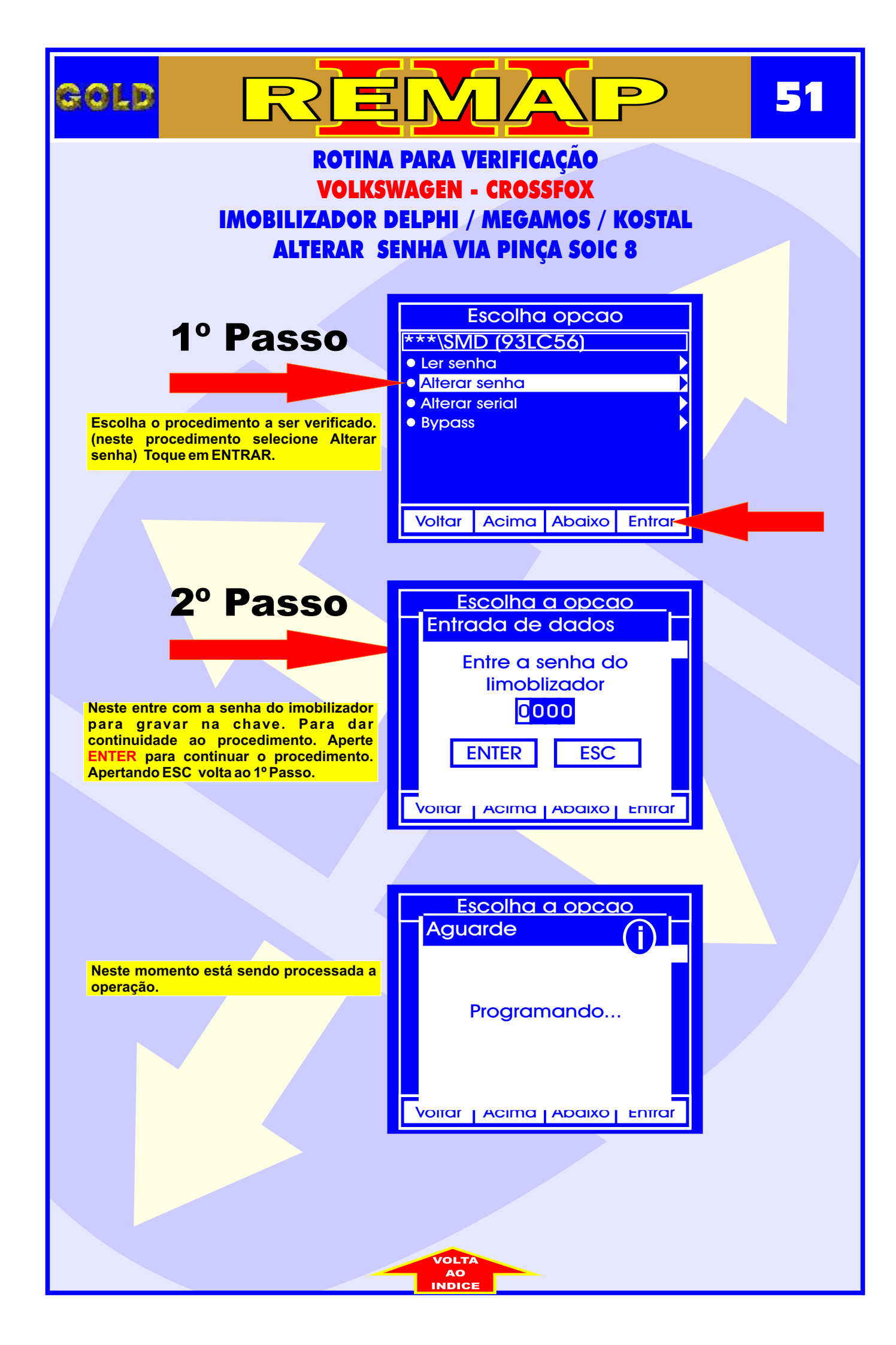

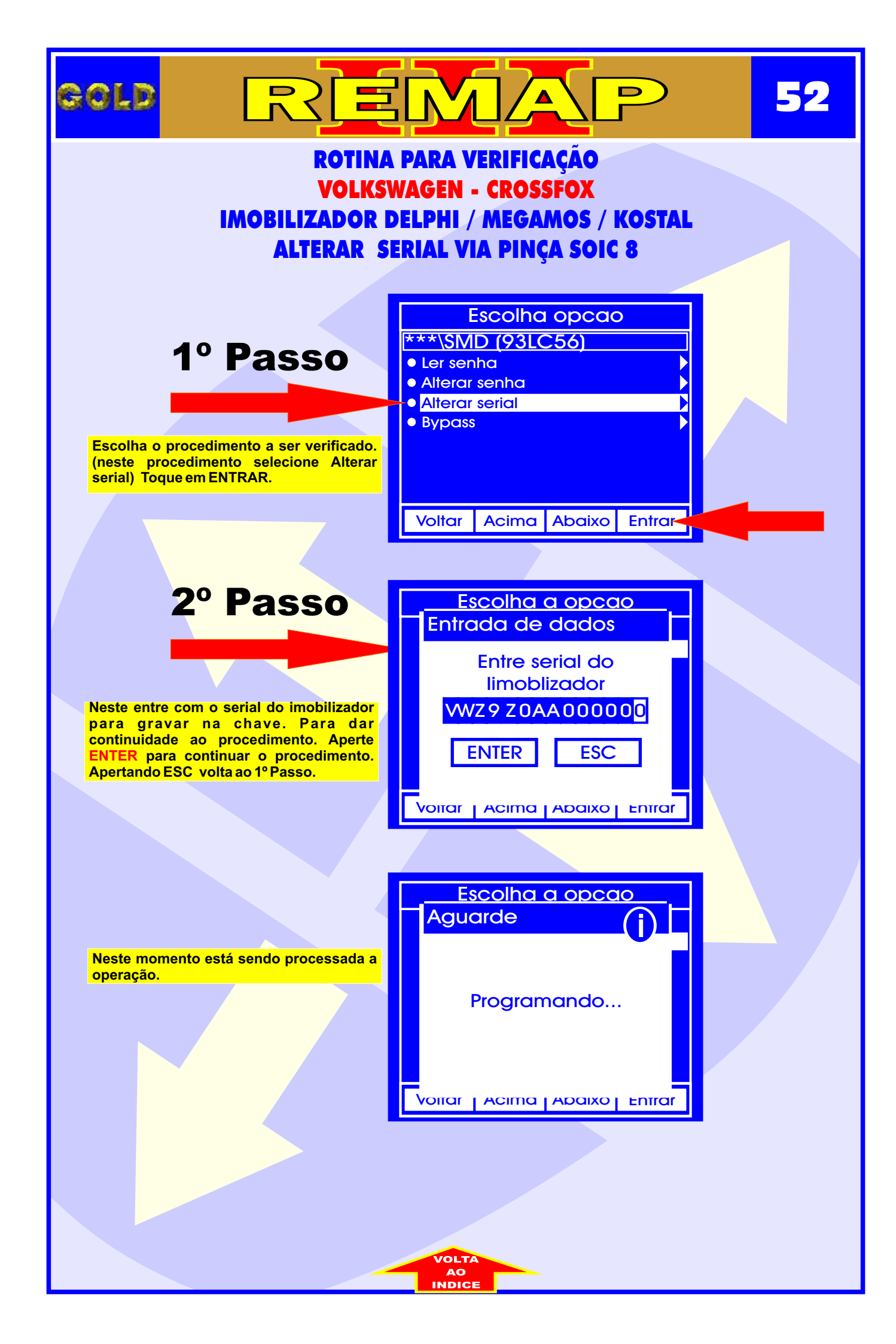

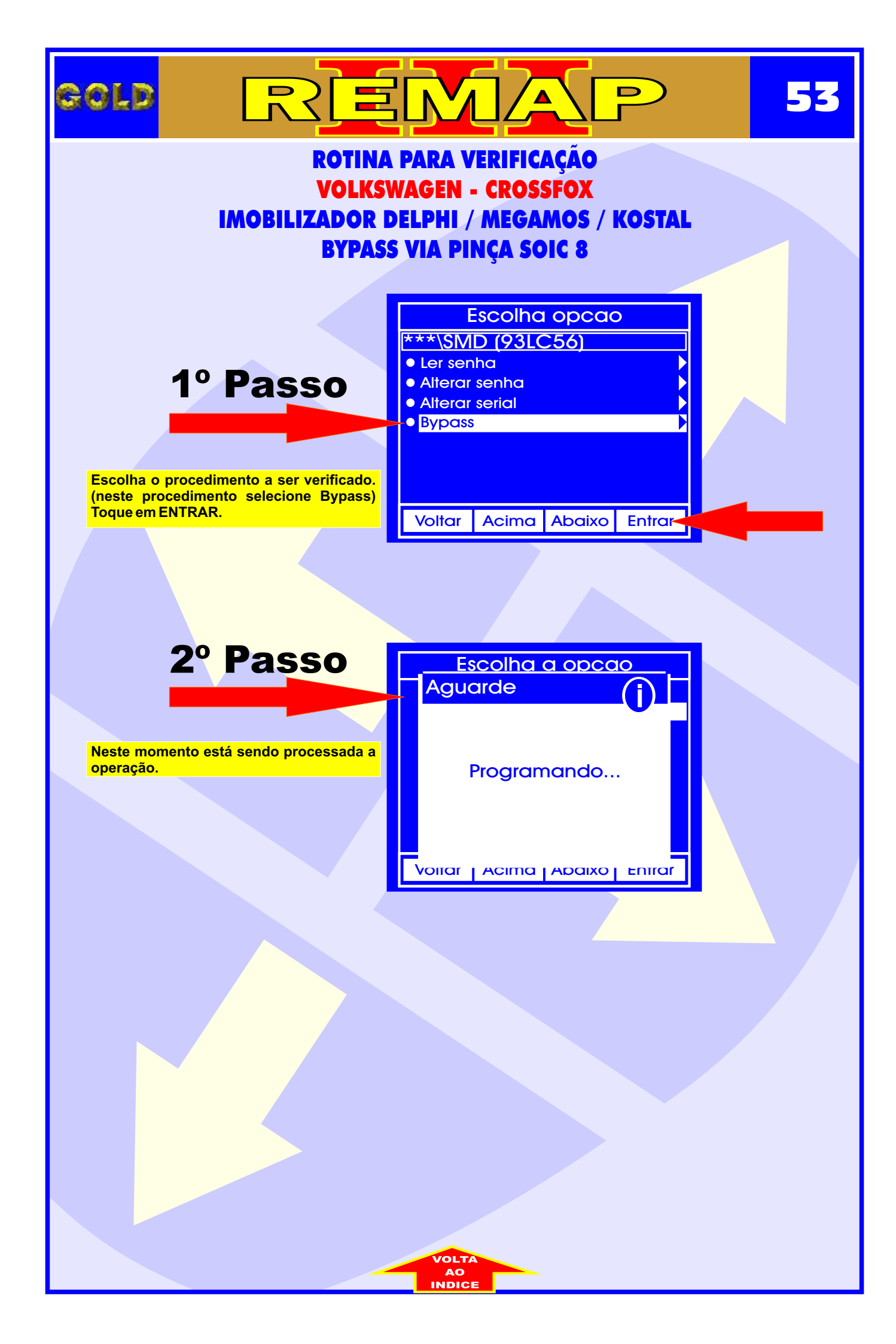

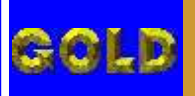

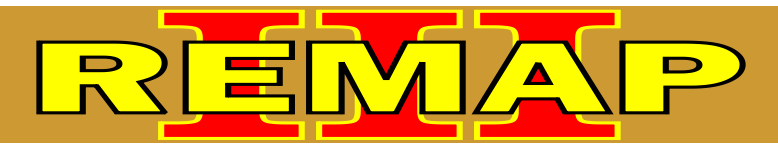

#### VW - IMOBILIZADOR KOSTAL ILUSTRAÇÃO DE COMO CONECTAR A PINÇA SOIC 8 NO IMOBILIZADOR VW KOSTAL E IDENTIFICAÇÃO DA MEMÓRIA A SER PROGRAMADA

- 1°) Abra a Pinça Soic 8 de forma que ela entre na memória (SMD 93LC56) com folga. Só depois de ela estar na posição correta, solte-a devagar para prender memória (SMD 93LC56).
- 2º) Observe o posicionamento correto da Pinça Soic 8 em relação à memória (SMD 93LC56). Existe uma "bolinha " na memória (SMD 93LC56) e na Pinça Soic 8 que indicam o Pino 1 de ambas. O Pino 1 da Pinça Soic 8 deve coincidir com o Pino 1 da memória (SMD 93LC56) como mostram as figuras abaixo:

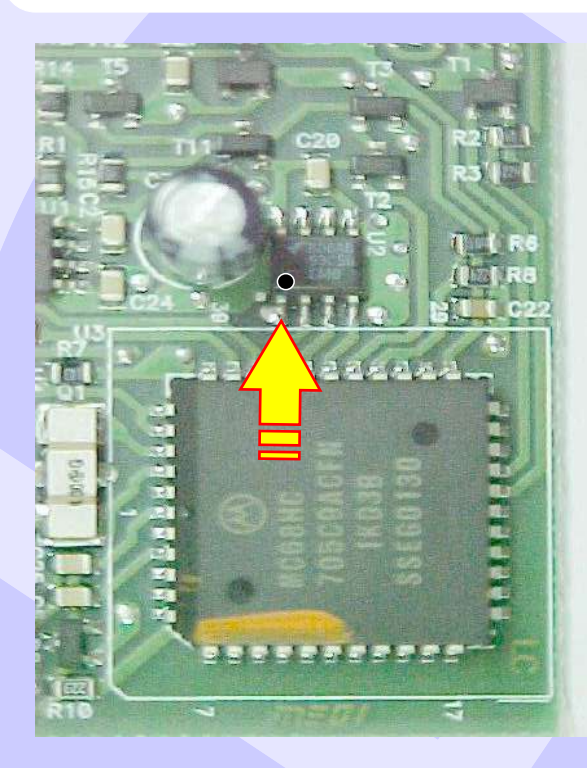

A seta amarela Indica o Pino 1 da memória (SMD 93LC56) do imobilizador KOSTAL

Posição que a Pinça Soic 8 deve estar posicionada em relação a memória (SMD 93LC56) do Imobilizador KOSTAL.

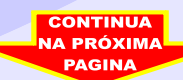

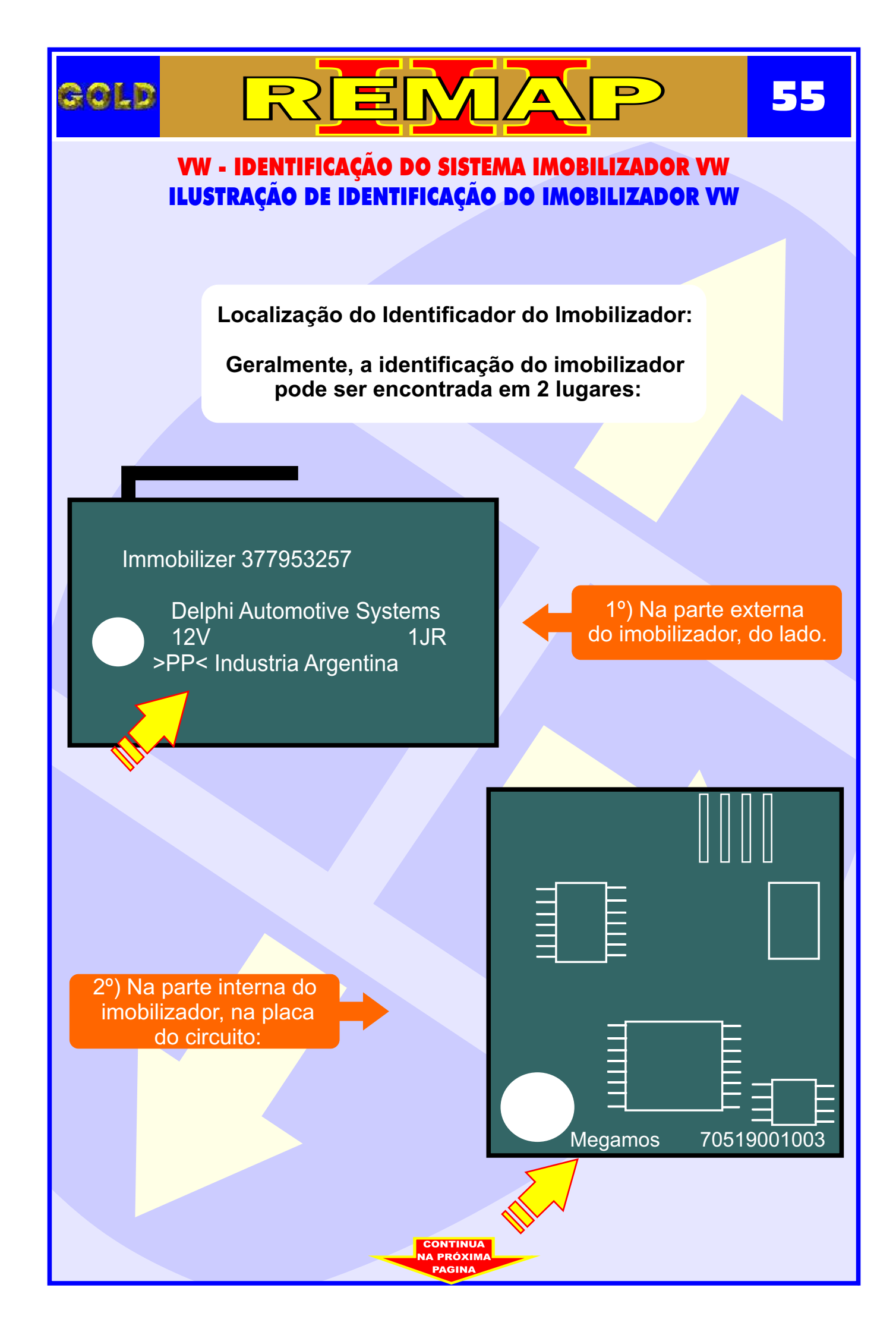

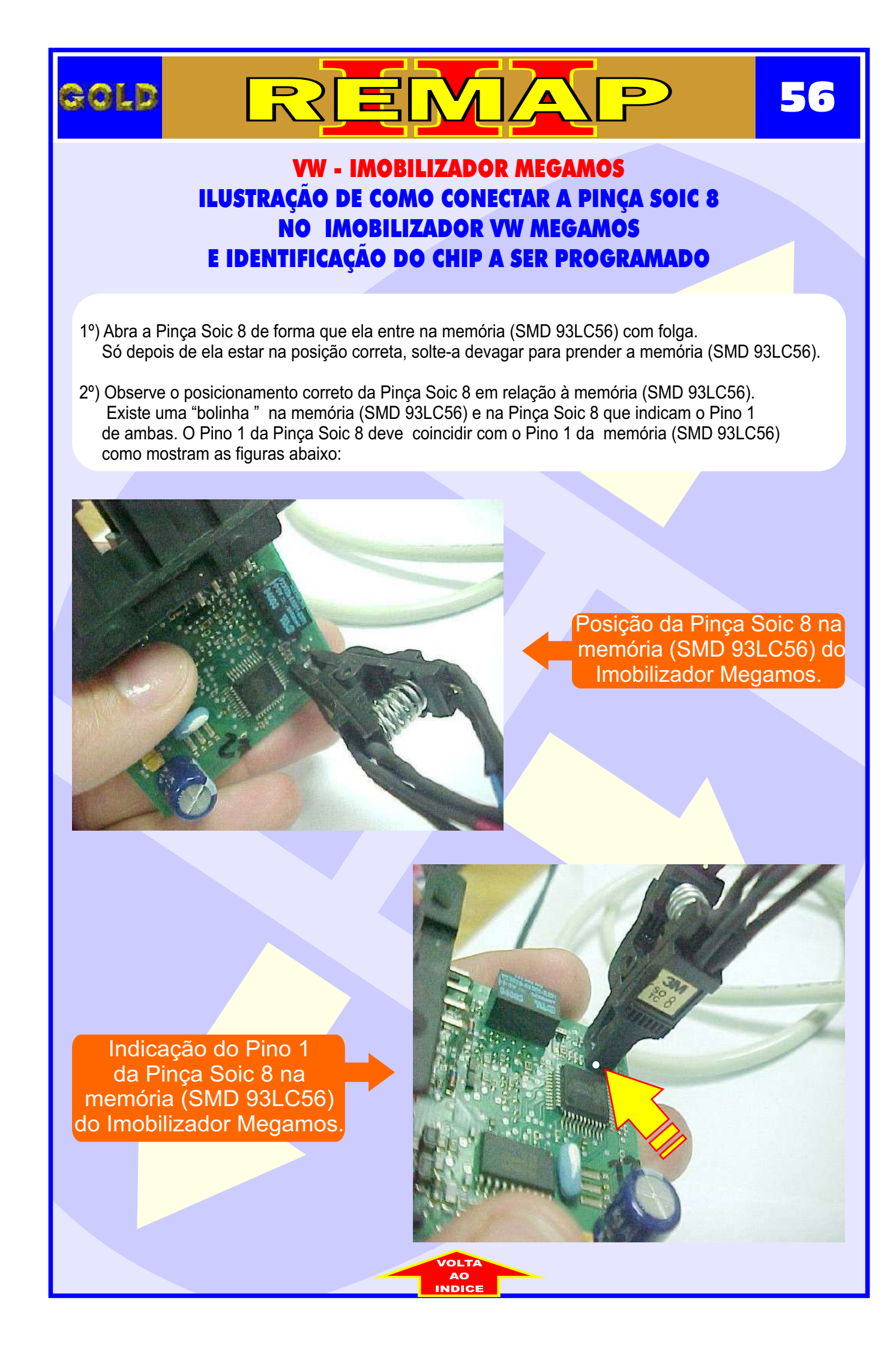

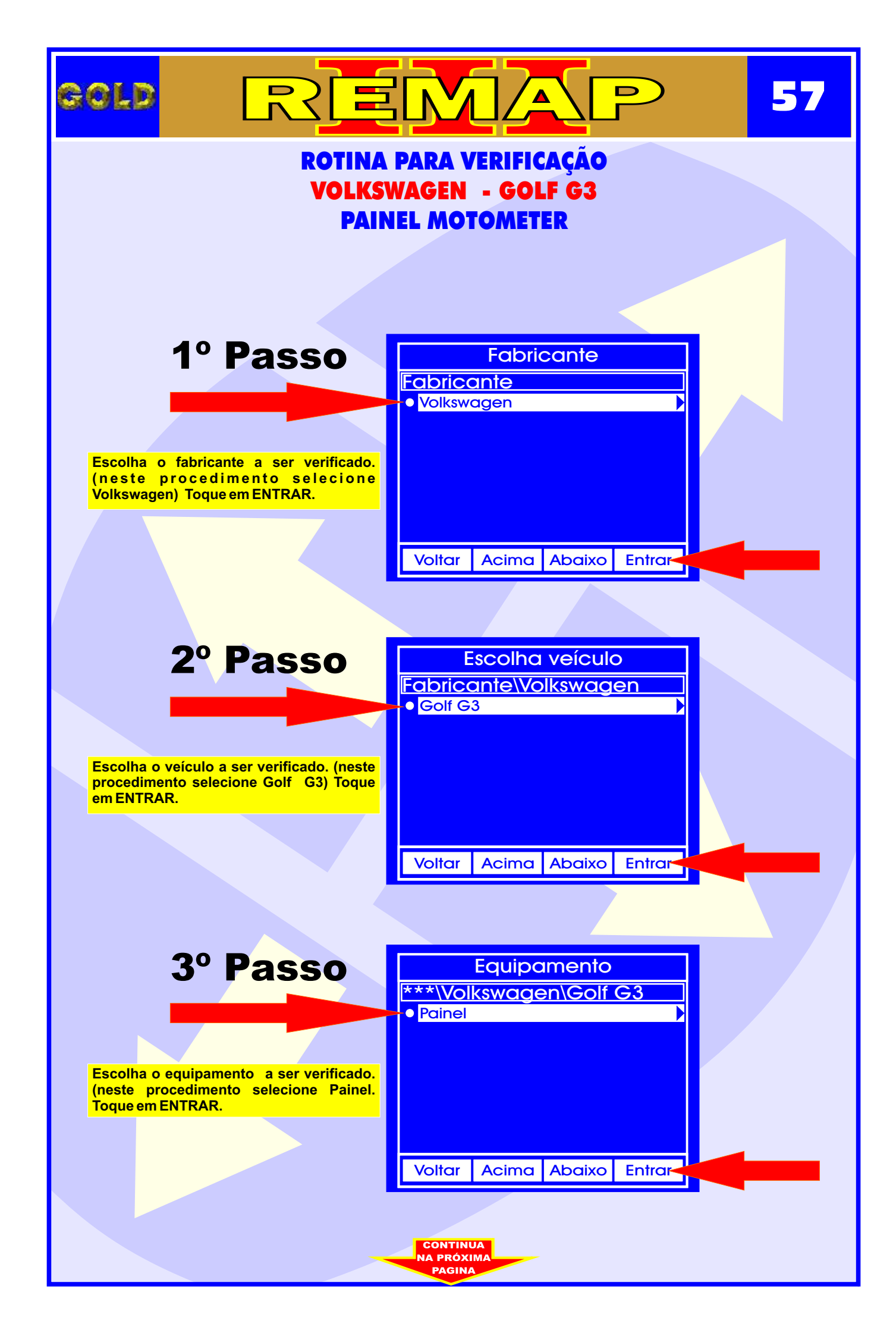

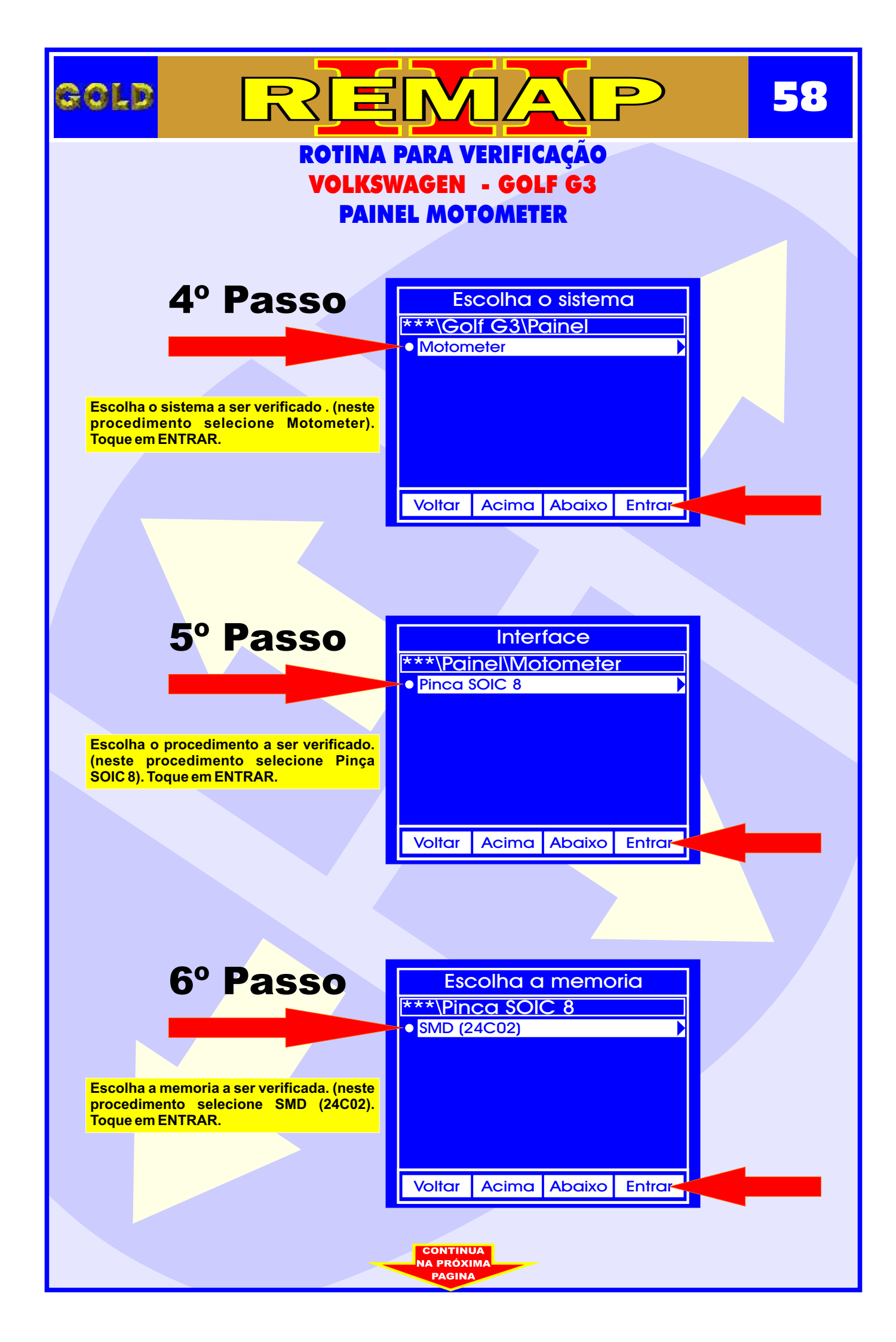

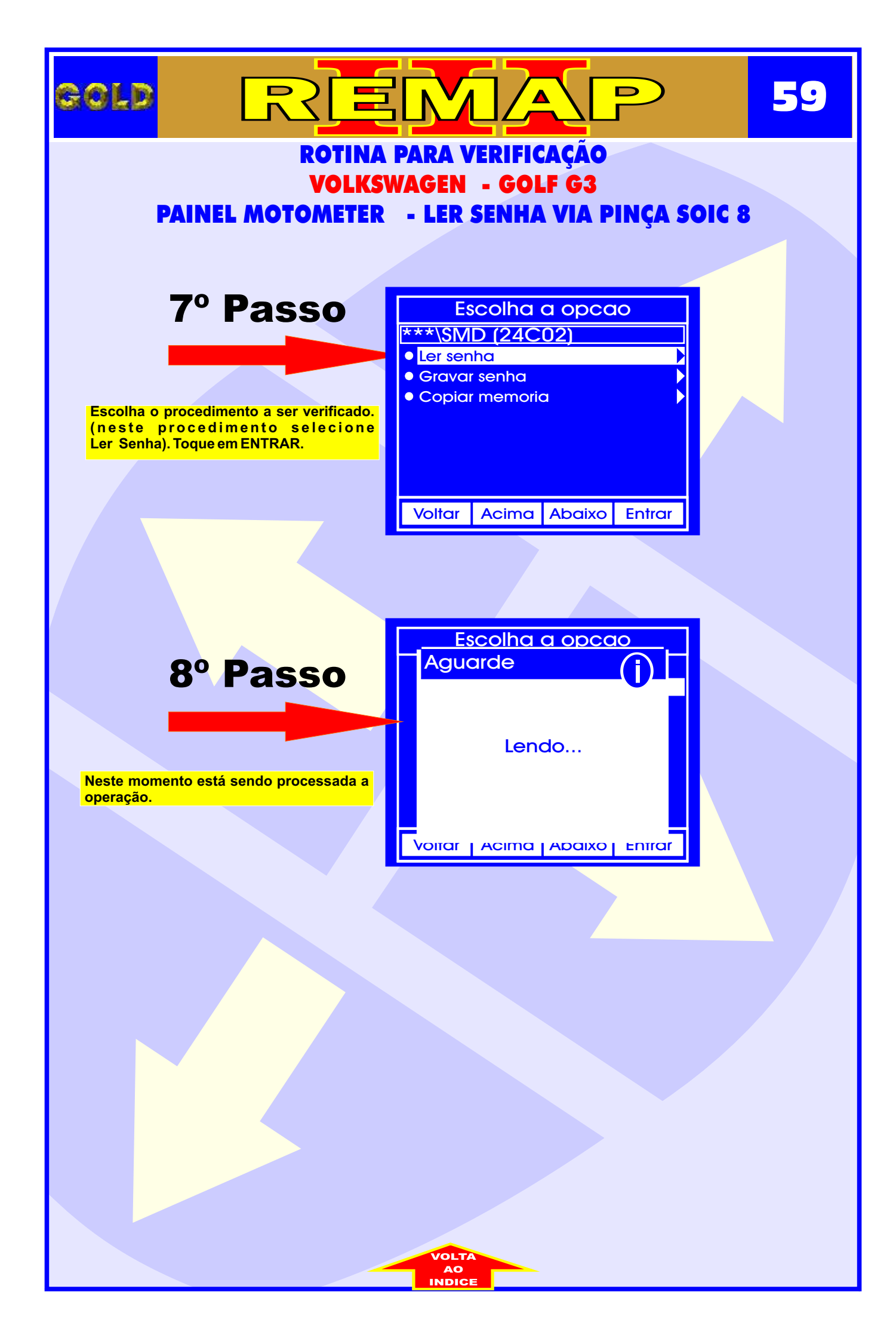

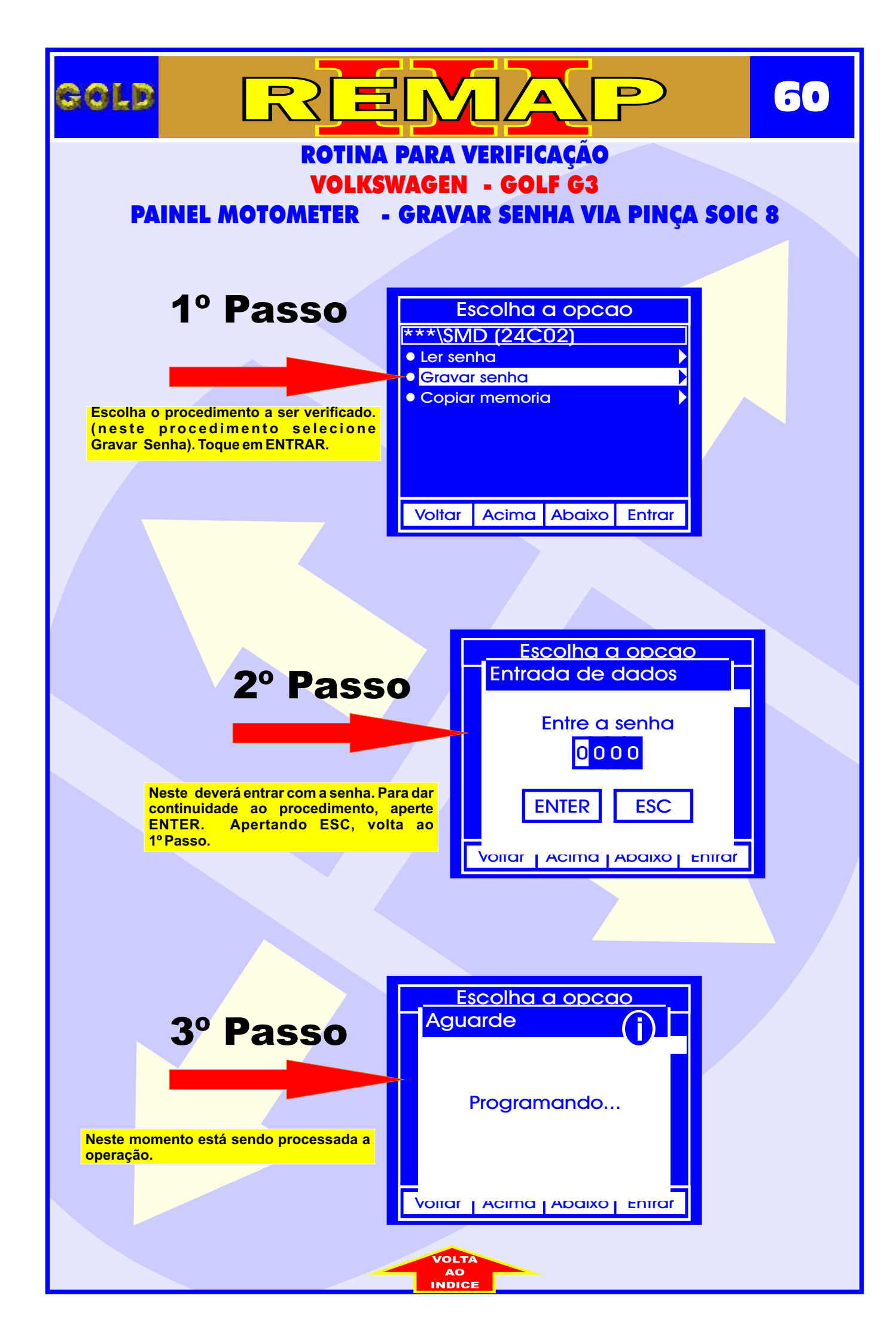

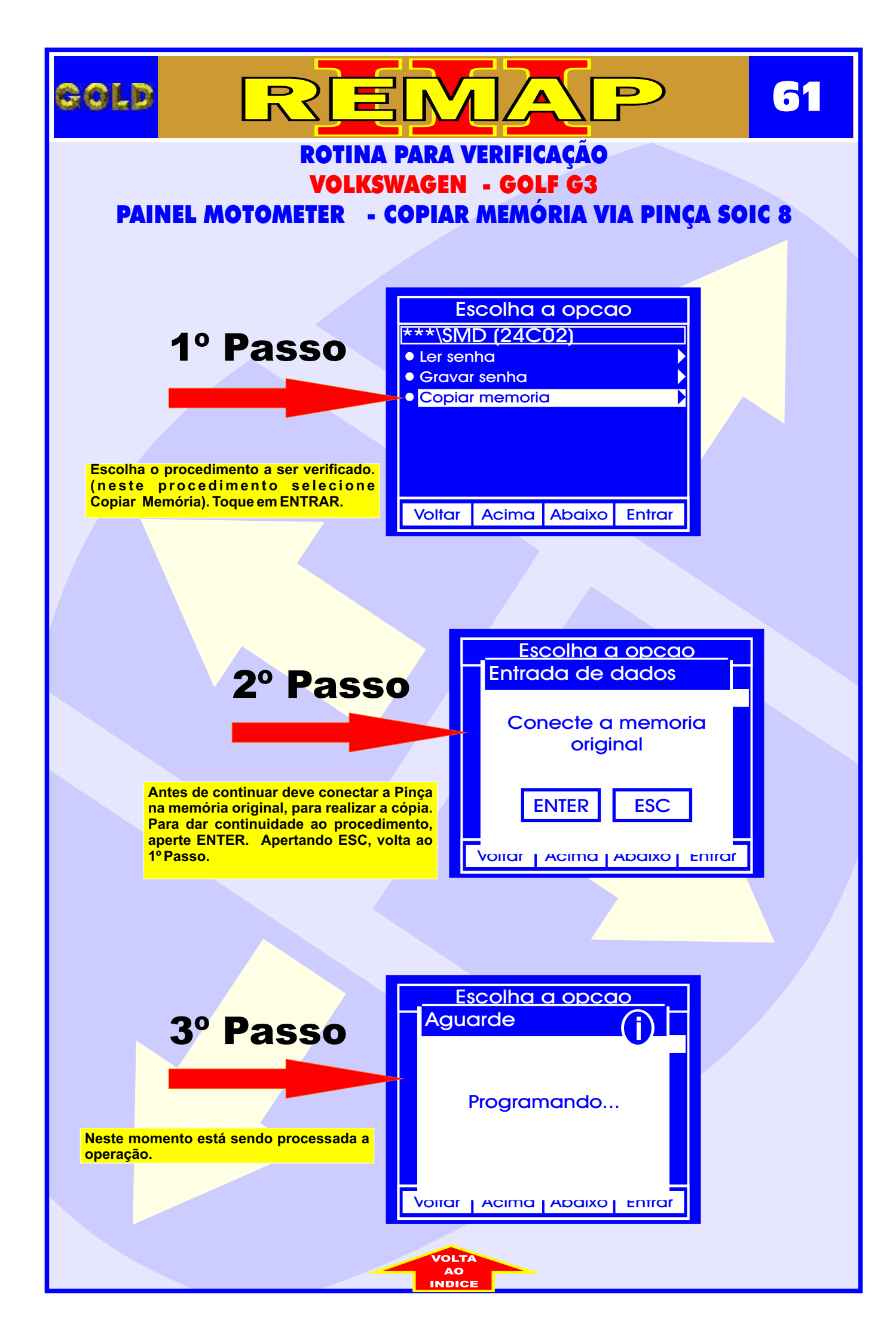

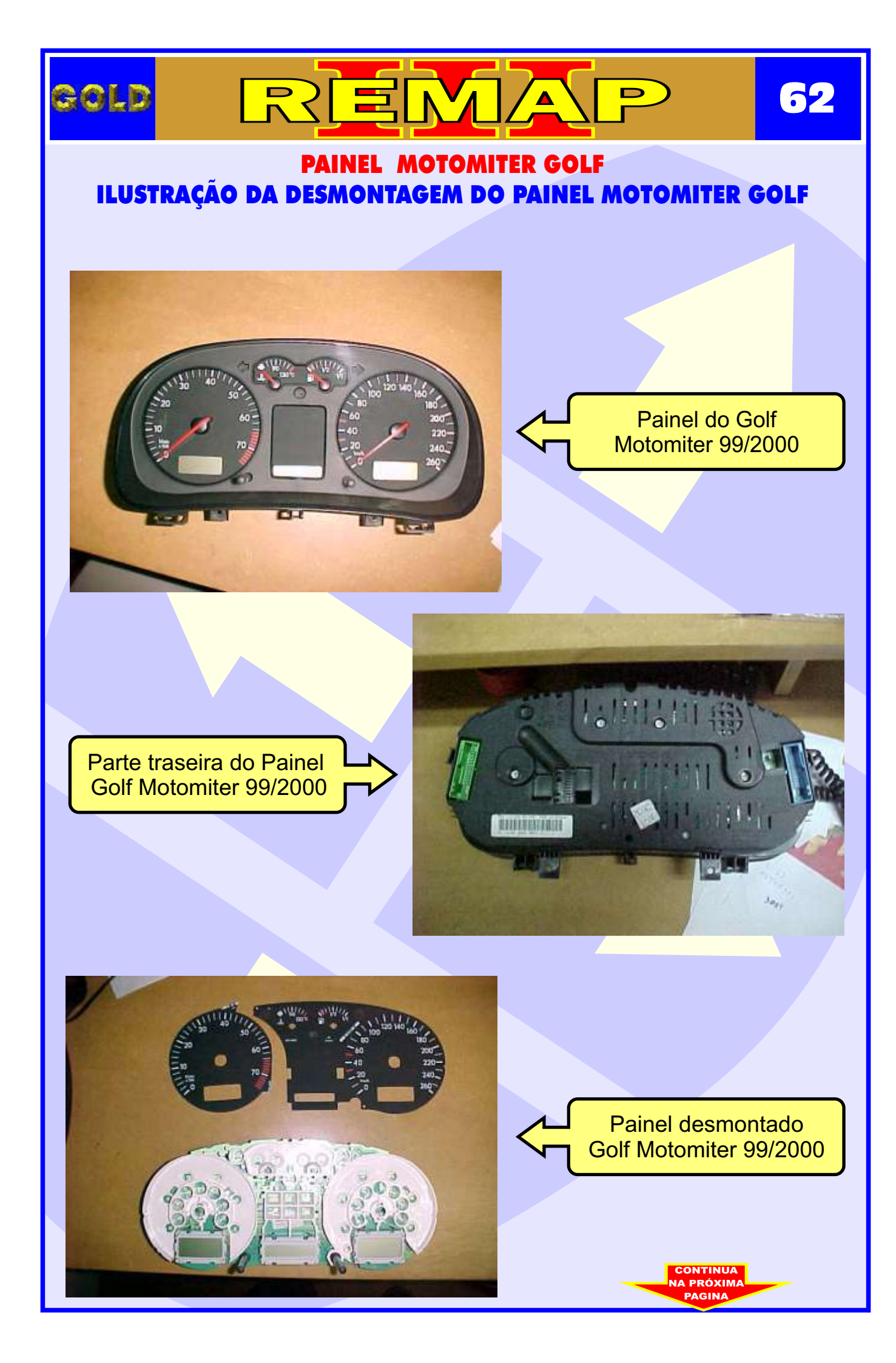

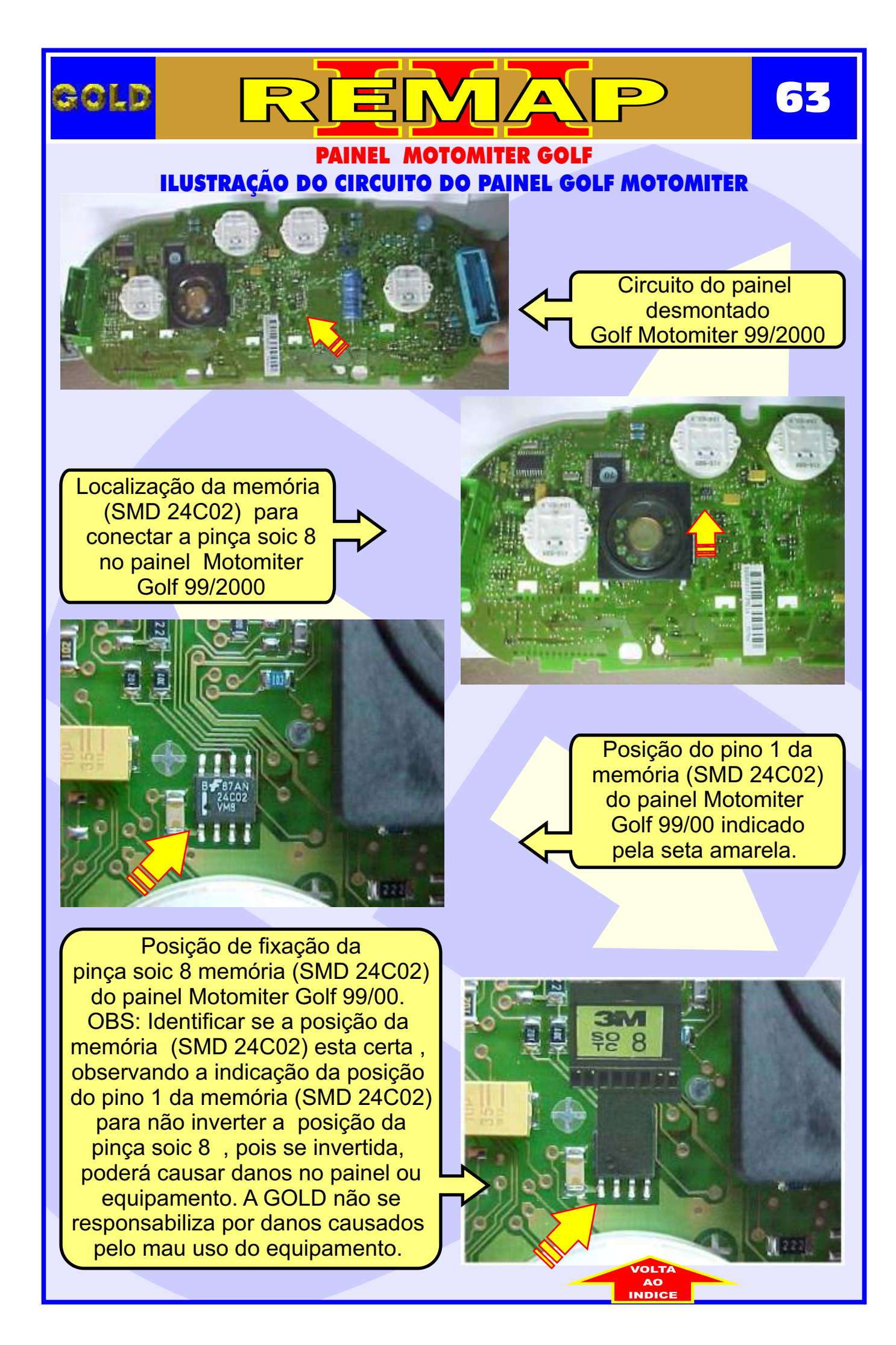